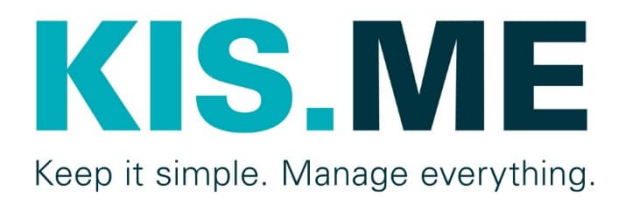

# **KIS.MANAGER**

# Benutzerhandbuch

Version 1.3, 11/2022

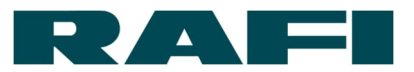

# Inhaltsverzeichnis

| 1 | A   | llge | jemeine Einführung6                                     |    |  |  |  |
|---|-----|------|---------------------------------------------------------|----|--|--|--|
|   | 1.1 | ,    | Verwendung                                              | 6  |  |  |  |
|   | 1.2 | I    | Funktionsüberblick                                      | 8  |  |  |  |
|   | 1.3 | I    | Lieferumfang                                            | 9  |  |  |  |
|   | 1.4 | `    | Verwendete Symbole                                      | 9  |  |  |  |
|   | 1.5 | -    | Terminologie                                            | 10 |  |  |  |
| 2 | K   | IS.N | S.MANAGER Registrierung und Benutzerverwaltung          | 11 |  |  |  |
|   | 2.1 | I    | Erste Registrierung in KIS.MANAGER                      | 11 |  |  |  |
|   | 2.2 | (    | Grundstruktur KIS.MANAGER                               | 12 |  |  |  |
|   | 2   | .2.1 | 2.1 Begriffsdefinition Asset                            | 13 |  |  |  |
|   | 2   | .2.2 | 8.2 Begriffsdefinition Asset Group (Workspace)          | 14 |  |  |  |
|   | 2   | .2.3 | 8.3 Begriffsdefinition Benutzergruppen                  | 14 |  |  |  |
|   | 2   | .2.4 | 2.4 Begriffsdefinition Widget                           | 14 |  |  |  |
|   | 2.3 | I    | Rechte Management                                       | 15 |  |  |  |
|   | 2   | .3.1 | 8.1 Rollen                                              | 15 |  |  |  |
|   | 2   | .3.2 | Zusammenhang zwischen Benutzergruppen und Asset Groups. | 16 |  |  |  |
|   | 2.4 | I    | Benutzerverwaltung                                      | 17 |  |  |  |
|   | 2   | .4.1 | .1 Neue Benutzer anlegen                                | 17 |  |  |  |
|   | 2   | .4.2 | .2 Verwaltung von bestehenden Benutzern                 | 19 |  |  |  |
|   | 2   | .4.3 | .3 Bearbeiten des eigenen Accounts                      | 20 |  |  |  |
|   | 2.5 | V    | WLAN-Zugang und Onboarding von Assets im KIS.MANAGER    | 21 |  |  |  |
|   | 2   | .5.1 | 6.1 Grundvoraussetzung für Onboarding                   | 21 |  |  |  |
|   | 2   | .5.2 | 0.2 Onboarding Schritt für Schritt                      | 22 |  |  |  |
|   | 2   | .5.3 | 3.3 Ändern von WLAN-Zugangsdaten auf KIS.Devices        | 23 |  |  |  |
|   | 2   | .5.4 | 6.4 Fehlerbehandlung                                    | 24 |  |  |  |
| 3 | K   | IS.N | S.MANAGER – Grundfunktionen                             | 25 |  |  |  |
|   | 04  |      | Asset: Verwaltung und Funktionen von KIS.Devices        | 25 |  |  |  |
|   | 3.1 |      |                                                         |    |  |  |  |

# RAFI

|   | 3.1.2   | Asset – Informationen zu Hardware, Software, Netzwerk, Zertifikat | 30 |
|---|---------|-------------------------------------------------------------------|----|
|   | 3.1.3   | Asset – Ändern der Benennung                                      | 31 |
|   | 3.1.4   | Asset – Auswertung der kommunizierten Datenpunkte                 | 32 |
|   | 3.1.5   | Asset – Benutzerdefinierte Datenpunkte                            | 33 |
|   | 3.1.6   | Asset – Kennzahlen berechnen                                      | 33 |
|   | 3.1.7   | Asset - Gerätemigration                                           | 34 |
|   | 3.1.8   | Asset - Löschen eines Devices                                     | 35 |
|   | 3.2 As  | set Group - Workspace-Verwaltung und -Funktionen                  | 36 |
|   | 3.2.1   | Asset Group – Dashboard-Widgets nutzen                            | 37 |
|   | 3.2.2   | Asset Group – Ändern der Benennung                                | 41 |
|   | 3.2.3   | Asset Group – Zuordnung von KIS.Devices                           | 42 |
|   | 3.2.4   | Asset Group – Rule-Engine                                         | 44 |
|   | 3.2.5   | Asset Group – Firmware-Update                                     | 44 |
| 4 | KIS.MA  | NAGER – Produktfunktionen nutzen                                  | 45 |
|   | 4.1 Ein | nrichtung und Nutzung eines Digital Twins                         | 45 |
|   | 4.1.1   | Definition Digital Twin                                           | 45 |
|   | 4.1.2   | Einbindung des Widgets Digital Twin                               | 45 |
|   | 4.1.3   | Nutzung des Widgets Digital Twin                                  | 47 |
|   | 4.2 Ein | nrichtung und Nutzung eines Floorplans                            | 49 |
|   | 4.2.1   | Definition Floorplan                                              | 49 |
|   | 4.2.2   | Konfiguration des Widgets Floorplan                               | 50 |
|   | 4.2.3   | Bedienung des Widgets Floorplan                                   | 53 |
|   | 4.2.4   | Konvertierung SVG-Grafiken für Floorplan-Widget                   | 54 |
|   | 4.3 Ein | nrichtung und Bearbeitung von Regeln in der Rule Engine           | 54 |
|   | 4.3.1   | Regel-Übersicht                                                   | 55 |
|   | 4.3.2   | Neue Regel anlegen                                                | 56 |
|   | 4.3.3   | Regel erstellen am Beispiel eines Triggers                        | 57 |
|   | 4.3.4   | Regel am Beispiel erklärt                                         | 58 |
|   | 4.3.5   | Erweiterte Trigger-Funktionen                                     | 60 |

# RAFI

| 4.3.6 |         | REST-API-Trigger und Websocket-Aktion         | 62 |
|-------|---------|-----------------------------------------------|----|
| 4.4   | Ein     | richtung von E-Mail-Benachrichtigungen        | 62 |
| 4.4   | 4.1     | Vorlage für E-Mail-Benachrichtigung erstellen | 62 |
| 4.4   | 4.2     | Versand-Einrichtung E-Mail-Benachrichtigungen | 64 |
| 4.5   | Ke      | nnzahlen berechnen und darstellen             | 65 |
| 4.    | 5.1     | Datenpunkte                                   | 66 |
| 4.    | 5.2     | Der Weg von Datenpunkten zu Kennzahlen        | 69 |
| 4.    | 5.3     | Grundsätzliches zur Formelsprache FLEX        | 70 |
| 4.    | 5.4     | Berechnungsmaske                              | 72 |
| 4.    | 5.5     | Berechneter Datenpunkt anlegen                | 73 |
| 4.    | 5.6     | Kennzahlen-Berechnungen anlegen               | 74 |
| 4.    | 5.7     | Darstellung mittels Dashboard-Widgets         | 77 |
| 4.    | 5.8     | Konfigurations-Maske                          | 79 |
| 4.    | 5.9     | Praxis-Tipps Kennzahlen                       | 83 |
| 4.6   | RE      | ST-API-Schnittstellen                         | 85 |
| 4.6   | 6.1     | Kurzer Funktions-Überblick                    | 85 |
| 4.6   | 6.2     | Hinweis Dokumentation                         | 85 |
| 4.6   | 6.3     | Authentifizierung                             | 85 |
| 5 Up  | odate   | -Mechanismen                                  | 86 |
| 5.1   | Fea     | ature-Update KIS.MANAGER                      | 86 |
| 5.2   | Firi    | mware-Update KIS.Devices                      | 86 |
| 5.2   | 2.1     | Neues Firmware-Update verfügbar               | 86 |
| 5.2   | 2.2     | Asset Group – Firmware-Update terminieren     | 87 |
| 5.2   | 2.3     | Verhalten KIS.Device während Firmware-Update  | 88 |
| 6 Inf | frastru | uktur und System-Voraussetzungen              | 90 |
| 6.1   | Em      | pfehlung WLAN-Infrastruktur                   | 90 |
| 6.2   | Em      | pfehlung Browser                              | 90 |
| 6.3   | Em      | pfehlung Endgerät                             | 90 |
| 7 FA  | \Qs u   | nd Support                                    | 91 |

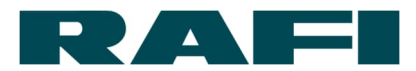

|   | 7.1 | FAQs                                                | 91  |
|---|-----|-----------------------------------------------------|-----|
|   | 7.2 | Support                                             | 94  |
| 8 | Anh | ang                                                 | 95  |
|   | 8.1 | Tabelle mit typischen Auswertungen von Datenpunkten | 95  |
|   | 8.2 | Tabelle zur Übersetzung von LED-Farben in Zahlen    | 96  |
|   | 8.3 | Operatoren der FLEX-Sprache                         | 97  |
|   | 8.4 | Beispiel-Formeln KPIs                               | 99  |
| 9 | Imp | ressum 1                                            | 101 |

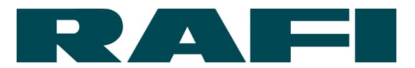

# **1 Allgemeine Einführung**

# 1.1 Verwendung

Das innovative System KIS.ME ist konzipiert für eine höchst effiziente Steuerung und Überwachung von Produktions- und Logistikabläufen die mit bisherigem Stand der Technik

- ➔ nicht erfasst werden konnten
- → von der Automation ausgeschlossen waren
- → bei automatisierten Abläufen nicht optimiert werden konnten

Diese smarte Lösung macht bis dahin isolierte Prozessabläufe messbar und transparent. Dabei ist das System für den Kunden leicht zu

- ➔ integrieren
- ➔ konfigurieren
- ➔ modifizieren
- ➔ erweitern
- ➔ pflegen

Das System KIS.ME besteht aus einer cloudbasierten Web-Plattform und aus Geräten, welche mit der Plattform kommunizieren. Bezeichnet werden sie als KIS.MANAGER und KIS.Devices.

KIS.Devices verfügen über eine WLAN-Schnittstelle und können dezentral im Unternehmen des Kunden montiert werden. Sie kommunizieren mit dem KIS.MANAGER und werden dort

- → verwaltet
- ➔ angesteuert
- → untereinander logisch verknüpft
- → überwacht
- → ausgewertet

Damit besteht beispielsweise die Möglichkeit einfach und flexibel bisher nicht erfassbare Daten von manuellen Arbeitsprozessen verfügbar zu machen, generell den Informationsfluss zu verbessern oder intralogistische Prozesse abzubilden, zu steuern und auszuwerten.

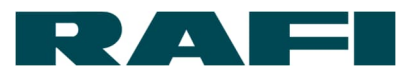

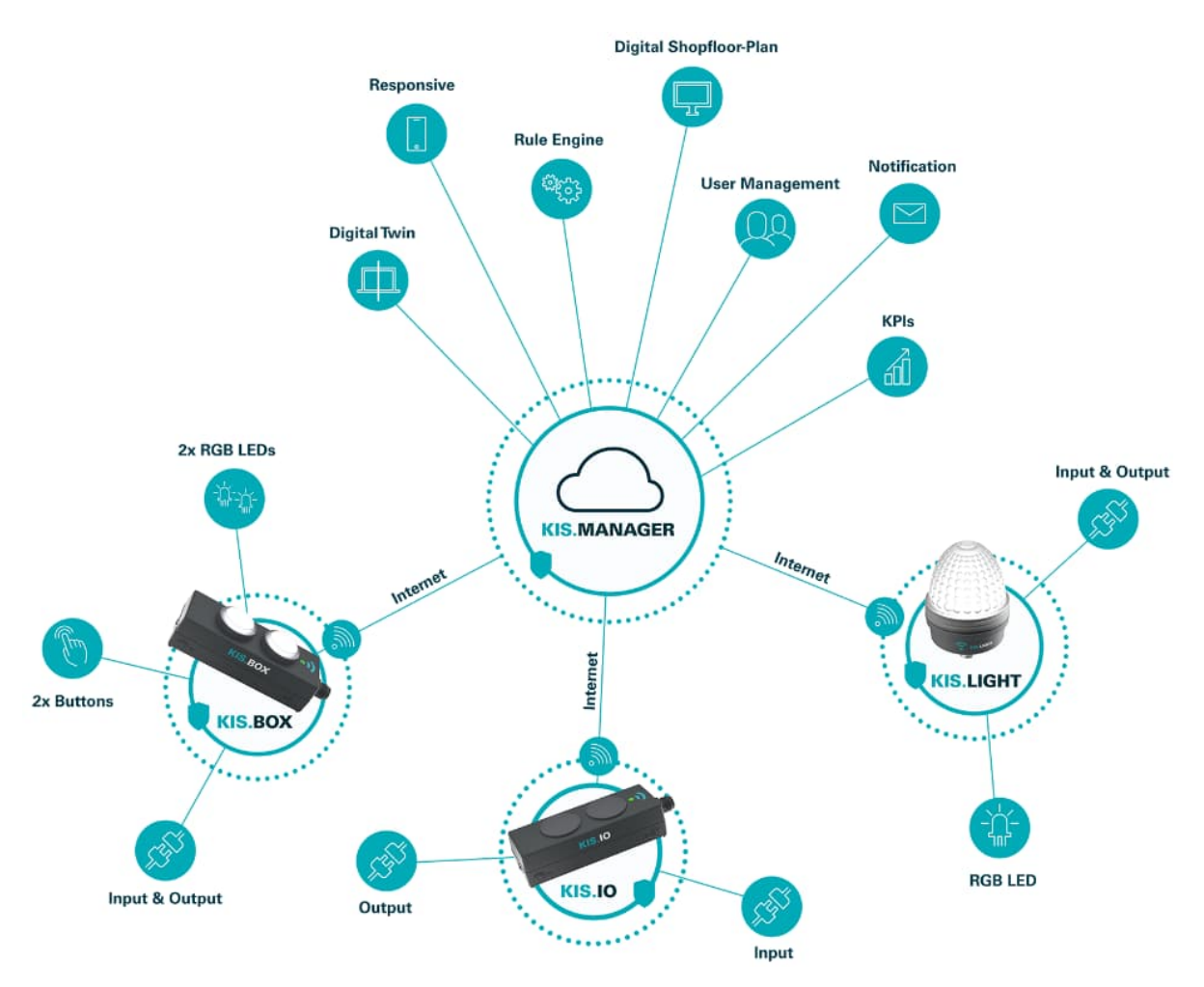

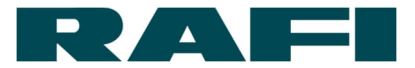

# **1.2 Funktionsüberblick**

Nachfolgend ein kurzer Überblick über Funktionen von KIS.MANAGER

- ➔ Benutzerverwaltung: Benutzer können angelegt, verwaltet und mit Rechten ausgestattet werden
- ➔ Datenanalyse: Sämtliche Daten, welche erfasst und zum KIS.MANAGER übertragen wurden, sind zugänglich und auswertbar
- → KPI-Kalkulator: Leistungskennzahlen um beispielsweise Produktivität, Effizienz oder Verfügbarkeit sichtbar zu machen
- → Digital Twin: Alle KIS.Devices besitzen einen digitalen Zwilling
- → Floorplan: Übersicht schaffen durch digitale Raumpläne
- ➔ Rule Engine: Als digitaler Schaltschrank werden Funktionen von KIS.Devices logisch miteinander verknüpft
- → Notification: Benachrichtigung bei Eintritt eines bestimmen Ereignisses
- → Dashboards: Zahlen und Zustände auf einen Blick
- → Update-over-the-air: Geräte-Updates werden über den KIS.MANAGER terminiert
- ➔ Geräte-Austausch: Sollte ein Gerät eine Fehlfunktion haben, kann dessen Konfiguration auf ein anderes Gerät übertragen werden
- API-Schnittstellen: KIS.MANAGER kann über API mit Dritt-Systemen verbunden werden

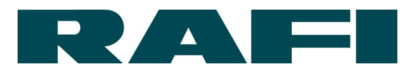

# 1.3 Lieferumfang

Dieses Handbuch beschreibt die Nutzung des KIS.MANAGERs. Zum Betrieb wird kundenseitig ein PC, Laptop oder Tablet benötigt. Da es sich bei KIS.MANAGER um eine Web-Plattform handelt, ist keine lokale Software auf Datenträgern oder per Download erforderlich. Es ist lediglich eine Registrierung notwendig.

Die Registrierung im KIS.MANAGER kann vom Kunden selbst vorgenommen werden über:

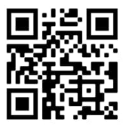

https://register.kisme.com/de/

# **1.4 Verwendete Symbole**

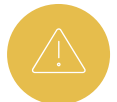

Funktionsrelevanter Hinweis / Information – Unbedingt beachten

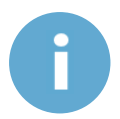

Wichtiger Hinweis / wichtige Information

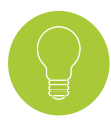

Tipps für erleichterte Bedienung

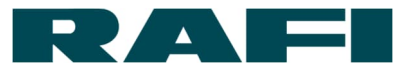

# 1.5 Terminologie

| KIS.MANAGER         | - | Web-Plattform                                           |
|---------------------|---|---------------------------------------------------------|
| KIS.BOX             | - | Kommunikative Drucktasterbox                            |
| KIS.LIGHT           | - | Kommunikative Signalleuchte                             |
| KIS.Device          | - | Überbegriff für KIS.BOX, KIS.LIGHT, etc.                |
| Asset               | - | Synonym für KIS.Device (Cloud-Sprache)                  |
| Asset Group         | - | Strukturelle Zusammenfassung von Assets (Cloud-Sprache) |
| Benutzer            | - | Nutzer von KIS.MANAGER                                  |
| Benutzergruppe      | - | Zugehörigkeit steuert Rollen und Rechte                 |
| Onboarding          | - | Einbinden von KIS.Devices in KIS.MANAGER                |
| Digital Twin        | - | Im KIS.MANAGER Dashboard abgebildetes KIS.Device        |
| Rule-Engine         | - | Festlegung von Geräte-Interaktionen                     |
| Dashboard           | - | Übersichtsseite für Assets und Asset Groups             |
| Widget              | - | Dashboard-Applikation (z. B. KPI, Floorplan)            |
| Datenpunkte         | - | Austauschwert zwischen KIS.Device und KIS.MANAGER       |
| KPI                 | - | Key Performance Indicator (Kennzahl)                    |
| Update OTA          | - | Update Over-the-Air                                     |
| Desired Properties  | - | Gewünschter Firmware-Stand KIS.Device                   |
| Reported Properties | - | Aktueller Firmware-Stand KIS.Device                     |
| Floorplan           | - | Widget zur Darstellung z. B. eines Gebäudeplans         |
| API                 | - | Application Programming Interface                       |
| Notification        | - | Benachrichtigung über Email                             |

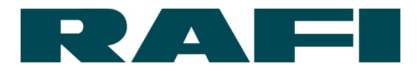

# 2 KIS.MANAGER Registrierung und Benutzerverwaltung

# 2.1 Erste Registrierung in KIS.MANAGER

Die Registrierungs-Seite für KIS.MANAGER ist frei über das Internet erreichbar unter:

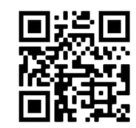

https://register.kisme.com/de/

Hier kann ein neuer Account für das eigene Unternehmen angelegt werden. Dazu werden unter anderem eine E-Mail-Adresse und der Name des Unternehmens benötigt.

Mit Abschluss der Registrierung wird eine Bestätigungs-Nachricht an die angegebene E-Mail-Adresse gesendet und es wird zur Passwort-Eingabe aufgefordert.

Der Mitarbeiter hat damit einen persönlichen User-Account für sich und einen Account für sein Unternehmen in KIS.MANAGER angelegt. Der Account des Mitarbeiters hat automatisch die Rolle "Admin" (siehe Kapitel 2.3) zugewiesen bekommen.

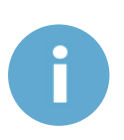

Durch die Registrierung alleine entstehen keine Zahlungsverpflichtungen. Es wird zunächst ein zeitlich befristeter Trial-Account angelegt. Um KIS.MANAGER dauerhaft nutzen zu können, muss Kontakt zur Firma RAFI aufgenommen werden.

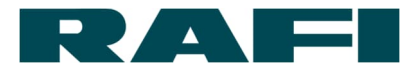

# 2.2 Grundstruktur KIS.MANAGER

Nach erfolgreichem Login im KIS.MANAGER befindet sich der User auf seiner eingestellten Startseite – solange nicht anderes durch den Nutzer festgelegt wird, handelt es sich bei der Startseite um ein globales Dashboard. Auf diesem Dashboard werden einige allgemeine Informationen zur Verfügung gestellt. Zum Beispiel, wie viele Assets (KIS.Devices) ongeboardet sind, welchem Typ sie entsprechen, welchen Firmware-Stand sie haben etc.

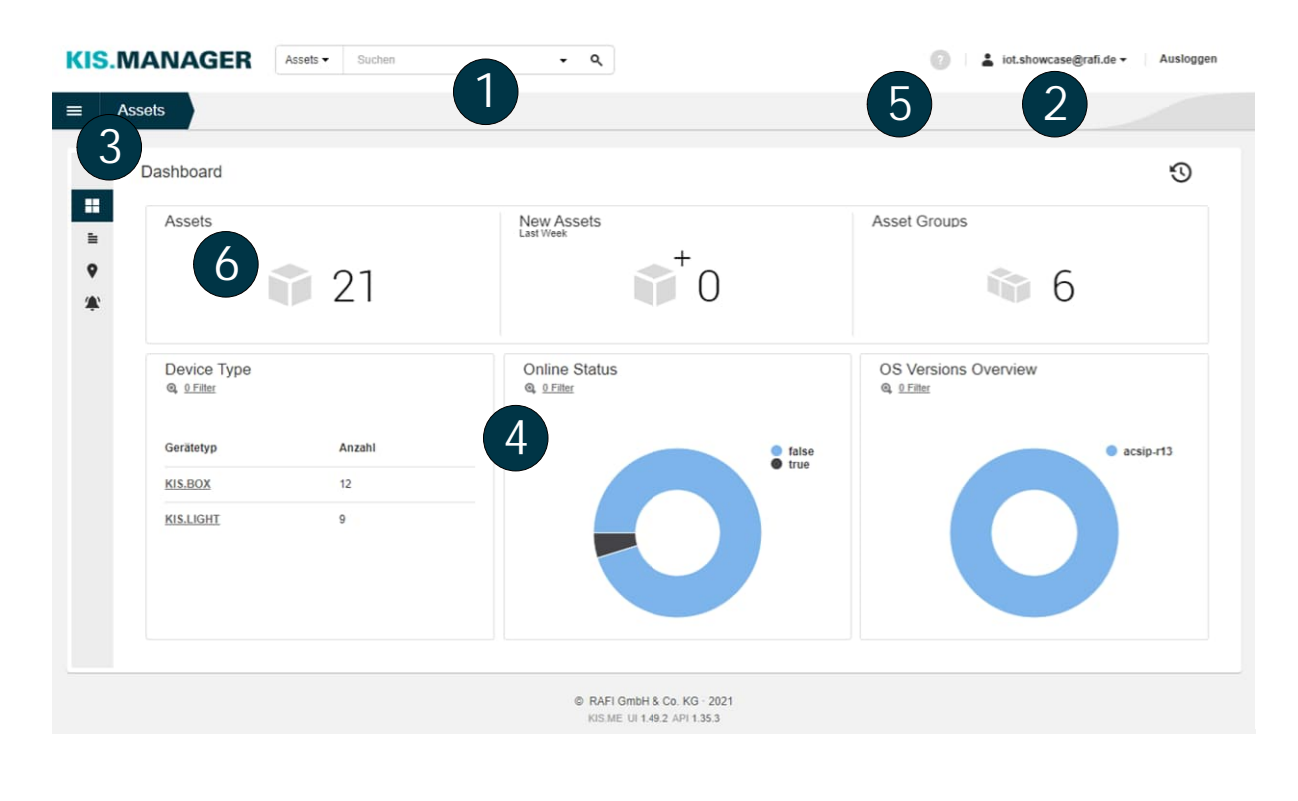

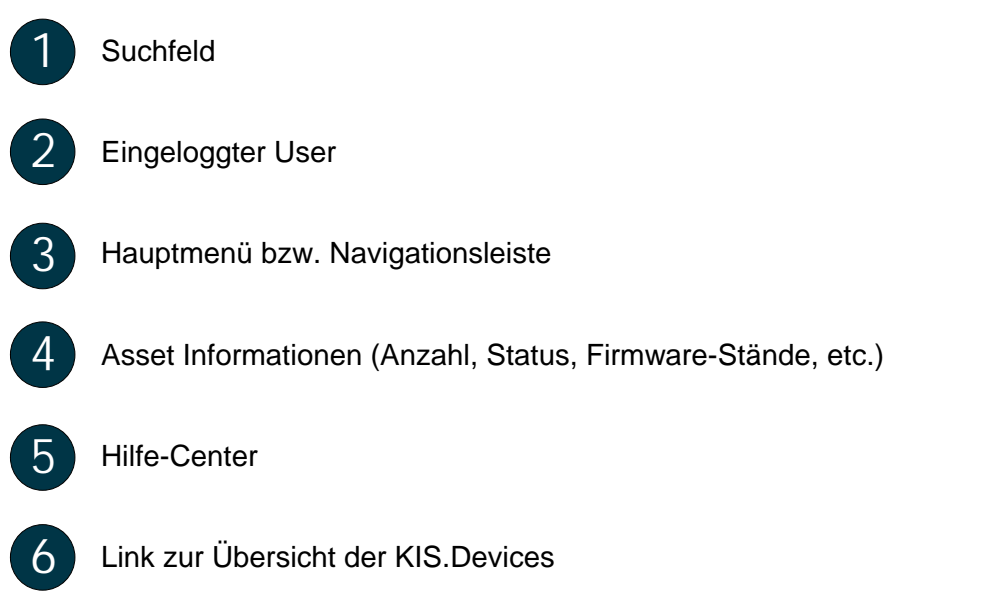

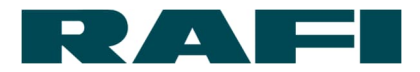

Grundsätzlich wird im KIS.MANAGER zwischen Assets und Asset Groups unterschieden. Über die Navigationsleiste im KIS.MANAGER kann eine Übersicht über die Assets bzw. die Asset Groups erreicht werden:

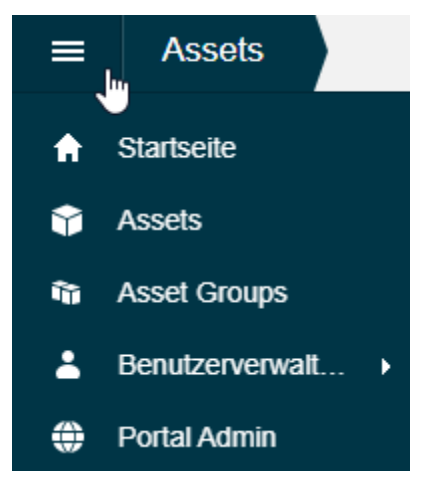

# 2.2.1 Begriffsdefinition Asset

Ein Asset ist im KIS.MANAGER die übergeordnete Bezeichnung für Geräte wie die KIS.BOX, KIS.LIGHT etc. Nach Erwerb und erfolgreichem Onboarding sind die Assets mit dem KIS.MANAGER verbunden und dort als Listeneintrag ersichtlich (siehe Abbildung). Die Spalte "Connection" informiert, ob das Asset zu diesem Zeitpunkt über WLAN und Internet mit dem KIS.MANAGER verbunden ist.

|                                                                                 | Assets 9 Assets       |            |               |                             |  |  |  |
|---------------------------------------------------------------------------------|-----------------------|------------|---------------|-----------------------------|--|--|--|
|                                                                                 |                       |            |               |                             |  |  |  |
| )<br>()<br>()<br>()<br>()<br>()<br>()<br>()<br>()<br>()<br>()<br>()<br>()<br>() | Asset Name            | Connection | Asset Groups  | Туре                        |  |  |  |
|                                                                                 | KIS.BOX Entsorgung    | Online     | KIS.ME Center | R Gateway                   |  |  |  |
|                                                                                 | KIS.BOX Hubwagen      | Online     | KIS.ME Center | R Gateway                   |  |  |  |
|                                                                                 | KIS.BOX Presse        | Online     | KIS.ME Center | R Gateway                   |  |  |  |
|                                                                                 | KIS.BOX Testplatz     | Online     | KIS.ME Center | R Gateway                   |  |  |  |
|                                                                                 | KIS.LIGHT Hubwagen    | Online     | KIS.ME Center | R Gateway                   |  |  |  |
|                                                                                 | KIS.LIGHT Meisterbüro | Online     | KIS.ME Center | R Gateway                   |  |  |  |
|                                                                                 | KIS.LIGHT Roboter     | Online     | KIS.ME Center | R Gateway                   |  |  |  |
|                                                                                 | KIS.LIGHT Stapler     | Online     | KIS.ME Center | R Gateway                   |  |  |  |
|                                                                                 | KIS.LIGHT Testplatz   | Online     | KIS.ME Center | R Gateway                   |  |  |  |
|                                                                                 |                       |            |               | <pre></pre> <p< th=""></p<> |  |  |  |

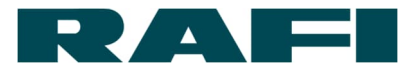

# 2.2.2 Begriffsdefinition Asset Group (Workspace)

Eine Asset Group fasst mehrere Assets zu einer strukturellen und funktionellen Einheit zusammen. Wenn in der Praxis für jedes Anwendungsgebiet von KIS.ME eine separate Asset Group gewählt wird, lässt sich der KIS.MANAGER ideal nutzen. Dabei kann ein Asset mehreren Asset Groups angehören.

Die abgebildete Auflistung der Asset Groups ist über die Menüleiste

| Asset Groups 3 Asset Groups |            |                                        |
|-----------------------------|------------|----------------------------------------|
|                             |            |                                        |
| Asset Group 🔺               | Definition | Customer Name                          |
| KIS.ME Center               | Workspace  | RAFI Berg                              |
| Workspace 4                 | Workspace  | RAFI Berg                              |
| Workspace 5                 | Workspace  | RAFI Berg                              |
|                             |            | <pre>《 Page 1 of 1 &gt; &gt;&gt;</pre> |

# 2.2.3 Begriffsdefinition Benutzergruppen

Die Zugehörigkeit zu Benutzergruppen definiert die Rolle/Rechte eines Benutzers und legt die für ihn sichtbaren Asset Groups fest.

# 2.2.4 Begriffsdefinition Widget

Widgets werden auf den Dashboards von Assets oder Asset Groups eingesetzt. Es handelt sich um konfigurierbare Applikationen um beispielsweise KPIs, Digital Twins oder einen Floorplan übersichtlich darzustellen. Größe und Position sind flexibel wählbar. Wie im Beispiel, können pro Dashboard mehrere Widgets eingefügt werden um eine bestmögliche Übersicht zu erlangen.

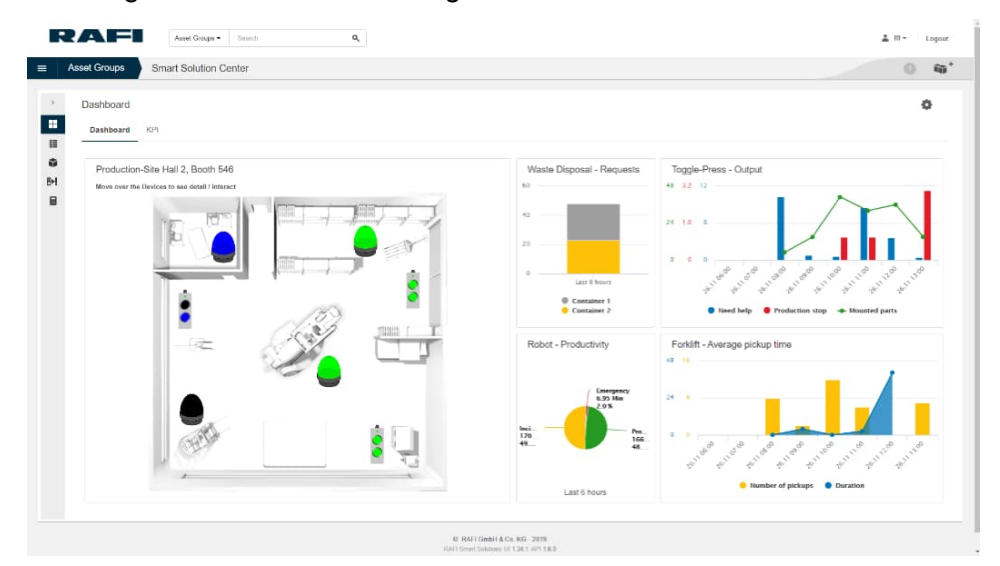

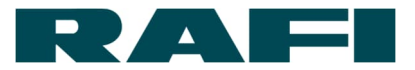

# 2.3 Rechte Management

Die Benutzer-Rechte werden im KIS.MANAGER über Benutzergruppen konfiguriert. Über die Zugehörigkeit zu Benutzergruppen wird dem Benutzer eine Rolle zugeordnet und die Sichtbarkeit von Asset Groups (Workspaces) definiert.

# 2.3.1 Rollen

Das Rollen-Management unterscheidet vier funktionsspezifische Rollen. Jeder Rolle sind die entsprechenden Rechte zugewiesen.

| Rolle                      | Rechte                                          |
|----------------------------|-------------------------------------------------|
| Admin                      | Benutzer anlegen/verwalten/löschen              |
| User mit Berechtigung zur  | Assets anlegen/verwalten                        |
| System-Verwaltung          | Dashboards anlegen/verwalten/löschen            |
|                            | Digital-Twins sehen/verwalten/steuern           |
|                            | KPIs anlegen/verwalten/löschen                  |
|                            | E-Mail-Templates anlegen/verwalten/löschen      |
|                            | Regeln in Rule-Engine anlegen/verwalten/löschen |
|                            | Zugriff auf alle Asset Groups                   |
| Installer                  | Assets verwalten                                |
| Einrichter einer Anwendung | Dashboards anlegen/verwalten/löschen            |
|                            | Digital-Twins sehen/verwalten/steuern           |
|                            | KPIs anlegen/verwalten/löschen                  |
|                            | Regeln in Rule-Engine anlegen/verwalten/löschen |
|                            | Zugriff auf freigegebene Asset Groups           |
| Operator                   | Dashboards sehen/steuern                        |
| Bediener einer Anwendung   | Digital-Twins sehen/steuern                     |
|                            | KPIs sehen                                      |
|                            | Regeln in Rule-Engine sehen                     |
|                            | Zugriff auf freigegebene Asset Groups           |
| Observer                   | Dashboards sehen                                |
| Beobachter des Gesamt-     | Digital-Twins sehen                             |
| Systems                    | KPIs sehen                                      |
|                            | Regeln in Rule-Engine sehen                     |
|                            | Zugriff auf alle Asset Groups                   |

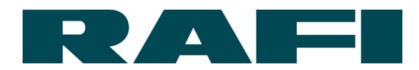

# 2.3.2 Zusammenhang zwischen Benutzergruppen und Asset Groups

Über die Zugehörigkeit zu Benutzergruppen wird neben dem Rollen-Management gesteuert, welche Asset Groups (Workspaces) für einen User sichtbar sind.

➔ Jede Asset Group gehört zu einer gleichbenannten Benutzergruppe. Mit Hinzufügen eines Benutzers zu dieser Benutzergruppe wird die beinhaltete Asset Group für ihn sichtbar.

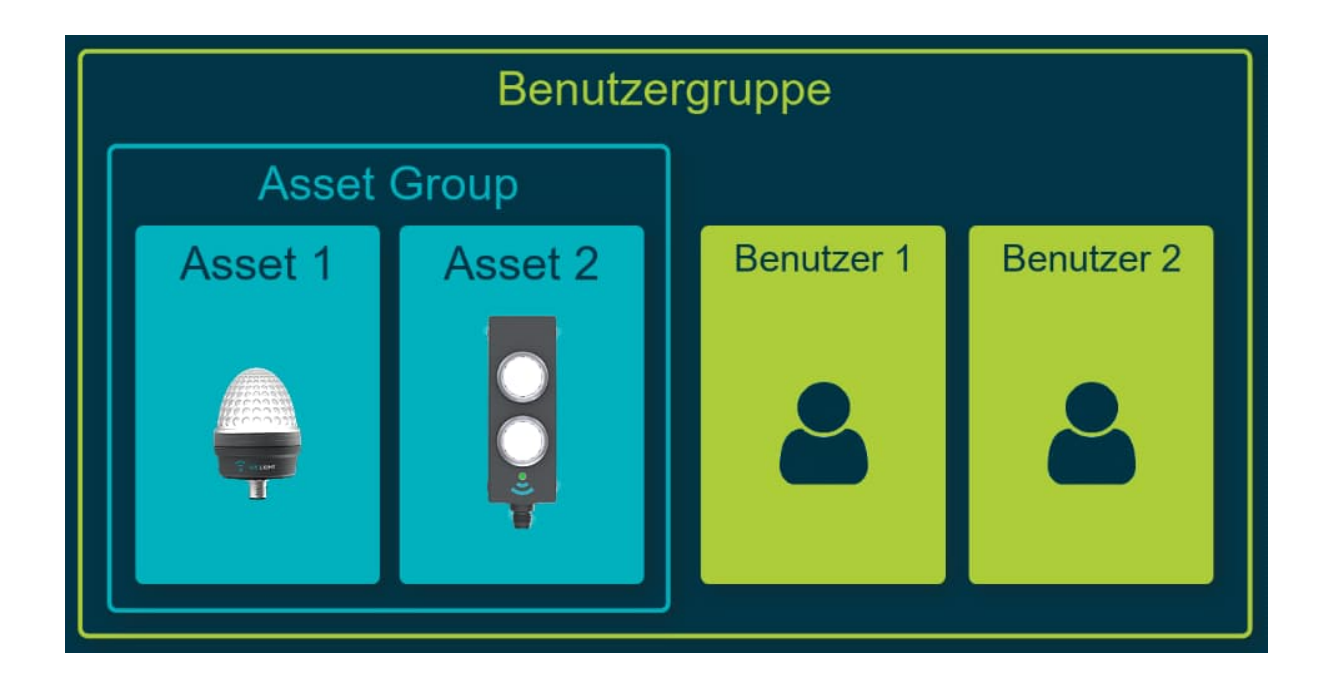

Der Admin verteilt damit gezielt notwendige Asset Groups an die Benutzer. Der Admin kann die Anzeige der Asset Groups auch wieder zurücknehmen.

Diese Einschränkung der Anzeige erstreckt sich bis hin zu den Assets. Ein Benutzer sieht ausschließlich Assets, welche zu einer Asset Group gehören zu deren Einsicht er berechtigt ist.

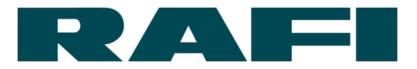

# 2.4 Benutzerverwaltung

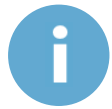

Zur Benutzerverwaltung ist im KIS.MANAGER die Rolle "Admin" erforderlich.

Die Benutzerverwaltung wird über die Navigationsleiste aufgerufen

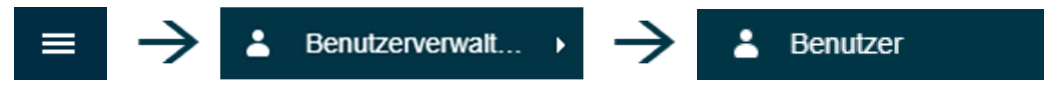

# 2.4.1 Neue Benutzer anlegen

In der Benutzerverwaltung können weitere Mitarbeiter des Unternehmens zur Nutzung des KIS.MANAGERs angelegt werden. Dazu muss folgendes Icon ausgewählt werden:

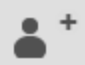

 Zunächst muss die E-Mail-Adresse des anzulegenden Mitarbeiters eingegeben werden. Alle weiteren Felder im Reiter "Stammdaten" können auf den Default-Werten belassen werden.

| Benutzer anleg                        | en              |
|---------------------------------------|-----------------|
| Stammdaten                            | Benutzergruppen |
| E-Mail *                              |                 |
| Sprache *                             |                 |
| de-DE                                 | •               |
| Zeitzone *                            |                 |
| Europe/Berlin                         | •               |
| Vollständiger Name                    |                 |
| Ausgangszustand                       |                 |
| O Bestätigung der<br>EULA ist aussteh | end   Aktiv     |
| * Pflichtfeld                         |                 |

 Im Reiter "Benutzergruppen" werden die Rechte und Anzeige-Berechtigungen des neuen Users festgelegt.

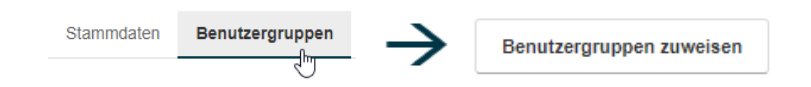

Mit Klick auf "Benutzergruppen zuweisen" öffnet sich ein Fenster mit den wählbaren Benutzergruppen.

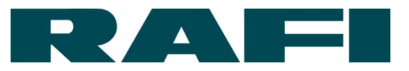

| Be           | Benutzergruppen zuweisen                                                                                                    |             |                                                                                                    |  |  |  |  |  |
|--------------|----------------------------------------------------------------------------------------------------|-------------|----------------------------------------------------------------------------------------------------|--|--|--|--|--|
| Fi           | lter 🗕 🔍                                                                                                    |             |                                                                                                    |  |  |  |  |  |
|              | Benutzergruppe                                                                                                    | Kundenname  | Beschreibung                                                                                               |  |  |  |  |  |
|              | Admin                                                                                                    | User-Manual | A highly privileged user to manage the system (e.g. creating users, assigning devices to workspaces, etc.) |  |  |  |  |  |
| $\checkmark$ | Installer User-Manual A user who is responsible for a certain group of devices or for a certain workspace (e.g. creation of dashboards and shop floors, creation of rules an |             |                                                                                                    |  |  |  |  |  |
|              | Observer                                                                                                    | User-Manual | A read-only user                                                                                           |  |  |  |  |  |
|              | Operator                                                                                                    | User-Manual | A user with reduced rights capable of controlling only the digital twin within a particular workspace      |  |  |  |  |  |
| $\checkmark$ | Workspace 1                                                                                                    | User-Manual |                                                                                                    |  |  |  |  |  |
|              |                                                                                                    |             | (     Seite     1     von 2     >       2Benutzergnuppen zuweisen     Abbrechen                            |  |  |  |  |  |

Über eine Mehrfach-Auswahl können die Rolle und die Anzeige-Berechtigungen des neuen Benutzers festgelegt werden (Erläuterung zu den Rollen unter 2.3.1)

Jeder User muss genau eine der folgenden Rollen erhalten:

- ➔ Admin
- ➔ Installer
- ➔ Operator
- ➔ Observer

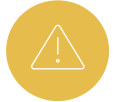

Jeder User kann für eine oder mehrere Asset Groups (Workspaces) freigeschalten werden

Abgebildetes Beispiel: Dem User wird die Rolle "Installer" zugewiesen und er erhält Zugriff auf die Asset Group "Workspace 1"

3. Ist die Zuordnung des Benutzers zu den gewünschten Benutzergruppen

abgeschlossen, wird der Speichem -Button aktiviert. Durch Anklicken des Buttons kann der neue Benutzer angelegt werden. Er erhält daraufhin eine E-Mail, welche ihn zur Passwort-Vergabe und zur Nutzung des KIS.MANAGERs einlädt.

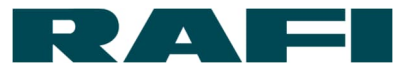

# 2.4.2 Verwaltung von bestehenden Benutzern

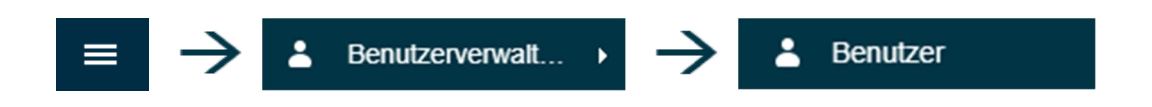

Eine Auflistung mit den angelegten Benutzern erscheint im Anzeigefenster.

Eine Detailansicht wird mit Auswahl eines Benutzers aus der Auflistung aufgerufen:

| Stammdaten                                        |            | · · · · · · · · · · · · · · · · · · · |
|---------------------------------------------------|------------|---------------------------------------|
| -Mail iot.showcase@rafi.de                        |            |                                       |
| prache de-DE                                      |            |                                       |
| eitzone Europe/Berlin                             | Ν          |                                       |
| ollständiger Name loT Showcase                    | 45         |                                       |
| tatus Aktiv                                       |            |                                       |
| etzter Login 23.07.2021 09:34:21<br>+02:00)       |            |                                       |
|                                                   |            |                                       |
| Benutzergruppen 1                                 |            |                                       |
| Benutzergruppen                                   |            |                                       |
| Benutzergruppen 1<br>Filter • Q<br>lenutzergruppe | Kundenname | Beschreibung                          |

Mit Klick auf das Symbol 🖋 können Daten verändert werden.

Wichtig ist hier die Möglichkeit zur Änderung der Benutzergruppen um Rolle und Anzeige-Berechtigungen anzupassen  $\rightarrow$  siehe Kapitel 2.3

Im Bearbeiten-Modus wird mit Klick auf den Button der Benutzer gelöscht.

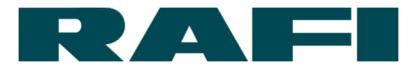

# 2.4.3 Bearbeiten des eigenen Accounts

Jeder Benutzer kann seinen eigenen Account wie folgt bearbeiten:

| KIS.MANAGER |        | Assets - Suchen | - Q | IoT Showcase - Ausloggen |
|-------------|--------|-----------------|-----|--------------------------|
|             | Assets |                 |     | Benutzerprofil           |
|             |        |                 |     | Als Startseite setzen    |

Mit Klick auf den Link, wird eine Übersicht über das eigene Benutzer Profil erreicht.

Mit Klick auf den 🖌 kann folgendes geändert werden:

- E-Mail-Adresse
- Passwort
- Spracheinstellungen

Mit Klick auf Lösche meinen Account wird der eigene Account gelöscht.

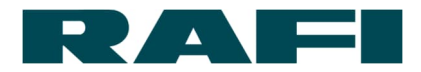

# 2.5 WLAN-Zugang und Onboarding von Assets im KIS.MANAGER

Das Einbinden von Assets im KIS.MANAGER wird als "Onboarding" bezeichnet. Dabei wird ein Gerät mit den notwendigen WLAN-Zugangsdaten ausgestattet und gleichzeitig dem Account zugeordnet.

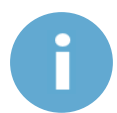

Für das Onboarding von KIS.DEVICES ist die Rolle "Admin" erforderlich. Das Onboarding kann sich auf vertragliche Inhalte auswirken (siehe Rahmen-Vertrag).

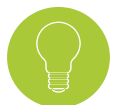

Jedes KIS.Device wird mit einem Quick-Start-Guide ausgeliefert. Hier sind die Anweisungen zum Onboarding detailliert erklärt.

# 2.5.1 Grundvoraussetzung für Onboarding

Folgendes benötigt ein Mitarbeiter für das Onboarding:

- KIS.Device
- M12-to-USB-cable
- Computer/Tablet mit Browser und USB-Port
- Unternehmens-Account und Rolle "Admin" in KIS.MANAGER
- WLAN-Zugangsdaten (WPA-PSK oder WPA2-PSK)

Das Onboarding wird über folgende Web-Seite vorgenommen:

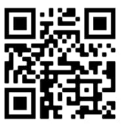

https://onboarding.kisme.com/de/

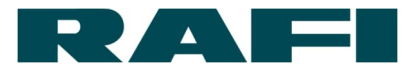

# 2.5.2 Onboarding Schritt für Schritt

1

KIS.Device mit PC / Tablet verbinden

- → Das KIS.Device mittels M12-to-USB-cable mit dem PC verbinden
- → Die Status LED durchläuft folgende Zustände:
  - ROT Booting
  - GELB Offline
- ➔ Das KIS.Device meldet sich als USB-Massenspeicher auf dem PC / Tablet und kann über den Explorer angewählt werden
- 2 Authentifizierung und Eingabe WLAN-Zugangsdaten
  - → https://onboarding.kisme.com/de/ anwählen
  - → Eingabe der persönlichen Login-Daten
    - E-Mail / Passwort-Kombination wie für KIS.MANAGER
  - → SSID, Passwort und Verschlüsselungsart für WLAN eingeben
  - → Länder Code eingeben
  - ➔ Auf "Save" klicken um File "onboarding.zip" zu generieren, welches die verschlüsselten WLAN-Zugangsdaten enthält
  - → Das File befindet sich nach dem Speichern im Download-Ordner des Computers

File "onboarding.zip" auf KIS.Device platzieren

➔ Das komplette File "onboarding.zip" auf das KIS.Device kopieren, welches als USB-Massenspeicher im Explorer angezeigt wird

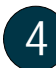

## File-Verarbeitung

- ➔ Ist das File auf dem KIS.Device platziert, f\u00e4ngt dessen Status LED nach kurzer Wartezeit an GELB zu blinken – das File wird verarbeitet
- Sobald die Status LED wieder dauerhaft GELB leuchtet ist die File-Verarbeitung beendet

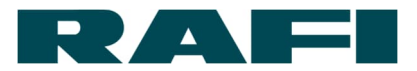

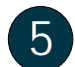

Abschluss des Onboardings

- ➔ Ist das zu nutzende WLAN-Netz in Reichweite, wird das Onboarding mit dem Durchlaufen der folgenden Status-LED-Zustände abgeschlossen
  - GELB Offline
  - MAGENTA WLAN-Verbindung hergestellt
  - BLAU Online
  - GRÜN Erfolgreich mit KIS.MANAGER verbunden
- ➔ Mit dem nächsten Login in KIS.MANAGER wird das neue Asset in der Asset-Übersicht angezeigt und kann genutzt werden.

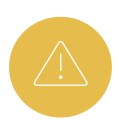

Üblicherweise führt das KIS.Device einige Minuten nachdem es das erste Mal online ging ein Firmware-Update durch → Status LED blinkt türkis Das Device darf während des Updates nicht von der Stromversorgung getrennt werden! Die Firmware kann ansonsten irreparabel beschädigt werden.

# 2.5.3 Ändern von WLAN-Zugangsdaten auf KIS.Devices

Die WLAN-Zugangsdaten auf den KIS.Devices können jederzeit geändert werden. Für die Änderung der Zugangsdaten gemäß Kapitel 2.5.2 vorgehen.

Unterschied ist, dass das KIS.Device bereits in KIS.MANAGER eingebunden ist. Daran wird allerdings auch nichts verändert, wenn dem Device erneut das File "onboarding.zip" mit anderen WLAN-Zugangsdaten aufgespielt wird.

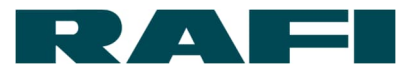

# 2.5.4 Fehlerbehandlung

Die Status LED der KIS.Devices dient zur Verbindungs-Diagnose zwischen dem KIS.Device und der KIS.MANAGER:

| Zustand der Status LED                  | Bedeutung                                                                                                    |  |  |  |  |
|-----------------------------------------|----------------------------------------------------------------------------------------------------|--|--|--|--|
| ROT                                     | Device ist am Booten                                                                                                    |  |  |  |  |
| GELB                                    | Device ist gebootet, keine WiFi Verbindung bzw. WiFi<br>Verbindung verloren                                                                                                    |  |  |  |  |
| MAGENTA                                 | Device ist mit WiFi verbunden, aber MQTT Port Check,<br>Certificate Check oder NTP Time Sync Check ist<br>fehlgeschlagen (siehe Blinkzustände).                                             |  |  |  |  |
| BLAU                                    | Device ist mit WiFi verbunden, MQTT Port Check und<br>Certificate Check waren erfolgreich. Jedoch keine<br>Verbindung zum KIS.MANAGER aufgebaut bzw. Verbindung<br>zum KIS.MANAGER verloren |  |  |  |  |
| GRÜN                                    | Device ist mit KIS.MANAGER verbunden                                                                                                    |  |  |  |  |
| TÜRKIS Blinkend                         | Update in Arbeit                                                                                                    |  |  |  |  |
| Blinken in Status<br>MAGENTA mit 2 Hz   | <ul> <li>MQTT Port Check failed</li> <li>Mögliche Gründe:</li> <li>→ Fehlende Internetverbindung</li> <li>→ Falsche Firewall-Config (Ausgehender Port 8883 blockiert)</li> </ul>            |  |  |  |  |
| Blinken in Status<br>MAGENTA mit 1 Hz   | <ul> <li>NTP Time Sync Check failed</li> <li>Mögliche Gründe:</li> <li>→ Fehlende Internetverbindung</li> <li>→ Falsche Firewall-Config (Ausgehender Port 123 blockiert)</li> </ul>         |  |  |  |  |
| Blinken in Status<br>MAGENTA mit 0.5 Hz | Certificate Check failed                                                                                                    |  |  |  |  |

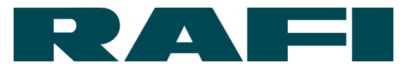

# 3 KIS.MANAGER – Grundfunktionen

# 3.1 Asset: Verwaltung und Funktionen von KIS.Devices

Der Begriff Asset steht stellvertretend für ein physisches Gerät. Es handelt sich bei jedem Asset zum Beispiel um eine KIS.BOX oder eine KIS.LIGHT, welche den Onboarding-Prozess durchlaufen haben.

Ziel des Kapitels: Grundsätzliche Verwaltung eines Assets in KIS.MANAGER

Navigation:

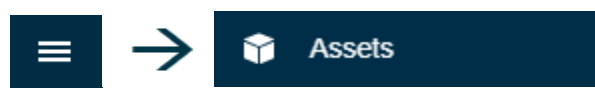

# Ein Asset aus der Asset-Übersicht auswählen:

| 155015 TO Assets          |            |               |          |           |                              |                          |
|---------------------------|------------|---------------|----------|-----------|------------------------------|--------------------------|
| Asset Name 🔺              | Connection | Asset Groups  |          | Туре      | URN                          | Last Update              |
| KIS.BOX 001122334455      | Online     | KIS.ME Center |          | R Gateway | urn:rafi:sbox:001f7db14660   | 06/26/2020 08:23:54 (+02 |
| KIS.BOX Entsorgung (A     | Online     | KIS.ME Center |          | Gateway   | um:rafi:sbox:9c65f92ab1df    | 06/24/2020 00:11:55 (+02 |
| KIS.BOX Hubwagen (A)      | Online     | KIS.ME Center |          | R Gateway | um:rafi:sbox:9c65f92ab193    | 06/23/2020 18:22:45 (+02 |
| KIS.BOX Presse (A)        | Offline    | KIS.ME Center |          | Gateway   | um:rafi.sbox:9c65f92ab1cf    | 06/24/2020 13:26:46 (+02 |
| KIS.BOX Testplatz (A)     | Online     | KIS.ME Center |          | Gateway   | urn:rafi:sbox:9c65f92ab1d3   | 06/25/2020 11:48:18 (+02 |
| KIS.LIGHT Hubwagen (A)    | Online     | KIS.ME Center |          | R Gateway | urn:rafi:slight:9c65f92ab208 | 06/23/2020 21:55:46 (+02 |
| KIS.LIGHT Meisterbüro (A) | Online     | KIS.ME Center |          | Gateway   | urn:rafi:slight:9c65f92ab1ea | 06/23/2020 15:45:34 (+02 |
| KIS.LIGHT Roboter (A)     | Online     | KIS.ME Center |          | R Gateway | urn:rafi:slight:9c65f92ab1f4 | 06/25/2020 16:28:19 (+02 |
| KIS.LIGHT Stapler (A)     | Online     | KIS.ME Center |          | R Gateway | urn:rafi:slight:9c65f92ab1f2 | 06/23/2020 21:48:52 (+02 |
| KIS.LIGHT Testplatz       | Online     | KIS.ME Center | )        | R Gateway | urn:rafi:slight:001f7db14511 | 06/26/2020 08:45:32 (+02 |
|                           |            |               | < 🔇 Page | 1 of 1 >  | » :                          |                          |

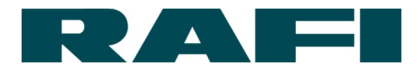

Ist ein Asset ausgewählt, erscheint am linken Bildschirmrand eine Menüstruktur. Für jedes Symbol kann eine kurze Beschreibung in einem ausklappbaren Fenster angezeigt werden.

| KIS.MANAGER                                                                                  | Assets - Suchen     | • Q                         |                                |                     | iot.showcase@rafi.de • | Ausloggen |
|----------------------------------------------------------------------------------------------|---------------------|-----------------------------|--------------------------------|---------------------|------------------------|-----------|
|                                                                                              | DX 9C65F92AB190 ด 🗖 | RAFI Vertriebsschulung Test | Andon-Board Halle 2            | Andon-Board Halle 1 |                        | 0         |
| Dashboard                                                                                    | Dashboard           |                             |                                |                     | Ū                      | ٥         |
| Info     Info     Datenblatt     Datenpunkte     KFI / Data Processing     Verbundene Assets | င်္ဂြို့ Konf       | figurieren Sie Ihr I        | Dashboard                      |                     |                        |           |
|                                                                                              | Karte               | svg                         | <mark>រារ</mark><br>Datenpunkt | Barchart            |                        |           |
|                                                                                              |                     |                             |                                |                     |                        |           |

# 3.1.1 Asset – Dashboard verwalten

Voraussetzungen: Rolle "Admin" oder "Installer"

# ---- Dashboard

Das Asset-Dashboard dient dazu:

- → Notwendige Informationen eines KIS.Devices darzustellen
- → Datenpunkt-Entwicklungen zu visualisieren
- ➔ den Digital Twin zu nutzen
- → KPIs darzustellen

Dazu werden kleine Applikationen (Widgets) konfiguriert und eingebunden.

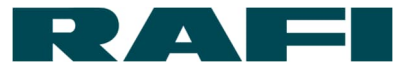

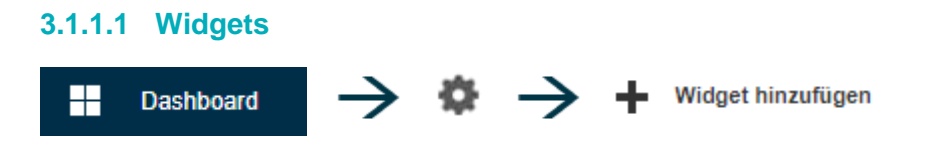

Zur einfachen Konfiguration stehen auf dem Asset-Dashboard folgende Widgets zur Verfügung:

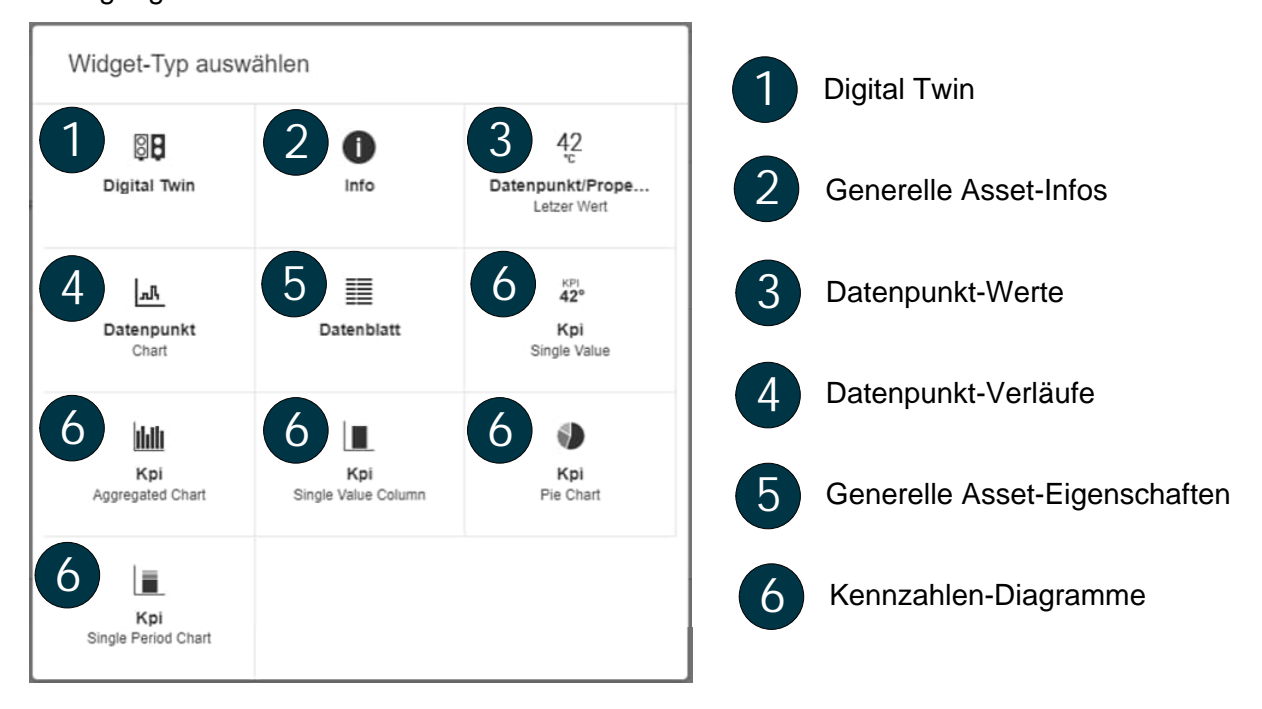

Wo Konfigurations-Möglichkeiten zur Verfügung stehen, gelangt der User bei Auswahl eines Widgets zunächst in ein Konfigurations-Menü. Details dazu in Kapitel 4.

Wo keine Konfigurations-Möglichkeiten zur Verfügung stehen, wird das Widget direkt auf dem Dashboard platziert und kann dort noch angepasst werden:

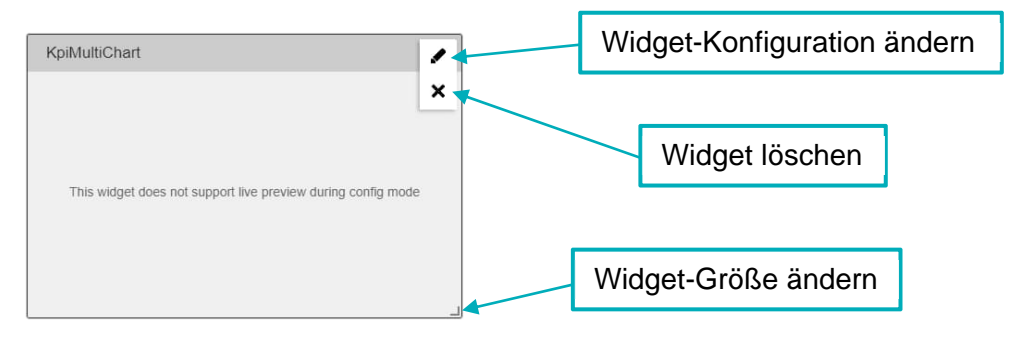

Mit speichern werden die Änderungen am Dashboard gespeichert.

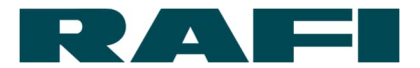

## 3.1.1.2 Dashboard-Darstellung anpassen

Um die Widgets in ihrer Größe bestmöglich darzustellen, kann das Dashboard in gröbere oder feinere Raster unterteilt werden:

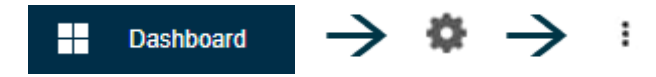

Über das Drop-Down-Feld kann zwischen 4 (grobe Rasterung) bis 8 (feine Rasterung) ausgewählt werden.

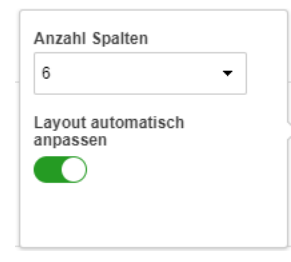

Mit speichern werden die Änderungen am Dashboard gespeichert.

## 3.1.1.3 Zusätzliches Dashboard einfügen

Es können für jedes KIS.Device mehrere Dashboards angelegt werden:

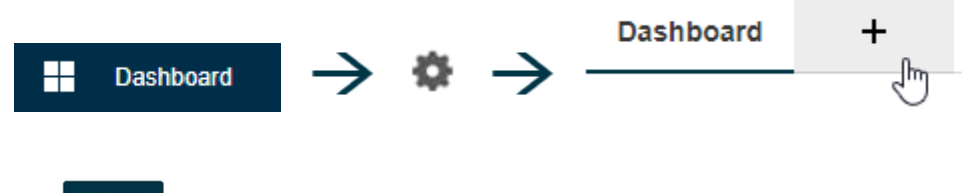

Mit werden die Änderungen am Dashboard gespeichert.

#### 3.1.1.4 Dashboard duplizieren

Dashboards können dupliziert werden. Es kann ausgewählt werden ob es als zusätzlicher Reiter eingefügt oder auf ein anderes Asset übertragen wird.

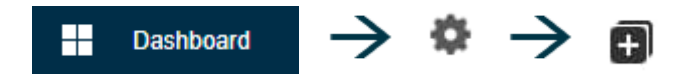

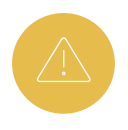

Es gibt Widgets (Datenpunkt-Informationen, Kennzahlen, ...) die sich von Asset zu Asset bzw. von KIS.Device zu KIS.Device unterscheiden. Beim Duplizieren wird darauf hingewiesen falls die Quelle nicht zum Ziel passt.

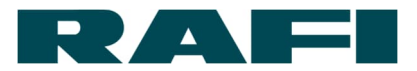

#### 3.1.1.5 Time Drive nutzen

Mit der Funktion Time-Drive kann der Status eines Dashboards und seiner Widgets zu einem früheren Zeitpunkt angesehen werden:

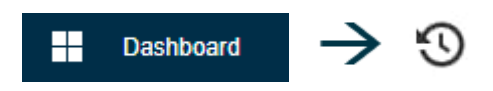

Über eine Zeitleiste kann der gewünschte Zeitpunkt ausgewählt werden:

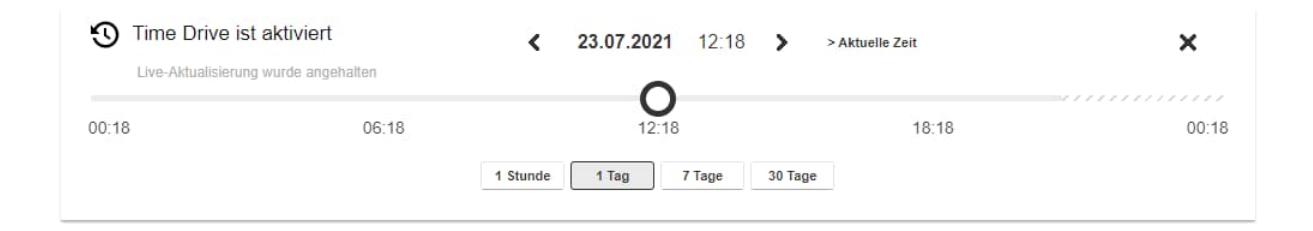

Wird Time Drive wieder deaktiviert, werden auf dem Dashboard wieder Live-Daten angezeigt.

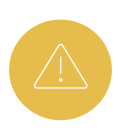

Nicht alle Widgets unterstützen den Time-Drive. Falls dass der Fall ist, wird bei Aktivierung der Time-Drive-Funktion mit einer Meldung darauf aufmerksam gemacht.

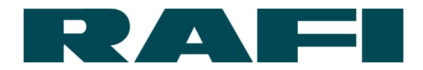

# 3.1.2 Asset - Informationen zu Hardware, Software, Netzwerk, Zertifikat

i Info

# Im Menüpunkt "Info" können nützliche Informationen zu dem ausgewählten Asset eingesehen werden:

Device Information

| ٥ | Hardware               |                                                        | ۲ | Network              |                                      |
|---|------------------------|--------------------------------------------------------|---|----------------------|--------------------------------------|
|   | Туре                   | KIS.BOX                                                |   | WiFi SSID            | RAFI_IOT                             |
|   | Part Number            | 504060192020001                                        |   | WiFi Signal Strength | -45 dBm                              |
|   | Serial Number          | A000R0000000                                           |   | WiFi Channel         | 11 (2462 MHz)                        |
|   | Data Matrix Code       | 00000000000                                            |   | IP Address           | 10.113.17.53                         |
|   | MAC                    | 9C:65:F9:2A:B1:8F                                      |   | Subnet               | 255.255.255.0                        |
|   | Hardware Revision      | 0                                                      |   | Gateway              | 10.113.17.1                          |
| ŝ | Software               |                                                        | ⊉ | Firmware Update      |                                      |
|   | OS Version             | acsip-r9                                               |   | Desired Properties   |                                      |
|   | Application Version    | r29                                                    |   | Job Id               | cbc37534-00eb-4677-a83b-b8dba32ebcf8 |
|   | uC Firmware Version    | 1.3                                                    |   | Reported Properties  |                                      |
|   | Bootloader Version     | U-Boot 1.1.3 for AI7688H-64MB (Feb 16 2017 - 08:19:34) |   | Job Id               | cbc37534-00eb-4677-a83b-b8dba32ebcf8 |
|   | OpenSSL Version        | Open SSL 1.1.1g 21 Apr 2020                            |   | Bundle Id            | 48ed84b3-4366-4c73-80bc-50a820de8db5 |
|   |                        |                                                        |   | Bundle Version Id    | 9033e47c-0114-4ebe-8076-2d5c301fa23e |
| Ę | Certificate            |                                                        |   | Update Status        | SUCCESS                              |
|   | Certificate expires at | Jun 30 08:38:06 2024 GMT                               |   | Sequence Number      | 1604415624312                        |

Unter anderem wird der Signalstärkewert der WiFi-Verbindung im KIS.MANAGER angezeigt. Dieser Wert ermöglicht die Beurteilung, ob die Signalstärke am Device Standort einen stabilen Betrieb ermöglicht.

Die Tabelle enthält standardisierte Signalpegelwerte:

| Signal   | -30 dBm       | -50 dBm  | -60 dBm | -70 dBm     | -80 dBm      |
|----------|---------------|----------|---------|-------------|--------------|
| Qualität | Ausgezeichnet | Sehr gut | Gut     | Ausreichend | Unzureichend |

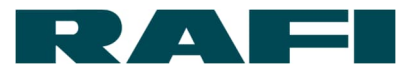

# 3.1.3 Asset – Ändern der Benennung

Voraussetzungen: Rolle "Admin" oder "Installer"

Datenblatt

Im Menüpunkt "Datenblatt" wird unter anderem der Name eines Assets geändert.

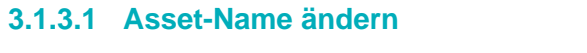

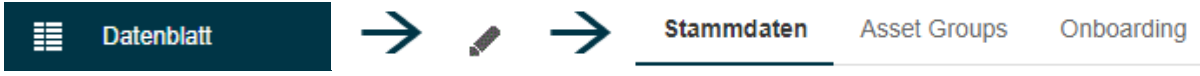

Im Reiter "Stammdaten" kann unter "Asset Name" die Benennung des KIS.Devices in einen beliebigen Namen verändert werden. Diese Änderung hat keine funktionellen Auswirkungen und ist durchgängig.

Mit speichern werden die Änderungen gespeichert.

#### 3.1.3.2 Zugehörigkeit zu Asset Groups (Workspaces) ändern

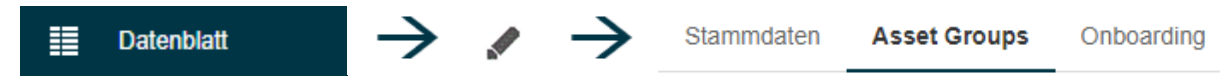

Im Reiter "Asset Groups" ist ersichtlich, welchen Asset Groups das KIS.Device angehört. Es kann weiteren Asset Groups zugewiesen oder aus Asset Groups entfernt werden.

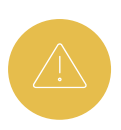

Wenn ein KIS.Device aus einer Asset Group entfernt wird, kann das funktionelle und strukturelle Auswirkungen mit sich bringen (siehe Kapitel 3.2.3). Vor dem Entfernen kontrollieren, ob das Asset in der Rule-Engine oder in einem Widget verwendet wird.

Mit speichern werden die Änderungen gespeichert.

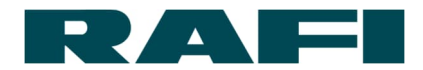

# 3.1.4 Asset – Auswertung der kommunizierten Datenpunkte

🕤 Datenpunkte

Im Menüpunkt "Datenpunkte" wird eine Übersicht angezeigt, welche Datenpunkte zwischen KIS.Device und KIS.MANAGER ausgetauscht werden. Der zeitliche Verlauf der Datenpunkte kann angezeigt und exportiert werden.

| Data I | Points               |                |                    |                            |                                           | •                                                                 |
|--------|----------------------|----------------|--------------------|----------------------------|-------------------------------------------|-------------------------------------------------------------------|
|        |                      | 09/20/2        | <b>020</b> 13:24 - | 10/01/2020 14:34 E         | 4                                         | i sonine x                                                        |
| 21     | Sep 22. Sep 23       | 3. Sep 24. Sep | 25. Sep            | 26. Sep 27. Sep<br>Q. C. D | 28. Sep 29. Sep 3                         | 10/01/2020 00:04:40 (+02:00)<br>• isOnline: true<br>0. Sep 1. Oct |
|        | Name 🔺               | Туре           | Unit               | Data Type                  | Current value                             | Current timestamp                                                 |
|        | Filter               | - All -        | Filter             | - All - 5                  |                                           |                                                                   |
| N      | certificateExpiresAt | Datapoint      |                    | Text                       | Jul 9 23:59:00 2019 GMT                   | 10/01/2020 13:04:48 (+02:00)                                      |
| N      | dataMatrixCode       | Datapoint      | -                  | Text                       | Dummy Dorin DataMatricCode                | 10/01/2020 13:04:48 (+02:00)                                      |
| N      | firmwareVersion      | Datapoint      | -                  | Text                       | No uC on Dorin-Devices                    | 10/01/2020 13:04:48 (+02:00)                                      |
| N      | gateway              | Datapoint      | -                  | Text                       | 10.113.17.1                               | 10/01/2020 13:04:48 (+02:00)                                      |
| N      | hardwareRevision     | Datapoint      | -                  | Text                       | 1                                         | 10/01/2020 13:04:48 (+02:00)                                      |
| N      | ipAddress            | Datapoint      | -                  | Text                       | 10.113.17.166                             | 10/01/2020 13:04:48 (+02:00)                                      |
| 1      | isOnline             | Datapoint      |                    | Boolean                    | true                                      | 10/01/2020 13:04:45 (+02:00)                                      |
| W      | macAddress           | Datapoint      | -                  | Text                       | 00:1F:7D:B1:3D:C2                         | 10/01/2020 13:04:48 (+02:00)                                      |
| ~      | openssiVersion       | Datapoint      | -                  | Text                       | OpenSSL 1.1.1d 10 Sep 2019                | 10/01/2020 13:04:48 (+02:00)                                      |
| N      | osVersion            | Datapoint      | -                  | Text                       | OpenWrt for RAFI Smart Solutions dorin-r6 | 10/01/2020 13:04:48 (+02:00)                                      |
|        |                      |                | « <                | Page 2 of 4 > >>           |                                           |                                                                   |

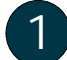

Anzeige des zeitlichen Verlaufs eines Datenpunkts

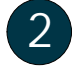

Liste der angezeigten Datenpunkte

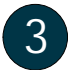

Einstellung des Darstellungs- bzw. Export-Zeitraums

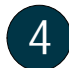

Export der dargestellten Datenpunkte im dargestellten Zeitraum als CSV-Datei

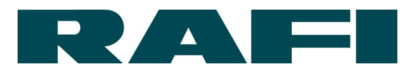

 KPI-Berechnungen basieren auf den Datenpunkten eines Assets (beschrieben in 3.1.6). Datenpunkte mit dem Data Type "Long", "Boolean" oder "Double" stehen für Auswertungen zur Verfügung.

# 3.1.5 Asset – Benutzerdefinierte Datenpunkte

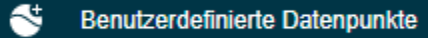

5

Für die Berechnung von Prozess-Kennzahlen, werden oftmals konstante Werte benötigt.

Beispiele für Prozess-Konstanten:

- Soll-Stückzahl pro Zeiteinheit
- Plan-Zykluszeit pro Stück

Im Menüpunkt "Benutzerdefinierte Datenpunkte" können solche Konstanten angelegt und verwaltet werden. Diese Konstanten stehen dann ebenso zur Kennzahlen-Berechnung zur Verfügung wie die Datenpunkte, die von einem Asset geliefert werden. Die Besonderheit dieser benutzerdefinierten Datenpunkte ist, dass sie per REST-API geschrieben und gelesen werden können, daher auch aus Dritt-Systemen stammen können. Mehr Information zur REST-API unter 4.6

## 3.1.6 Asset – Kennzahlen berechnen

Voraussetzungen: Rolle "Admin" oder "Installer"

#### KPI/Data Processing

Im Menüpunkt "KPI/Data Processing" werden Berechnungen angelegt, um Kennzahlen aus dem Datenaustausch der KIS.Devices zu generieren.

Typische Beispiele für Kennzahlen sind:

- ➔ First-Pass-Yield
- → Störzeiten und Störgründe
- ➔ Produktivität

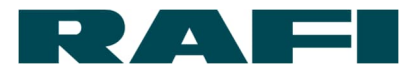

- → Stückzahl pro Zeiteinheit
- ➔ Meantime-to-Repair

Typische auswertbare Datenpunkte der KIS.Devices sind:

- ➔ Button Zustände
- ➔ LED Zustände
- ➔ GPIO Zustände
- ➔ Online Zustände

Da es sich hierbei um eine Kern-Funktion des KIS.MANAGERs handelt, wird dem Thema unter 4.5 ein komplettes Kapitel gewidmet.

# 3.1.7 Asset - Gerätemigration

Voraussetzungen: Rolle "Admin"

Die Daten eines KIS.Devices sind fest mit dem zugehörigen Asset im KIS.MANAGER verknüpft. Das bedeutet, sollte ein physisches Gerät ausfallen, gehen die gesammelten Daten zwar nicht verloren, können aber auch nicht durch ein anderes physisches Gerät fortgeschrieben werden. Für diese Situation gibt es die Möglichkeit zur Gerätemigration Dabei wird z. B. ein Quellgerät durch ein Zielgerät ersetzt und überträgt dabei seine gesamte Historie inklusive seiner Konfiguration auf das Zielgerät. Das Zielgerät übernimmt also nicht nur die Daten-Historie des Quellgeräts, sondern auch dessen Platz in Regeln, auf Dashboards, in Asset-Groups, etc.

Navigation:

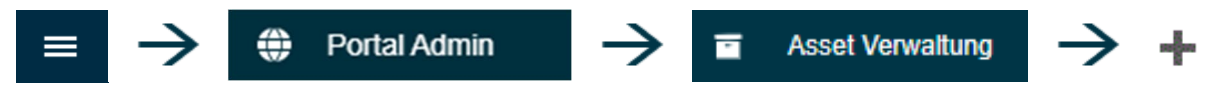

# 3.1.7.1 Voraussetzungen Gerätemigration

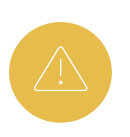

Die Daten-Historie und die Konfiguration des Zielgeräts wird mit denen des Quellgeräts überschrieben. Es ist also ratsam ein komplett neues KIS.Device für den Vorgang zu verwenden. Die Migration lässt sich nicht rückgängig machen.

- → Ein Zielgerät muss ongeboardet sein
- → Weder Quellgerät noch Zielgerät müssen für die Migration online sein
- → Quellgerät und Zielgerät müssen identische Gerätetypen sein

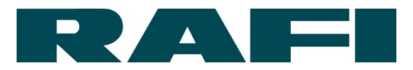

## 3.1.7.2 Durchführung Gerätemigration

Quellgerät und Zielgerät werden ausgewählt.

- → Quellgerät = Von hier sollen die Daten übertragen werden
- → Zielgerät = Hierhin sollen die Daten übertragen werden

| ← Erzeuge       | Gerätemigration      |                            |
|-----------------|----------------------|----------------------------|
| Quellgerät      |                      |                            |
| Asset auswählen | KIS.BOX catering 01  | urn:rafi:sbox:9c65f93cbeda |
| Zielgerät       |                      |                            |
| Asset auswählen | KIS.BOX 9C65F93CC415 | urn:rafi:sbox:9c65f93cc415 |
| Speichern Abb   | rechen               |                            |

Mit Klick auf Speichern wird die Gerätemigration gestartet. Zur Sicherheit müssen davor einige Abfragen beantwortet werden.

## 3.1.8 Asset - Löschen eines Devices

Voraussetzungen: Rolle "Admin"

Wird ein Asset nicht mehr benötigt, kann es aus dem KIS.MANAGER entfernt werden. Es besteht aus Sicherheitsgründen für 60 Tage die Möglichkeit das KIS.Device nach dem Löschen wieder neu onzuboarden. Nach Ablauf der 60 Tage wird das Asset und seine Daten-Historie endgültig gelöscht. Dabei wird auch das Zertifikat des physischen KIS.Devices ungültig, es kann den KIS.MANAGER nicht mehr betreten.

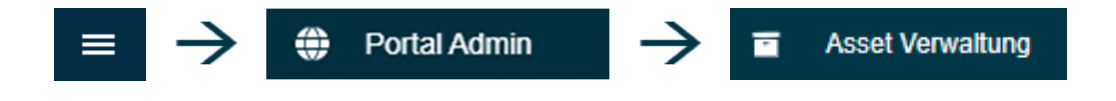

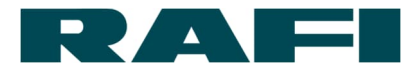

# 3.2 Asset Group - Workspace-Verwaltung und -Funktionen

Die Asset Group fasst mehrere Assets zu einer strukturellen und funktionellen Einheit zusammen. Dabei kann ein Asset mehreren Asset Groups angehören. Die Zuordnung eines Assets zu einer Asset Group ist für viele Produkt-Funktionen eine Voraussetzung.

Ziel des Kapitels: Grundsätzliche Verwaltung einer Asset Group in KIS.MANAGER

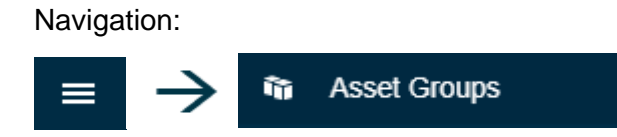

Eine Asset-Group (Workspace) aus der Liste auswählen:

| S.MANAGER Asset Groups -           | Suchen     | - Q             |                             | iot.showcase@rafi.de 	Ausloggen                |
|------------------------------------|------------|-----------------|-----------------------------|------------------------------------------------|
| Asset Groups 6 Asset Groups        |            |                 |                             | 0                                              |
| Asset Group 🔺                      | Definition |                 | Kundenname                  | Pfad                                           |
| Andon-Board Halle 1                | Workspace  |                 | RAFI Vertriebsschulung Test | RAFI Berg > Andon-Board Halle 1                |
| Andon-Board Halle 2                | Workspace  |                 | RAFI Vertriebsschulung Test | RAFI Berg > Andon-Board Halle 2                |
| Anforderung Entsorgung             | Workspace  |                 | RAFI Vertriebsschulung Test | RAFI Berg > Anforderung Entsorgung             |
| Nutzungsgrad Maschinen Halle 4     | Workspace  |                 | RAFI Vertriebsschulung Test | RAFI Berg > Nutzungsgrad Maschinen Halle 4     |
| RAFI Berg                          | Inventory  |                 | RAFI Vertriebsschulung Test | RAFI Berg                                      |
| Stillstands-Alarmierung Prüfgeräte | Workspace  |                 | RAFI Vertriebsschulung Test | RAFI Berg > Stillstands-Alarmierung Prüfgeräte |
|                                    | << <       | Seite 1 von 1 > | »                           |                                                |

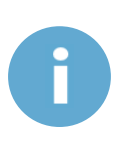

Die Liste der Asset Groups kann je nach Benutzer eine unterschiedliche Anzahl an Einträgen enthalten. Grund sind die unterschiedlichen Berechtigungen (siehe Kapitel 2.3.2)

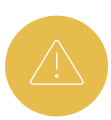

Eine Asset Group unterscheidet sich von den anderen. Die Asset Group mit der Definition "Inventory" ist den anderen übergeordnet und sie beinhaltet grundsätzlich alle Assets nach dem Onboarding.
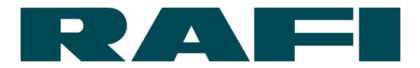

Ist eine Asset-Group ausgewählt, erscheint am linken Bildschirmrand eine Menüstruktur. Für jedes Symbol kann eine kurze Beschreibung in einem ausklappbaren Fenster angezeigt werden.

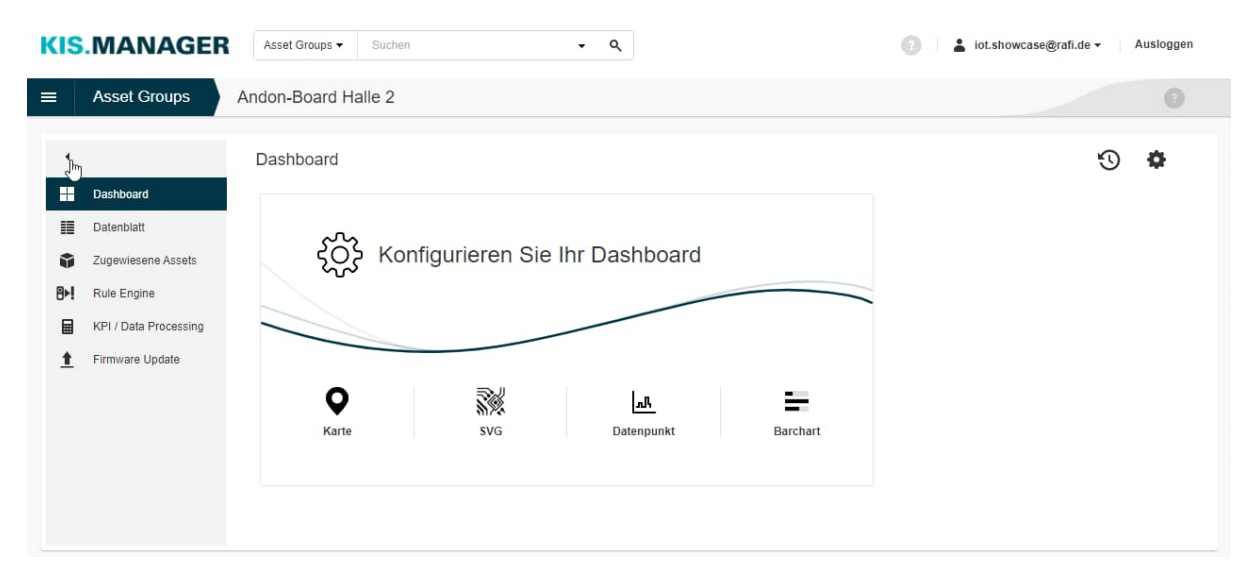

### 3.2.1 Asset Group – Dashboard-Widgets nutzen

Voraussetzungen: Rolle "Admin" oder "Installer"

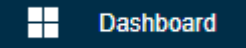

Das Dashboard dient dazu, notwendige Informationen zu einer bestimmten Asset Group übersichtlich darzustellen, beispielsweise einen Floorplan zu nutzen oder KPIs darzustellen. Dazu werden kleine Applikationen, sogenannte Widgets konfiguriert und eingebunden.

In diesem Kapitel wird darauf eingegangen wie Widgets grundsätzlich eingebunden werden. In Kapitel 4 werden die Funktionen der Widgets selbst näher erläutert.

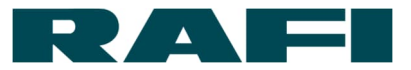

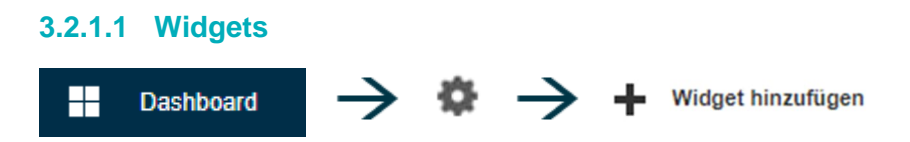

Zur einfachen Konfiguration stehen auf dem Asset-Dashboard folgende Widgets zur Verfügung:

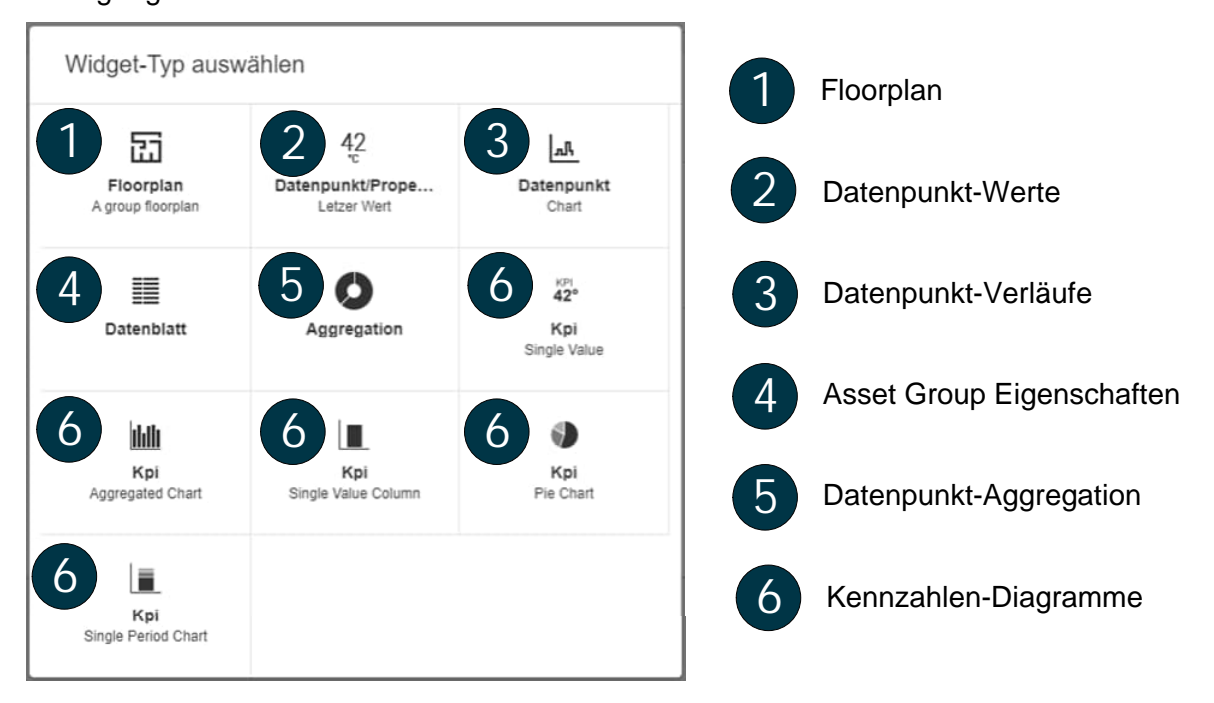

Wo Konfigurations-Möglichkeiten zur Verfügung stehen, gelangt der User bei Auswahl eines Widgets zunächst in ein Konfigurations-Menü. Details dazu in Kapitel 4.

Wo keine Konfigurations-Möglichkeiten zur Verfügung stehen, wird das Widget direkt auf dem Dashboard platziert und kann dort noch angepasst werden:

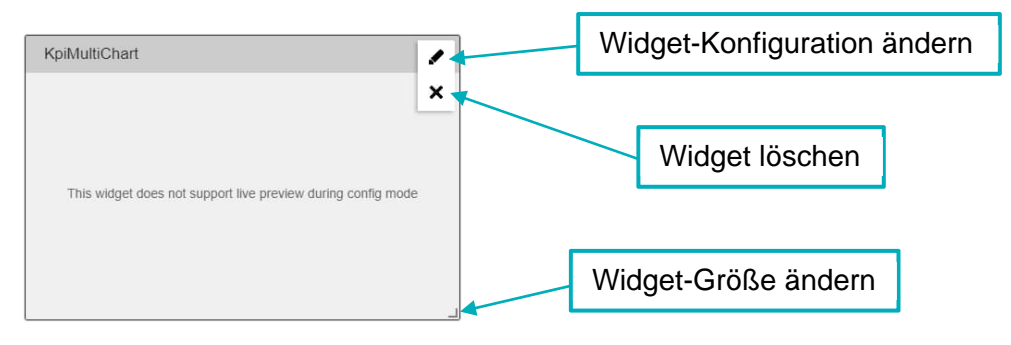

Mit werden die Änderungen am Dashboard gespeichert.

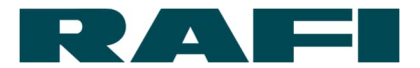

#### 3.2.1.2 Dashboard-Darstellung anpassen

Um die Widgets in ihrer Größe bestmöglich darzustellen, kann das Dashboard in gröbere oder feinere Raster unterteilt werden:

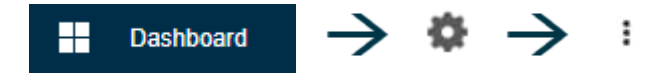

Über das Drop-Down-Feld kann zwischen 4 (grobe Rasterung) bis 8 (feine Rasterung) ausgewählt werden.

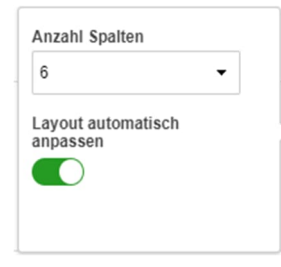

Mit werden die Änderungen am Dashboard gespeichert.

#### 3.2.1.3 Zusätzliches Dashboard einfügen

Es können für jedes KIS.Device mehrere Dashboards angelegt werden:

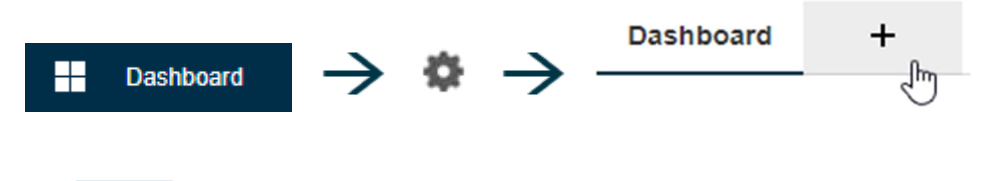

Mit werden die Änderungen am Dashboard gespeichert.

#### 3.2.1.4 Dashboard duplizieren

Dashboards können dupliziert werden. Es kann ausgewählt werden ob es als zusätzlicher Reiter eingefügt oder auf eine andere Asset Group übertragen wird.

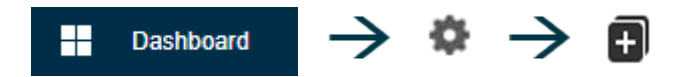

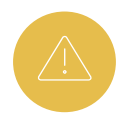

Es gibt Widgets (Datenpunkt-Informationen, Kennzahlen, ...) die sich von Asset zu Asset bzw. von KIS.Device zu KIS.Device unterscheiden. Beim Duplizieren wird darauf hingewiesen falls die Quelle nicht zum Ziel passt.

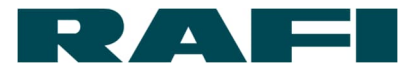

#### 3.2.1.5 Time Drive nutzen

Mit der Funktion Time-Drive kann der Status eines Dashboards und seiner Widgets zu einem früheren Zeitpunkt angesehen werden:

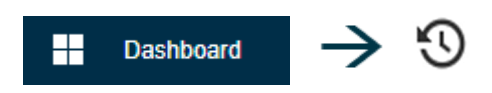

Über eine Zeitleiste kann der gewünschte Zeitpunkt ausgewählt werden:

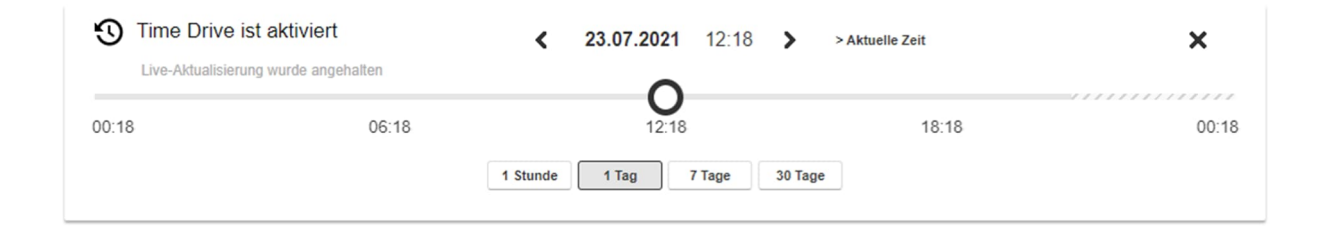

Wird Time Drive wieder deaktiviert, werden auf dem Dashboard wieder Live-Daten angezeigt.

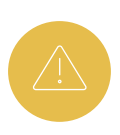

Nicht alle Widgets unterstützen den Time-Drive. Falls dass der Fall ist, wird bei Aktivierung der Time-Drive-Funktion mit einer Meldung darauf aufmerksam gemacht.

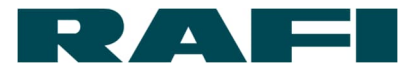

### 3.2.2 Asset Group – Ändern der Benennung

Voraussetzungen: Rolle "Admin" oder "Installer"

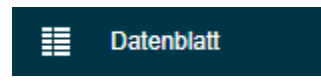

Im Menüpunkt Data Sheet kann die Benennung einer Asset Group geändert werden.

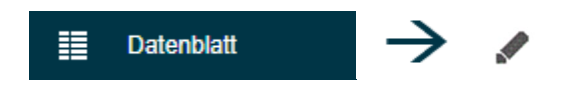

Im Feld "Name" kann die Bezeichnung der Asset Group in einen beliebigen Namen verändert werden. Diese Änderung hat keine funktionellen Auswirkungen und ist durchgängig.

Mit speichern werden die Änderungen gespeichert.

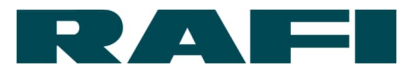

### 3.2.3 Asset Group – Zuordnung von KIS.Devices

Voraussetzungen: Rolle "Admin"

Unter diesem Menüpunkt wird festgelegt welche Assets zu dieser Asset Group gehören. Da sich daraus weitläufige Folgen ergeben, sind Änderungen hier dem User mit der Rolle "Admin" vorbehalten.

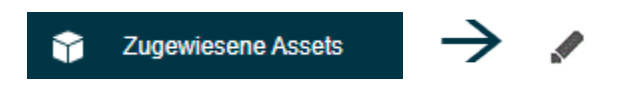

Es öffent sich eine Liste mit den Assets, welche zu der Asset Group gehören. Die Liste ist leer, falls noch keine Assets hinzugefügt wurden:

| Zuge         | Zugewiesene Assets bearbeiten 5    |                 |                                                                                              |  |  |  |
|--------------|------------------------------------|-----------------|----------------------------------------------------------------------------------------------|--|--|--|
| Filte        | r Q                                |                 |                                                                                              |  |  |  |
|              | Asset Name                         | Verbindung      | Asset Groups                                                                                 |  |  |  |
|              | KIS.BOX 9C65F92AB190               | Verbunden       | (RAFI Berg) Andon-Board Halle 2 Andon-Board Halle 1                                          |  |  |  |
|              | KIS.BOX 9C65F92AB1D8 (FOTA Test)   | Nicht verbunden | Stillstands-Alarmierung Prüfgeräte RAFI Berg Andon-Board Halle 2                             |  |  |  |
|              | KIS.LIGHT 9C65F92AB1FE (FOTA Test) | Nicht verbunden | (Stillstands-Alarmierung Prüfgeräte) (RAFI Berg) (Andon-Board Halle 2) (Andon-Board Halle 1) |  |  |  |
|              | KIS.LIGHT 9C65F92AB212 (FOTA Test) | Nicht verbunden | Stillstands-Alarmierung Prüfgeräte RAFI Berg Andon-Board Halle 2                             |  |  |  |
| $\checkmark$ | KIS.LIGHT 9C65F92AB215             | Nicht verbunden | RAFI Berg Andon-Board Halle 2                                                                |  |  |  |
|              | 1 Asset entfernen                  | «( «            | Seite 1 von 1 > >> :                                                                         |  |  |  |
| Ass          | ets zu dieser Group hinzufügen     |                 |                                                                                              |  |  |  |
| Zuri         | ick                                |                 |                                                                                              |  |  |  |

1

Asset auswählen und aus der Asset Group entfernen

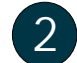

Zusätzliches Asset zu der Asset Group hinzufügen

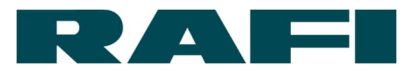

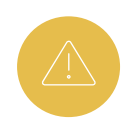

Vor dem Entfernen eines Assets, die Rule Engine der betroffenen Asset Group kontrollieren. Bei der Kontrolle darauf achten, ob dieses Asset noch in einer Regel verwendet wird. Ist eine solche Regel noch vorhanden, wird diese bei Entfernung eines Assets automatisch deaktiviert. Sie lässt sich erst wieder aktivieren, sobald das nicht mehr vorhandene Asset daraus entfernt wurde.

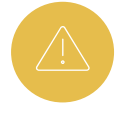

Vor dem Entfernen eines Assets, die Shopfloor-Widgets der betroffenen Asset Group kontrollieren. Bei der Kontrolle darauf achten, ob dieses Asset dort noch auf einem Floorplan enthalten ist. Das Asset wird nach dem Entfernen aus der Asset Group über das Floorplan-Widget nicht mehr anwählbar sein und beispielsweise mit folgendem Symbol angezeigt werden:

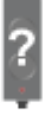

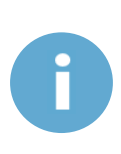

Das Hinzufügen und Entfernen von Assets zu/aus einer Asset Group kann Auswirkungen auf Benutzer mit der Rolle "Installer" und "Operator" haben. Diese Benutzer werden gezielt für Asset Groups freigeschalten und können ausschließlich auf die darin enthaltenen Assets zugreifen. Werden Assets hinzugefügt bzw. entfernt, wird deren Zugriffsrecht auf diese Assets entsprechend erweitert bzw. zurückgenommen.

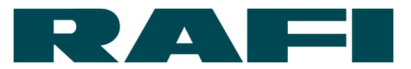

### 3.2.4 Asset Group – Rule-Engine

Voraussetzungen: Rolle "Admin" oder "Installer"

#### Rule Engine

Bei der "Rule Engine" handelt es sich um die Schaltzentrale des KIS.MANAGERs. Hier werden Regeln erstellt, welche die KIS.Devices funktional miteinander verknüpfen. Die hier angelegten Interaktionen lösen tatsächliche Reaktionen bei den physischen Devices aus.

Die Nutzung der Rule Engine wird in Kapitel 4.3 beschrieben

#### 3.2.5 Asset Group – Firmware-Update

Voraussetzungen: Rolle "Admin"

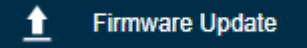

Firmware-Updates für die KIS.Devices werden von RAFI zur Verfügung gestellt und können hier spezifisch terminiert werden.

Die Terminierung von Firmware-Updates wird in Kapitel 5.2 beschrieben.

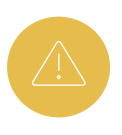

Während ein Firmware-Update ausgeführt wird (Status LED des KIS.Devices blinkt türkis), darf ein KIS.Device nicht von der Stromversorgung getrennt werden. Die Firmware kann ansonsten irreparabel beschädigt werden.

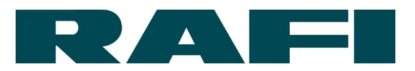

# 4 KIS.MANAGER – Produktfunktionen nutzen

### 4.1 Einrichtung und Nutzung eines Digital Twins

### 4.1.1 Definition Digital Twin

Ein Digital Twin ist das digitale Abbild von einem physischen Device. Das Abbild wird auf dem Asset-Dashboard des KIS.MANAGER angezeigt. Der Digital Twin spiegelt die Zustände und Funktionen des physischen Devices wieder.

Beispiel KIS.BOX

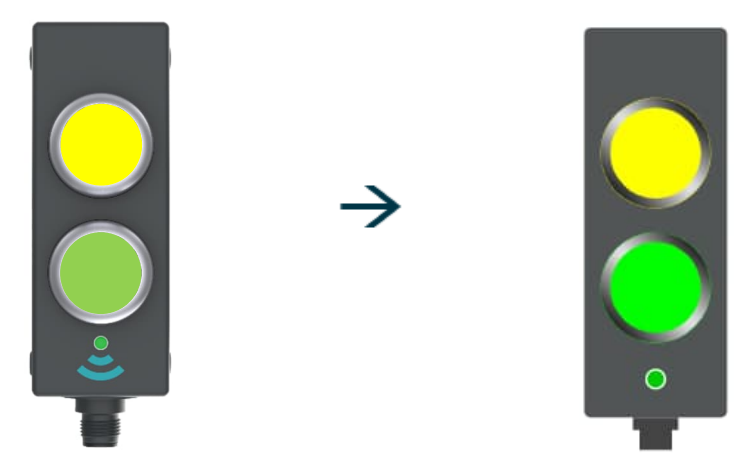

### 4.1.2 Einbindung des Widgets Digital Twin

Navigation:

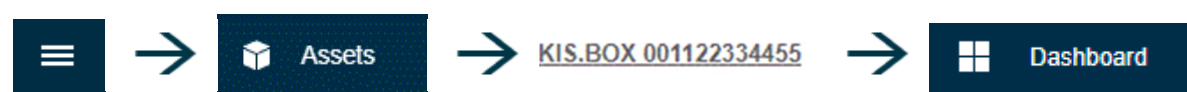

Widget einfügen:

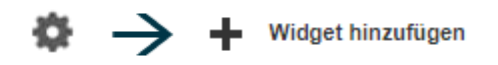

| Widget-Typ ausw            | ählen                      |                                            |
|----------------------------|----------------------------|--------------------------------------------|
| B<br>Digital Twin          | info                       | 42<br>c<br>Datenpunkt/Prope<br>Letzer Wert |
| ন্দ<br>Datenpunkt<br>Chart | Datenblatt                 | 42°<br>Kpi<br>Single Value                 |
| Kpi<br>Aggregated Chart    | Kpi<br>Single Value Column | Kpi<br>Pie Chart                           |
| Kpi<br>Single Period Chart |                            |                                            |

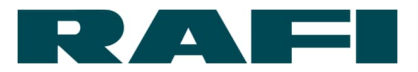

Das Widget wird eingefügt und kann in seiner Darstellung noch verändert werden. Dazu auf den markierten Winkel in der unteren rechten Ecke des Widgets klicken, halten und ziehen bis das Widget die gewünschte Größe auf dem Dashboard einnimmt.

| C  | Asset-Info | ×         |
|----|------------|-----------|
|    | Ausgang1   | Unbekannt |
|    | Ausgang2   | Unbekannt |
| () | Eingang1   | Unbekannt |
|    | Eingang2   | Unbekannt |
|    | Status     | Offline   |

Mit speichern werden die vorgenommenen Änderungen am Dashboard gespeichert und der Digital Twin kann genutzt werden.

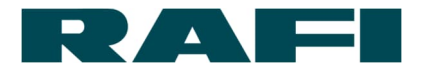

### 4.1.3 Nutzung des Widgets Digital Twin

Am Beispiel einer KIS.BOX wird aufgezeigt, welche Funktionen und Informationen der Digital Twin bietet.

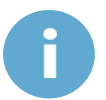

Das Gerät muss online sein, damit der Digital Twin genutzt werden kann. Am Gerät und am Digital Twin ist das an der grünen Status-LED erkennbar.

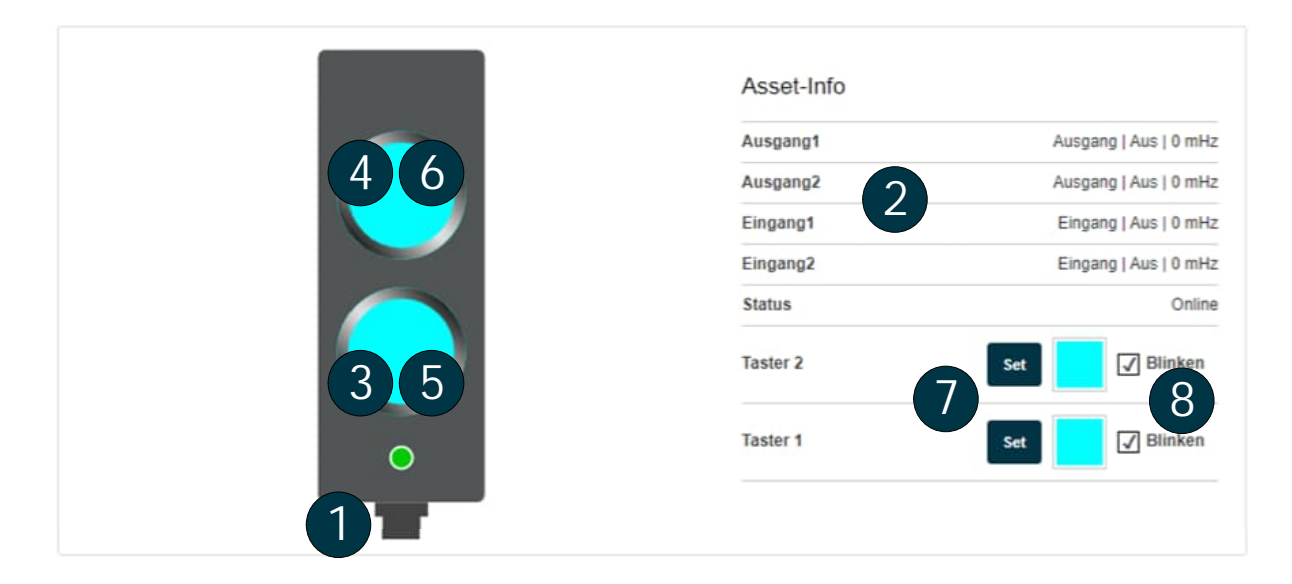

Bereitgestellte Informationen:

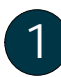

Status-LED KIS.BOX

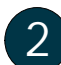

Status der Eingänge und Ausgänge

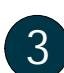

Farb-Zustand LED Button 1

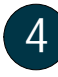

Farb-Zustand LED Button 2

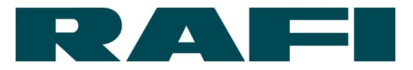

Mögliche Aktionen:

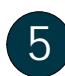

Klick auf Button 1 → Reaktion analog zu Druck auf physischen Button

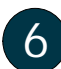

Klick auf Button 2  $\rightarrow$  Reaktion analog zu Druck auf physischen Button

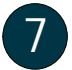

Farb-Zustand LED manuell setzen  $\rightarrow$  Farbe auswählen und über bestätigen

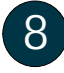

Blinken LED in ausgewählter Farbe manuell setzen  $\rightarrow$  Checkbox anwählen und über bestätigen

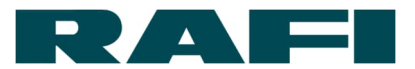

### 4.2 Einrichtung und Nutzung eines Floorplans

### 4.2.1 Definition Floorplan

"Floorplan" ist ein Widget, um SVG-Grafiken im KIS.MANAGER einzubinden. Auf den Grafiken können die Digital Twins platziert werden.

Dieses Widget kann auf dem Dashboard einer Asset Group genutzt werden.

Beispiel: Es wird das Layout einer Produktionshalle als Grafik hochgeladen und die Digital Twins werden darauf platziert. Der User erhält im KIS.MANAGER einen Überblick über die Zustände der KIS.Devices im Unternehmen und kann auf dem Floorplan die Digital Twins bedienen (siehe Kapitel 4.1.3)

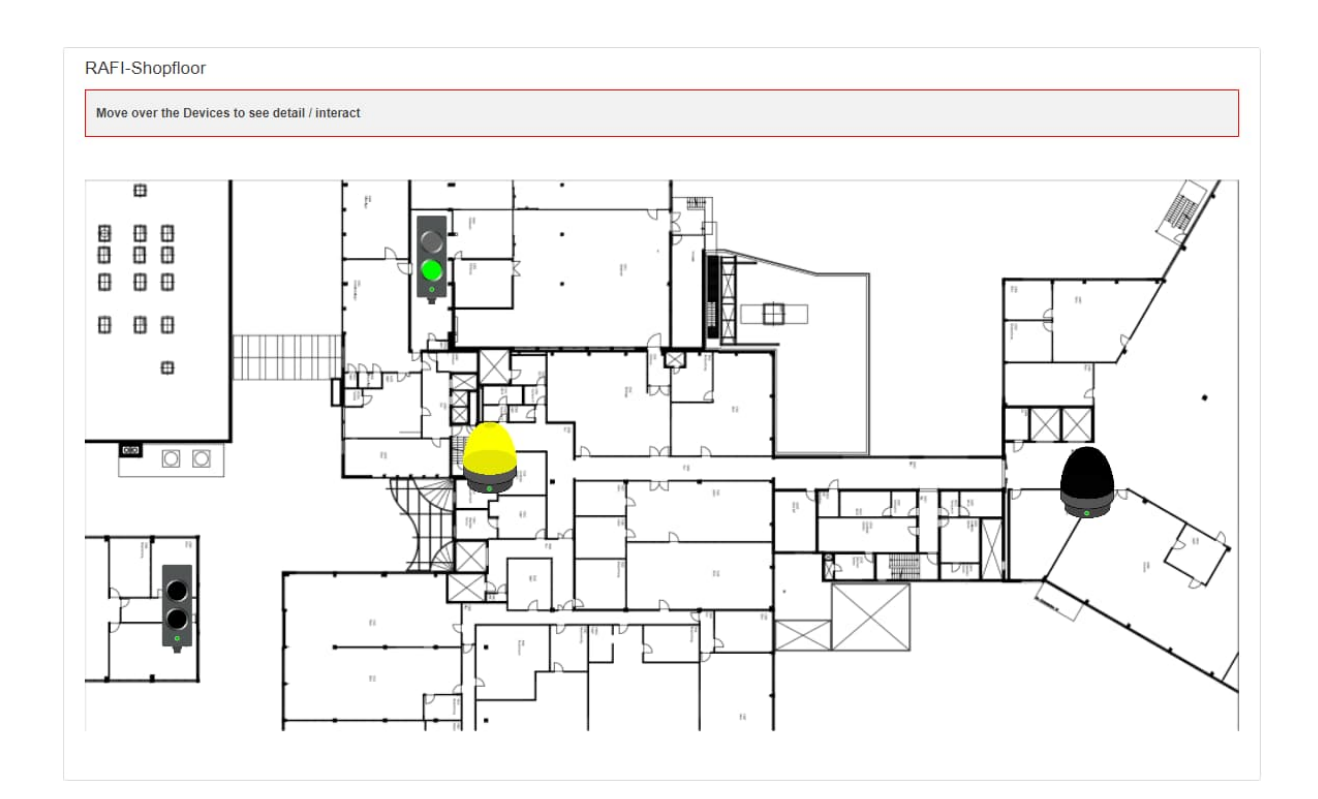

Anstelle eines Produktionshallen-Layouts kann jede beliebige andere SVG-Grafik eingebunden werden. Die Dateigröße darf 1Mbyte nicht überschreiten.

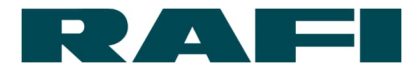

### 4.2.2 Konfiguration des Widgets Floorplan

Navigation:

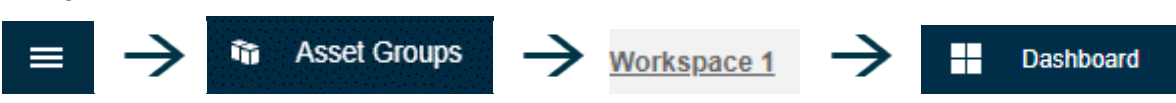

Widget einfügen:

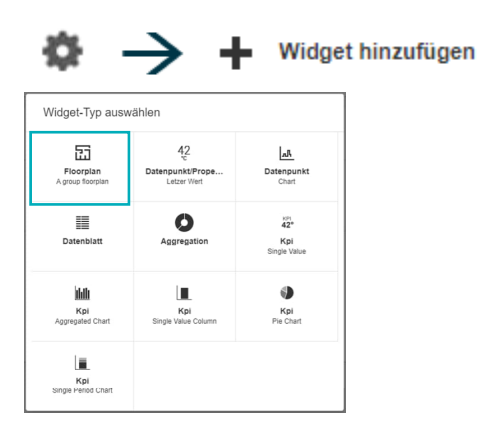

Es wird das Konfigurations-Menü des Widgets aufgerufen:

| Einstellungen ändern |                                                |                    |
|----------------------|------------------------------------------------|--------------------|
| Überschrift          |                                                |                    |
| 2                    | Datei hier ablegen oder für Dateisuche klicken | -                  |
|                      |                                                |                    |
|                      |                                                | Anwenden Abbrechen |

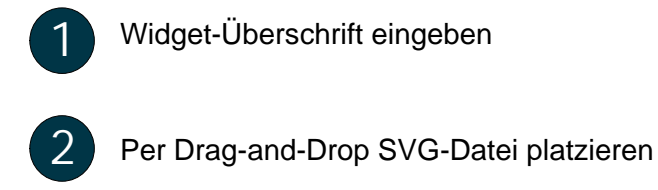

6

Eine SVG-Grafik kann nur mit einer Dateigröße von bis zu 1 MB eingebunden werden.

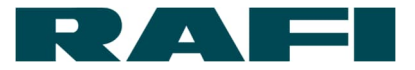

| Einstellungen ändern |
|----------------------|
|                      |
| Anwenden Abbrechen   |

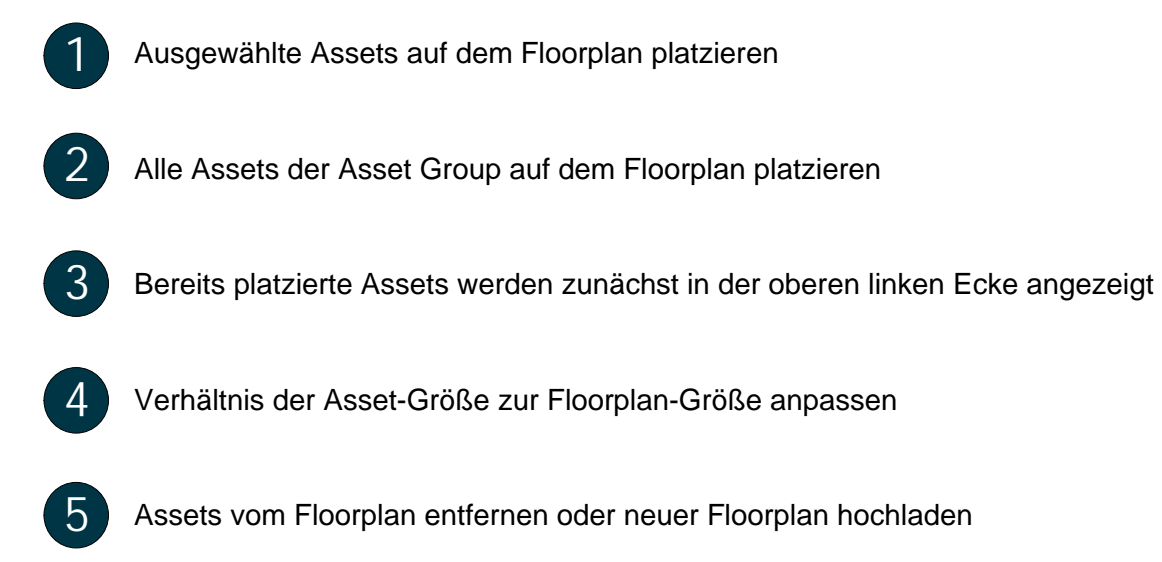

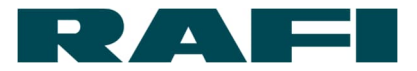

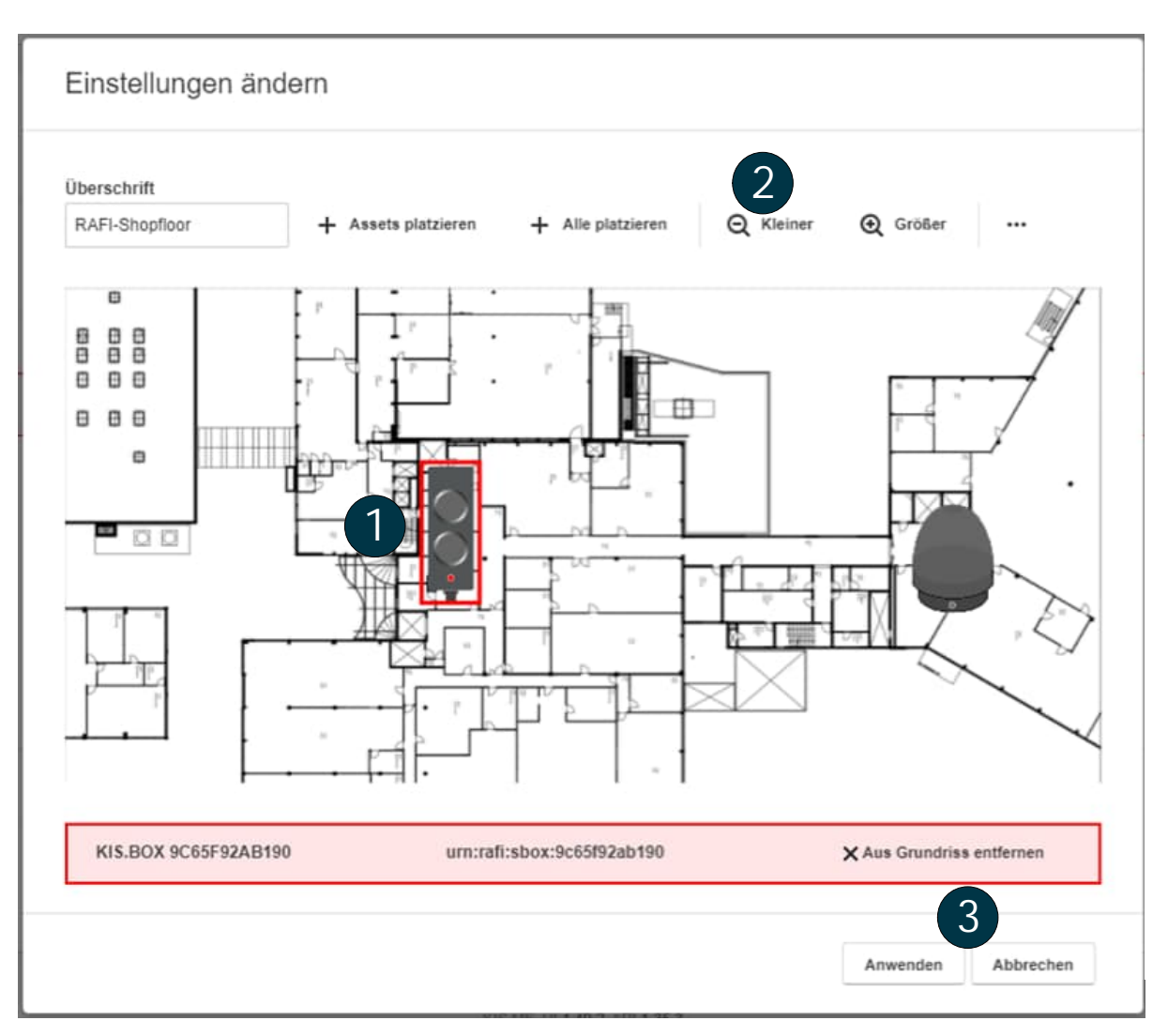

Per Drag-and-Drop können die Assets frei auf dem Floorplan platziert werden

Verhältnis der Asset-Größe zur Floorplan-Größe anpassen

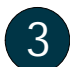

Floorplan-Konfiguration abschließen oder abbrechen

Abschließend kann die Darstellung des Widgets auf dem Dashboard noch in Breite und

Höhe angepasst werden (siehe Kapitel 3.1.1) Mit die Dashboard-Bearbeitung abschließen.

Es ist möglich, die Widget-Konfiguration nachträglich anzupassen.

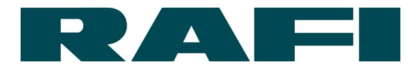

### 4.2.3 Bedienung des Widgets Floorplan

In KIS.MANAGER können über das Floorplan-Widget gleich mehrere Digital Twins bedient werden bzw. deren Zustände direkt erkannt werden.

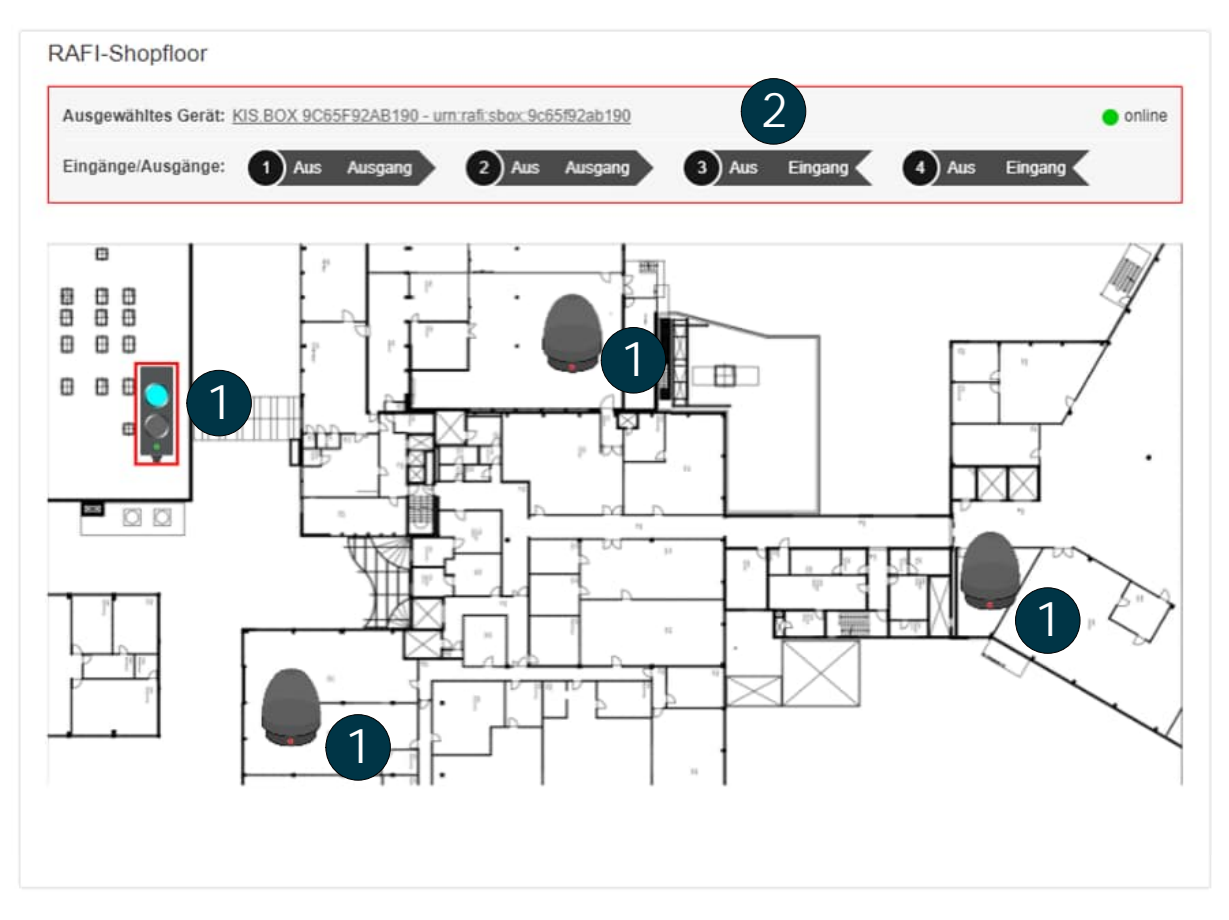

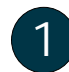

Digital Twin eines platzierten KIS.Devices (Funktionen siehe Kapitel 4.1)

Bei Mouseover über einen Digital Twin, werden ausführlichere Infos angezeigt

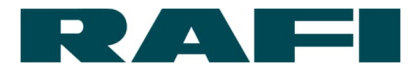

### 4.2.4 Konvertierung SVG-Grafiken für Floorplan-Widget

Eine SVG-Grafik (Skalierbare Vektorgrafik) bietet entscheidende Vorteile ggü. anderen Grafik-Formaten im Hinblick auf Skalierbarkeit ohne Qualitätsverlust. Eine SVG-Grafik kann dabei sehr einfach aus einer PDF, JPG, PNG, etc. konvertiert werden. Entsprechende Tools sind online direkt oder zum Download verfügbar.

Hier zwei Beispiele für Converter:

- → inkscape https://inkscape.org/de/
- → convertio https://convertio.co/de/svg-umwandeln/

### 4.3 Einrichtung und Bearbeitung von Regeln in der Rule Engine

Navigation:

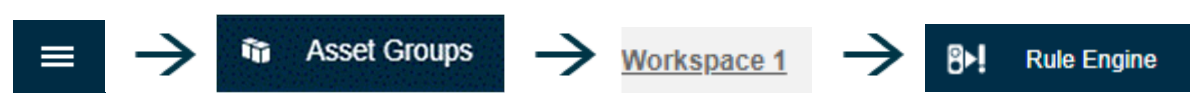

Bei der "Rule Engine" handelt es sich um die Schaltzentrale des KIS.MANAGERs. Hier werden Regeln erstellt welche die KIS.Devices funktional miteinander verknüpfen. Die hier angelegten Interaktionen lösen tatsächliche Reaktionen auf den physischen Devices aus.

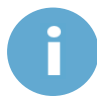

KIS.Devices (Assets) müssen der gleichen Asset Group angehören um in der Rule Engine zu interagieren

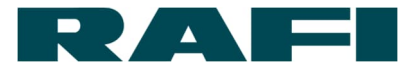

## 4.3.1 Regel-Übersicht

Im Menüpunkt Rule Engine erscheint eine Liste der Regeln einer Asset Group. Wurden noch keine Regeln angelegt, ist die Liste entsprechend leer:

| Regeln               |              | 1+     |
|----------------------|--------------|--------|
| Name 🔺               | Aktion Aktiv | Lösche |
| Filter 5             |              |        |
| Info erfolgt         |              | ×      |
| Störfall Allgemein   |              | ) ×    |
| Störfall Personal    |              | ) ×    |
| Störfall Qualität    |              | ) ×    |
| Störfall Vorrichtung |              | ) ×    |
| Störung aufgehoben   |              | ×      |

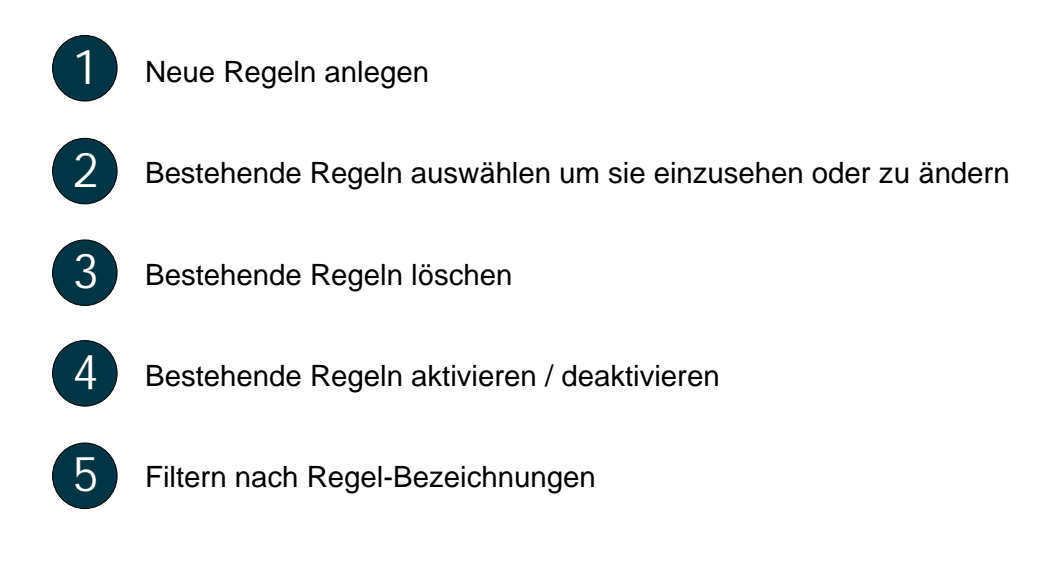

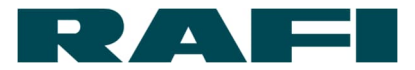

## 4.3.2 Neue Regel anlegen

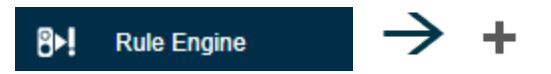

Eine Regel in KIS.MANAGER folgt immer folgender Systematik:

| Name:               | Aktiv:                                                                                       |
|---------------------|----------------------------------------------------------------------------------------------|
| Trigger 3           | Trigger hinzufügen 🕂                                                                         |
| Bedingungen 1       | Bedingung hinzufügen 🕂                                                                       |
| Aktionen 1          | Aktion hinzufügen 🕂                                                                          |
| Speichern Abbrechen |                                                                                              |
|                     | Name:<br>1<br>Trigger 1<br>2<br>Bedingungen 1<br>3<br>Aktionen 1<br>4<br>Speichern Abbrechen |

- MUSS: Name vergeben für die Regel
  - MUSS: Welcher Trigger soll die Ausführung der Regel auslösen
- KANN: Welche Bedingungen müssen erfüllt sein, damit die Regel ausgeführt wird
- MUSS: Welche Aktion soll ausgeführt werden bei Eintreten des Triggers und Zutreffen der Bedingungen

Erst wenn alle MUSS-Schritte korrekt ausgefüllt sind, wird der Button aktiviert und kann angeklickt werden.

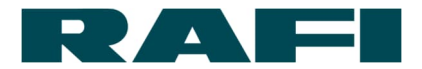

# 4.3.3 Regel erstellen am Beispiel eines Triggers

| Name:                                           |     |                         | Aktiv: |
|-------------------------------------------------|-----|-------------------------|--------|
| Beispiel                                        |     |                         |        |
|                                                 |     |                         |        |
| Trigger 🕕                                       |     |                         |        |
|                                                 |     |                         |        |
|                                                 |     |                         |        |
|                                                 |     | Trigger hinzufüge       | en 🕂   |
|                                                 |     |                         | J      |
|                                                 |     |                         |        |
|                                                 | - I |                         |        |
|                                                 |     |                         |        |
|                                                 | •   |                         |        |
| Name:                                           |     |                         | Aktiv: |
| Beispiel                                        |     |                         |        |
| ,                                               |     |                         |        |
| Trigger 1                                       |     |                         |        |
|                                                 |     |                         |        |
|                                                 |     |                         |        |
|                                                 |     |                         | -      |
| Asset auswählen                                 |     |                         | +      |
| Ŭ                                               |     |                         |        |
|                                                 |     |                         |        |
|                                                 | 1   |                         |        |
|                                                 |     |                         |        |
|                                                 | ¥   |                         |        |
| Name:                                           |     |                         | Aktiv: |
| Beisniel                                        |     |                         |        |
|                                                 |     |                         |        |
| Trigger 🚯                                       |     |                         |        |
|                                                 |     |                         |        |
|                                                 |     |                         |        |
| <b>A</b>                                        |     |                         | -      |
| KIS.BOX 001122334455 Bitte auswählen            |     |                         | +      |
|                                                 |     |                         |        |
|                                                 |     |                         |        |
|                                                 | - I |                         |        |
|                                                 |     |                         |        |
|                                                 | •   |                         |        |
| Name:                                           |     |                         | Aktiv: |
| Beispiel                                        |     |                         |        |
| ,                                               |     |                         |        |
| Trigger 1                                       |     |                         |        |
|                                                 |     |                         |        |
|                                                 |     |                         |        |
|                                                 |     |                         | -      |
| KIS.BOX 001122334455 Taster 1 • Bitte auswahler | n 🍾 |                         | +      |
|                                                 |     |                         |        |
|                                                 |     |                         |        |
|                                                 | 1   |                         |        |
|                                                 |     |                         |        |
|                                                 | •   |                         |        |
| Name:                                           |     |                         | Aktiv: |
| Beispiel                                        |     |                         |        |
|                                                 |     |                         |        |
| Trigger 🚯                                       |     |                         |        |
|                                                 |     | Ontionale Einstellungen |        |
|                                                 |     | Optionale Enistenungeli |        |
|                                                 |     | <b>A</b>                | -      |
| KIS.BOX 001122334455 Taster 1 - Betätigt        | •   |                         | +      |
|                                                 |     |                         | •      |
|                                                 |     | Trigger-Details 🚺       |        |
|                                                 |     |                         |        |

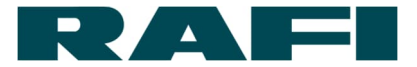

### 4.3.4 Regel am Beispiel erklärt

#### Beispiel 1:

Wenn der GPIO 1 der "KIS.LIGHT Roboter" auf den Status Low wechselt, wird überprüft ob die LED-Farbe der "KIS.LIGHT Roboter" gelb ist. Falls dies der Fall ist, wird die LED-Farbe der "KIS.LIGHT Roboter" auf Grün gesetzt.

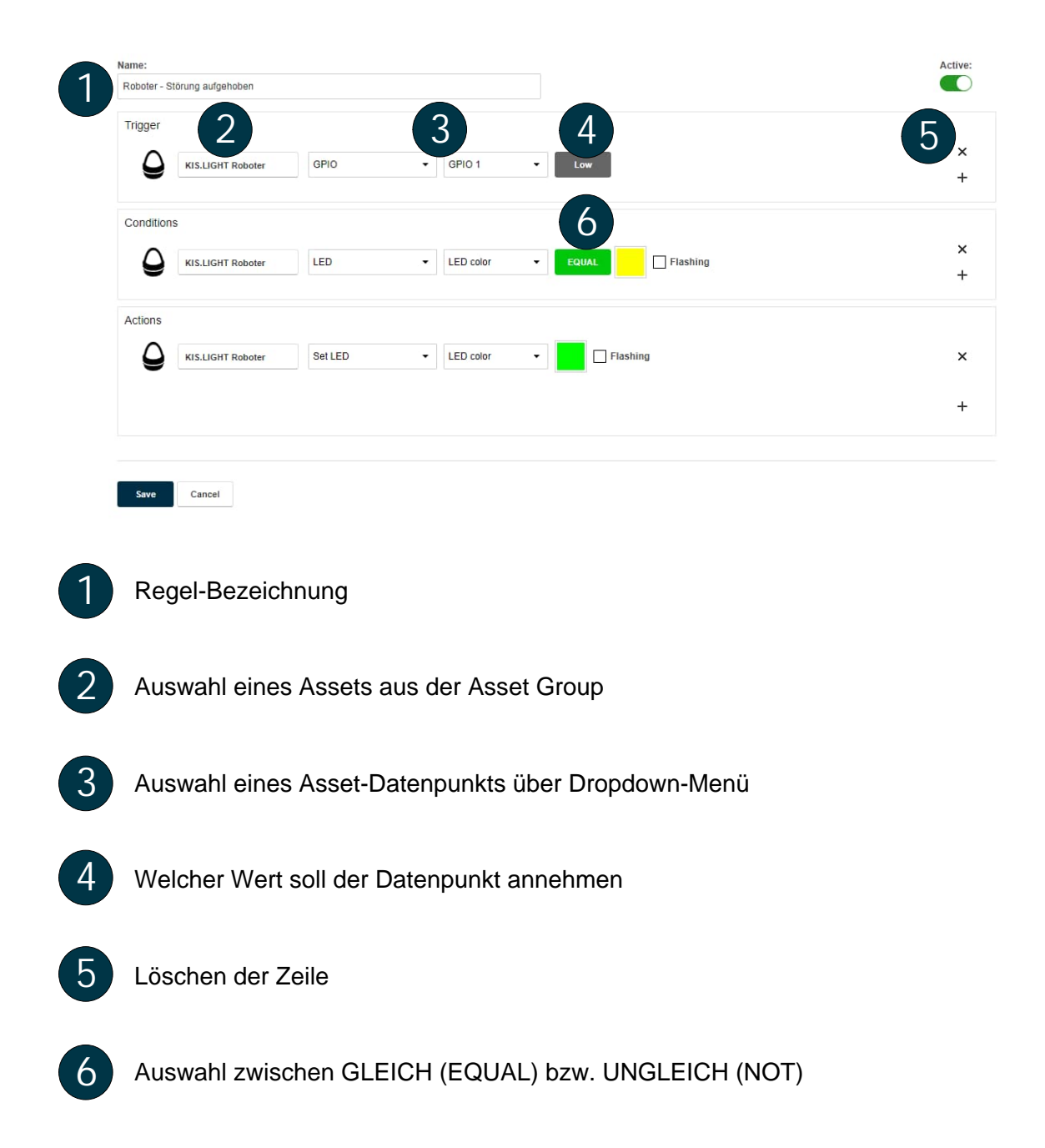

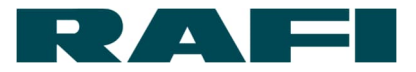

Beispiel 2:

Wenn die LED-Farbe der "KIS.LIGHT Roboter" auf grün wechselt ODER der Button 1 der "KIS.BOX Presse" gedrückt wird, wird überprüft ob die Button-Farbe von Button 2 der "KIS.BOX Presse" NICHT blau ist UND entweder die LED-Farbe der "KIS.LIGHT Meisterbüro" rot ODER gelb ist.

Falls die Bedingungen erfüllt sind, wird die "KIS.LIGHT Meisterbüro" ausgeschaltet UND eine E-Mail wird an max.mustermann@rafi.de verschickt mit Inhalt eines noch auszuwählenden Templates. Die Regel kann erst gespeichert werden, wenn keine Rothinterlegten Zeilen mehr vorliegen.

| Name:       |                        |          |                   |          |          |             | Active:  |
|-------------|------------------------|----------|-------------------|----------|----------|-------------|----------|
| Meister - L | ED aus                 |          |                   |          |          |             |          |
| Trigger     |                        |          |                   |          |          |             |          |
| ٥           | KIS.LIGHT Roboter      | LED      | ✓ LED color       | •        | Flashing | 1           |          |
| 00          | KIS.BOX Presse         | Button 1 | ✓ Pressed         | •        |          | ×           | +        |
| Condition   | 15                     |          |                   |          |          |             |          |
| 00          | KIS.BOX Presse         | Button 2 | ▼ Button 2 Color  | NOT      | Flashing | × +         | AND<br>× |
| ٥           | KIS.LIGHT Meisterbüro  | LED      | ✓ LED color       | - EQUA   | Flashing | × OR<br>+ × | +        |
| ٥           | KIS.LIGHT Meisterbüro  | LED      | ✓ LED color       | - EQUA   | Flashing | × +<br>+    |          |
| Actions     |                        |          |                   |          |          |             | _        |
| ٥           | KIS.LIGHT Meisterbüro  | Set LED  | ✓ LED color       |          | Flashing |             | ×        |
|             | max.mustermann@rafi.de |          | Please select ter | mplate 🔻 |          |             | 3 ×      |
|             |                        |          |                   |          |          |             | +        |
|             |                        |          |                   |          |          |             |          |
| Smin        | Cancel                 |          |                   |          |          |             |          |
| Save        | Cancel                 |          |                   |          |          |             |          |

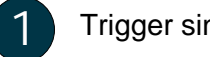

Trigger sind immer mit ODER verknüpft

Bedingungen können mit UND bzw. ODER verschachtelt verknüpft werden

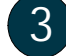

Aktionen sind immer mit UND verknüpft

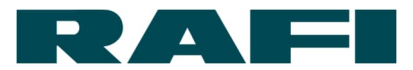

### 4.3.5 Erweiterte Trigger-Funktionen

Bei den Triggern gibt es drei "Optionale Einstellungen":

- Trigger löst direkt bei Eintritt eines Events aus
- Trigger löst bei Überschreitung einer eingestellten Anzahl an Events aus
- Trigger löst aus, wenn eine eingestellte Dauer überschritten wird

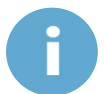

Wird bei den optionalen Einstellungen keine Auswahl getroffen, löst der Trigger direkt bei Eintritt eines Events aus.

#### 4.3.5.1 Zähler-gesteuerte Trigger

Ein Zähler-gesteuerter Trigger wird bei der Anlage einer Regel über das Drop-Down-Feld bei "Optionale Einstellungen" eingerichtet:

| Beispiel Trigger  Optionale Einstellungen                               |            |
|-------------------------------------------------------------------------|------------|
| Trigger 1 Optionale Einstellungen                                       |            |
| Trigger 🚯 Optionale Einstellungen                                       |            |
| Optionale Einstellungen                                                 |            |
|                                                                         |            |
|                                                                         |            |
| KIS.BOX 001122334465 Eingang/Ausgang - Eingang1                         |            |
| Nach x mal                                                              |            |
| Nach x Minuten 40<br>Nach x Stunden                                     |            |
|                                                                         |            |
|                                                                         |            |
| $\mathbf{V}$                                                            |            |
| •                                                                       |            |
| Name: Aktiv                                                             | <b>/</b> : |
| Beispiel                                                                | C          |
|                                                                         |            |
| Trigger 😈                                                               |            |
| Optionale Einstellungen                                                 |            |
|                                                                         |            |
| KIS.BOX 001122334455 Eingang/Ausgang V Eingang1 V (High) Nach x mal V 5 | .          |
|                                                                         |            |
| Tripger-Details                                                         |            |

Im Beispiel wird der Trigger ausgelöst, wenn der Eingang1 fünf Mal den Zustand "High" eingenommen hat. Ist die Schwelle erreicht, beginnt der Zähler von vorne.

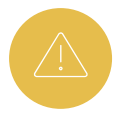

Ist der Schwellwert erreicht, die Bedingungen der Regel allerdings nicht erfüllt, so wird keine Aktion ausgelöst und der Zähler wird dennoch auf 0 zurück gesetzt.

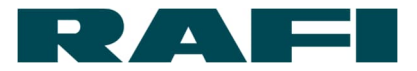

Sobald die Regel fertig erstellt und gespeichert ist, beginnt der Zähl-Vorgang. Nun kann auch der Link "Trigger-Details" in der Bearbeitungs-Ansicht oder der Listen-Ansicht der Regeln ausgewählt werden:

| Trigger-Details für "Beispiel"            | <b>6</b> 3                                                                                                    |
|-------------------------------------------|----------------------------------------------------------------------------------------------------|
| KIS. BOX 9C65F92AB196 Betätigt (Taster 1) | Trigger-Wert: 5<br>Aktueller Zählerstand:<br>Zuletzt zurückgesetzt<br>Zuletzt zurückgesetzt<br>Zuletzt zurückgesetzt |
|                                           | Schließen                                                                                                    |

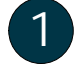

Schwellwert und aktueller Zählerstand

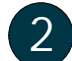

Rücksetz-Info ob zuletzt manuell oder durch das System ausgeführt

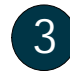

Zähler-Stand manuell auf 0 zurücksetzen

### 4.3.5.2 Zeit-gesteuerte Trigger

Ein Zeit-gesteuerter Trigger wird bei der Anlage einer Regel über das Drop-Down-Feld bei "Optionale Einstellungen" eingerichtet:

| Name:             |                    |                   |            |               |                                                    |    | Aktiv: |
|-------------------|--------------------|-------------------|------------|---------------|----------------------------------------------------|----|--------|
| Beispiel          |                    |                   |            |               |                                                    |    |        |
| Trigger 🚯         |                    |                   |            |               | Optionale Einstellungen                            |    |        |
|                   | S.BOX 9C65F92AB196 | Eingang/Ausgang 👻 | Eingang1 - | Ein<br>(High) | <br>Nach x mal<br>Nach x Minuten<br>Nach x Stunden | 0  | -<br>+ |
|                   |                    |                   |            | $\checkmark$  |                                                    |    |        |
| Name:<br>Beispiel |                    |                   |            |               |                                                    |    | Aktiv: |
| Trigger 🚯         |                    |                   |            |               | Optionale Einstellungen                            |    |        |
| O KIS             | S.BOX 9C65F92AB196 | Eingang/Ausgang - | Eingang1 - | Ein<br>(High) | Nach × Minuten 🔹                                   | 15 | +      |
|                   |                    |                   |            |               | Trigger-Details                                    |    |        |

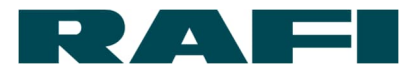

### 4.3.6 REST-API-Trigger und Websocket-Aktion

Eine Regel kann nicht nur durch den Zustand eines KIS.Devices ausgelöst werden, sondern auch durch einen REST-API-Trigger. Ebenso kann eine Regel nicht nur zu einer Reaktion auf einem KIS.Device führen, sondern einen auch eine Aktion in Dritt-Systemen auslösen. Um das eine oder das andere zu erlauben, kann eine Regel entsprechend konfiguriert werden:

| API Integration                                                                                 |
|-------------------------------------------------------------------------------------------------|
| Hiermit kann eine Regel durch ein Drittsystem getriggert und Websocket-Events generiert werden. |
| KIS.API Dokumentation                                                                           |
| API-Trigger aktiv 🚯                                                                             |
| Websocket-Aktion aktiv (1)                                                                      |

### 4.4 Einrichtung von E-Mail-Benachrichtigungen

Im KIS.MANAGER ist es möglich, E-Mail-Vorlagen anzulegen und sie beim Eintritt bestimmter Ereignisse verschicken zu lassen. Auf diese Art können Informationen verteilt werden, auch wenn der Adressat keinen User-Account im KIS.MANAGER besitzt oder gerade nicht eingeloggt ist.

Das Überprüfen der Eintritts-Bedingungen und das Versenden der E-Mail-Vorlagen übernimmt die Rule-Engine des KIS.MANAGERs.

### 4.4.1 Vorlage für E-Mail-Benachrichtigung erstellen

Navigation:

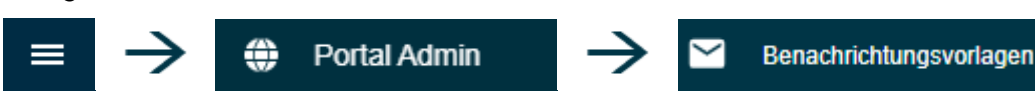

Mit Aufrufen des Links wird die Übersicht über bereits angelegten Vorlagen erreicht. Soll ein bestehendes Template geändert oder gelöscht werden, kann es entsprechend in der Übersichtsliste ausgewählt werden.

| Benachrichtungsvo    | orlagen |                                                                  |                      |                            |          | + |
|----------------------|---------|------------------------------------------------------------------|----------------------|----------------------------|----------|---|
| Name 🔺               | Тур     | Nachricht                                                        | Betreff              | Autorisierte Nutzergruppen |          |   |
| Filter               |         |                                                                  |                      | Filter                     |          |   |
| Disturbance Human    | E-mail  | The employee working in line \${asset.name} has<br>a problem.    | Disturbance Human    | Admin 🛞                    | م.       | × |
| Disturbance Material | E-mail  | There is a problem regarding the material in line \${asset.name} | Disturbance Material | Admin 🛞                    | P        | × |
| Disturbance Process  | E-mail  | There is a problem with the process in line<br>\${asset.name}    | Disturbance Process  | Admin 🛞                    | <b>م</b> | × |

Mit Auswahl des 🕂 wird eine Maske zur Erstellung einer neuen E-Mail-Vorlage geöffnet.

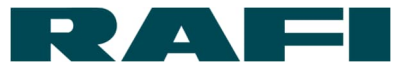

| ← Vorlage anlegen               |   |
|---------------------------------|---|
| Name* Typ*<br>Sprachen © E-mail |   |
| • default 2                     | × |
| + Sprache hinzufügen            |   |
| Speichern Abbrechen             |   |
| 1 Name für die Vorlage vergeben |   |

5 5

Den Reiter "default" mit Klick auf die Zeile aufklappen

| • | Vorlage anlegen Name* Stor-Meldung                                                                                | Typ *<br>● E-mail    |                        |   |
|---|----------------------------------------------------------------------------------------------------|----------------------|------------------------|---|
|   | sprachen - default                                                                                                |                      |                        | × |
|   | Betreff *<br>Störung \${asset.name}<br>Nachricht *<br>Die Maschine \${asset.name} ha<br>und muss gewartet werden. | 1<br>at eine Störung | + Variablen hinzufügen |   |
|   | \${event.timestamp?datetime}                                                                                      | 2                    |                        |   |
|   | + Sprache hinzufügen                                                                                              |                      |                        |   |
|   | Speichern Abbrechen                                                                                               |                      |                        |   |
| 1 | Betreff eingebe                                                                                                   | n                    |                        |   |
| 2 | Nachricht einge                                                                                                   | eben                 |                        |   |

3 Bei Bedarf: Variable in Betreff oder Nachricht einfügen (z. B. Bezeichnung des Assets, welches den Nachrichten-Versand ausgelöst hat)

Nach Abschluss der Vorlage, Klick auf

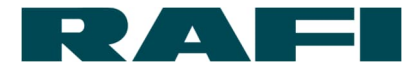

Nach dem Speichern, muss die Vorlage noch einer Nutzergruppe zur Zugriffs-Berechtigung zugeteilt werden. Die folgenden Schritte sind notwendig:

| N   | utzergruppen 2           | Zugriff auf diese         | e Vorlage erlauben                                                                 |
|-----|--------------------------|---------------------------|------------------------------------------------------------------------------------|
| N   | utzergruppen hin:        | zufügen                   |                                                                                    |
|     | Filter q 1               | ✓ Zeige nur meine G       | ruppen                                                                             |
| 2   | Benutzergruppe           | Kundenname                | Beschreibung                                                                       |
| 1   | Admin                    | Demo KIS.MANAGER          | A highly privileged user to manage the system (e.g. creating users, assigning devi |
| Bit | e autorisieren Sie Nutze | ergruppen damit diese Vor | flage erreichbar ist und und genutzt werden kann.                                  |
|     |                          |                           | Speichern Abbrechen                                                                |

Erster Schritt: Haken setzen bei "Zeige nur meine Gruppen"

Zweiter Schritt: Haken setzen bei Benutzergruppe "Admin"

Mit Klick auf wird die Vorlage erstellt und in der Rule Engine verfügbar.

### 4.4.2 Versand-Einrichtung E-Mail-Benachrichtigungen

Die E-Mail-Vorlagen werden über die Rule-Engine versendet. Dort kann im Bereich "Aktionen" die Wahl-Möglichkeit "E-Mail senden" ausgewählt werden:

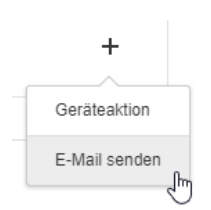

Nun kann eine Adresse eingegeben und eine E-Mail-Vorlage ausgewählt werden. Ist die Regel gespeichert und wird ausgelöst, so wir die E-Mail versendet. Es können mehrere Adressaten in einer Regel gleichzeitig informiert werden.

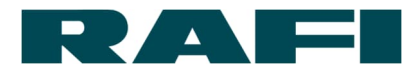

### 4.5 Kennzahlen berechnen und darstellen

Kennzahlen sind eine elementare Säule um Prozesse analysieren und beurteilen zu können. Sie schaffen notwendige Transparenz und ermöglichen gezielte Handlungen. Der KIS.MANAGER bietet dazu attraktive Möglichkeiten. Die KIS.Devices (KIS.BOX, KIS.LIGHT, etc.) sammeln Daten vor Ort, im KIS.MANAGER werden sie verarbeitet und dargestellt.

#### - F Dashboard H Linie 1 Linie 2 Linie 3 Linie 4 0 Productivity Help • 120 100 80 Û 18.11.2020 18.11.2020 18.11.2020 18.11.2020 12:00 13:00 18.11.2020 18.11.2020 07:00 18.11.2020 18.11.2020 18.11.2020 Help Disturbance - Productivity 02.12.2020 00:00 - 02.12.2020 23:59 Pass/Fail Pass/Fail Reasons for Disturbances Output ьии Pieces ьии Pieces Quality 2 Min 11.8 % 400 Pieces 400 Pieces Machin 5 Min 29.4 % 200 Pieces 200 Pieces 443 Pieces 0 Pieces 0 Piece: Pass 🔴 Fail Pass 🔴 Fail 10 Min 58.8 % 16.11.2020 00:00 - 22.11.2020 23:59 16.11.2020 00:00 - 22.11.2020 23:59 18.11.2020 00:00 - 18.11.2020 23:59

Das Ergebnis kann zum Beispiel so aussehen:

Unterschiedliche Widgets stehen zur Darstellung von Kennzahlen auf den verschiedenen Dashboards des KIS.MANAGERs zur Verfügung.

Das folgende Handbuch erklärt den Weg vom Datenpunkt bis zur Kennzahl und lässt dabei auch die vielfältigen Darstellungsmöglichkeiten nicht aus.

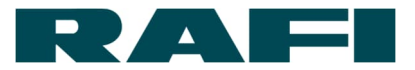

### 4.5.1 Datenpunkte

Die Datenpunkte bilden den Input für jede Kennzahlen-Berechnung.

Bei einem Datenpunkt handelt es sich um einen Austauschwert zwischen KIS.Device und KIS.MANAGER. Unterschieden wird zwischen:

- → Zustands-Daten (Button gedrückt, LED-Farbe grün, EINGANG high, …)
- → Meta-Daten (Firmware-Version, Hardware-Version, WLAN-Signalstärke, ...)

Über die Datenpunkte findet also die komplette Kommunikation zwischen KIS.Device und KIS.MANAGER statt.

Für die Berechnung von Kennzahlen sind die Zustands-Daten relevant. Sie transportieren die Prozess-Informationen, welche durch die Kennzahlen aufbereitet werden sollen.

#### 4.5.1.1 Datenpunkte als Grundlagen für Kennzahlen

Der KIS.MANAGER bietet für jedes KIS.Device eine vollständige Übersicht zu den ausgetauschten Datenpunkten an:

| ≡        | $\rightarrow$      | Assets       | $\rightarrow \underline{kis}$ | .BOX 0011223344 | $\frac{155}{2}$ | 🕤 Datenpunkte                |
|----------|--------------------|--------------|-------------------------------|-----------------|-----------------|------------------------------|
|          |                    |              |                               |                 | _               |                              |
| > Dat    | tenpunkte          |              |                               |                 |                 | 1                            |
|          | Name 🔺             | Туре         | Einheit                       | Datentyp        | Aktueller Wert  | Aktueller Zeitstempel        |
| 0        | Filter             | - Alle -     | ► Filter                      | - Alle -        | •               |                              |
|          | pin3Mode           | S Datenpunkt |                               | Text            | input           | 27.06.2021 20:47:18 (+02:00) |
|          | pin3Status         | S Datenpunkt | -                             | Boolscher Wert  | false           | 28.06.2021 10:08:59 (+02:00) |
| <b>0</b> | pin4Frequency      | Datenpunkt   |                               | Long            | 0               | 28.06.2021 10:08:59 (+02:00) |
| ~        | 7 pin4Mode         | S Datenpunkt | -                             | Text            | input           | 27.06.2021 20:47:18 (+02:00) |
| ~        | pin4Status         | Datenpunkt   | -                             | Boolscher Wert  | false           | 28.06.2021 10:08:59 (+02:00) |
| ~        | serialNumber       | Datenpunkt   |                               | Text            | A000R0000000    | 27.06.2021 20:47:15 (+02:00) |
| ~        | subnet             | Datenpunkt   |                               | Text            | 255.255.255.0   | 27.06.2021 20:47:15 (+02:00) |
| ~        | wifiChannel        | Datenpunkt   |                               | Text            | 6 (2437 MHz)    | 27.06.2021 20:47:15 (+02:00) |
| ~        | wifiSignalStrength | Datenpunkt   |                               | Text            | -61 dBm         | 27.06.2021 20:47:15 (+02:00) |
| ~        | wifiSsid           | Datenpunkt   |                               | Text            | RAFI_IOT        | 27.06.2021 20:47:15 (+02:00) |
|          |                    |              | 🕊 🕻 Seit                      | e 4 von 4 > >>> |                 |                              |

Grundsätzlich stehen Datenpunkte des folgenden Datentyps zur Auswertung zur Verfügung:

| → | Double  | - | Gleitkommazahl (z.B.: 1,234) |
|---|---------|---|------------------------------|
| → | Long    | - | Ganze Zahl (z.B.: 1)         |
| → | Boolean | - | Logischer Wert (z.B.: true)  |

Eine Übersicht zu den auswertbaren Datenpunkten findet sich im Anhang in Kapitel 8.1

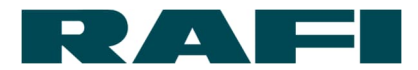

#### 4.5.1.2 Datenpunkte als Arbeits-Erleichterung

Die Übersicht über die Datenpunkte eines Assets erleichtert die Arbeit bei der Erstellung von KPIs und die Kontrolle ob das errechnete Ergebnis plausibel ist.

In der Übersicht kann:

- → Nach auswertbaren Datenpunkten gefiltert werden
- → Der aktuelle Wert eines/mehrerer Datenpunkte angeschaut werden
- → Der zeitliche Verlauf eines/mehrerer Datenpunkte angeschaut werden
- → Die Historie eines/mehrerer Datenpunkte exportiert werden
- → Die Historie eines Datenpunkts gelöscht werden (Lösch-Zeitraum einstellbar)

Bevor mit einer Auswertung begonnen wird, ist es sinnvoll sich den Daten-Strom anzuschauen der über das KIS.Device an den KIS.MANAGER geliefert wird.

In diesem Beispiel ist ein Sensor mit Input 1 eines KIS.Devices verbunden und ein anderer Sensor mit Input 2. Wenn in der Datenpunkt-Übersicht die beiden Datenpunkte input1Status und input2Status ausgewählt werden, kann der zeitliche Verlauf wie folgt aussehen:

|       |       |       |       |       |        |       |       |       |          | - F   |                  |
|-------|-------|-------|-------|-------|--------|-------|-------|-------|----------|-------|------------------|
|       |       |       |       |       |        |       |       |       |          | 1     | 🔷 input1Status 🗙 |
|       |       |       |       |       |        |       |       |       |          | :     | 📚 input2Status 🗙 |
|       |       |       |       |       |        |       |       |       |          |       |                  |
|       |       |       |       |       |        |       | Π     |       |          |       |                  |
|       |       |       |       |       | תתתתחת | ոոոու |       |       | ากกกกกกก | ոոոու |                  |
| 11:25 | 11:26 | 11:27 | 11:28 | 11:29 | 11:30  | 11:31 | 11:32 | 11:33 | 11:34    | 11:35 | 11:36            |

Dieser Blick auf die empfangenen Roh-Werte hilft, um das Berechnungs-Ergebnis später auf Plausibilität zu prüfen. Außerdem kann erkannt werden in welchem Datenbereich sich die Rohdaten bewegen.

> Grundsätzlich ist es wichtig zu wissen, dass Datenpunkte event-getrieben aktualisiert werden. Das bedeutet, ein KIS.Device schickt eine Aktualisierungs-Nachricht, wenn sich etwas verändert hat.

|             |            |                    | R           | AFI                                                                                                    |
|-------------|------------|--------------------|-------------|----------------------------------------------------------------------------------------------------|
| Datenpunkte |            |                    |             | 5 <                                                                                                    |
|             | 28.06.2021 | 13:07 - 28.06.2021 | 14:17 💼 🗸 🚥 | Find the second second |

# 

| 13:10        | 13:20              | 13:30        |         | 13:40 | 13:50        | 14:00          | 14:10                        |
|--------------|--------------------|--------------|---------|-------|--------------|----------------|------------------------------|
| <            |                    |              | Q       | ⊕ (   | € ⊙          |                | >                            |
| N            | Name 🔺             | Туре         | Einheit | Dat   | entyp        | Aktueller Wert | Aktueller Zeitstempel        |
|              | Filter             | - Alle - 3 - | Filter  | - 4   | Alle -       | - 4            |                              |
| •V p         | bin3Frequency      | Datenpunkt   |         | Lon   | g            | 0              | 28.06.2021 13:38:27 (+02:00) |
| •V p         | bin3Mode           | Datenpunkt   | -       | Tex   | t            | input          | 27.06.2021 20:47:18 (+02:00) |
| ₽¶ p         | pin3Status         | S Datenpunkt | -       | Boo   | olscher Wert | false          | 28.06.2021 13:38:27 (+02:00) |
| ₽ <b>V</b> p | bin4Frequency      | Datenpunkt   | ÷       | Lon   | g            | 0              | 28.06.2021 13:38:27 (+02:00) |
| ₽ <b>V</b> p | bin4Mode           | Datenpunkt   | -       | Tex   | t            | input          | 27.06.2021 20:47:18 (+02:00) |
| • <b>V</b> p | bin4Status         | Datenpunkt   | -       | Boo   | olscher Wert | false          | 28.06.2021 13:38:27 (+02:00) |
| N S          | serialNumber       | Datenpunkt   | -       | Tex   | t            | A000R0000000   | 27.06.2021 20:47:15 (+02:00) |
| N S          | subnet             | Datenpunkt   | -       | Tex   | t            | 255.255.255.0  | 27.06.2021 20:47:15 (+02:00) |
| N. W         | vifiChannel        | Datenpunkt   | -       | Tex   | t            | 6 (2437 MHz)   | 27.06.2021 20:47:15 (+02:00) |
| • <b>V</b> W | vifiSignalStrength | S Datenpunkt | -       | Tex   | t            | -61 dBm        | 27.06.2021 20:47:15 (+02:00) |
|              |                    |              |         |       |              |                |                              |

| 1 | Zeitlicher Verlauf eines ausgewählten Datenpunkts                        |
|---|--------------------------------------------------------------------------|
| 2 | Einstellung des Darstellungs- bzw. Export-Zeitraums → Export über        |
| 3 | Datenpunkt oder Berechneter Datenpunkt $\rightarrow$ siehe Kapitel 4.5.5 |
| 4 | Aktueller Wert eines Datenpunkts                                         |
| 5 | Datenpunkte löschen bzw. Datenpunkt-Historie löschen                     |

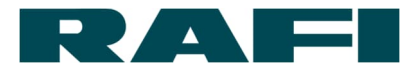

### 4.5.2 Der Weg von Datenpunkten zu Kennzahlen

Um aus den Werten eines/mehrerer Datenpunkte eine Kennzahl zu berechnen, werden drei Stadien durchlaufen:

- ➔ Roh-Werte: Diese werden aus den Datenpunkten gewonnen (siehe Kapitel 4.5.1)
- ➔ Vorverarbeitung: Datenpunkte werden mittels Formeln zu Kennzahlen verrechnet (siehe Kapitel 4.5.4)
- ➔ Darstellung: Berechnungs-Ergebnisse werden aggregiert und dargestellt (siehe Kapitel 4.5.7)

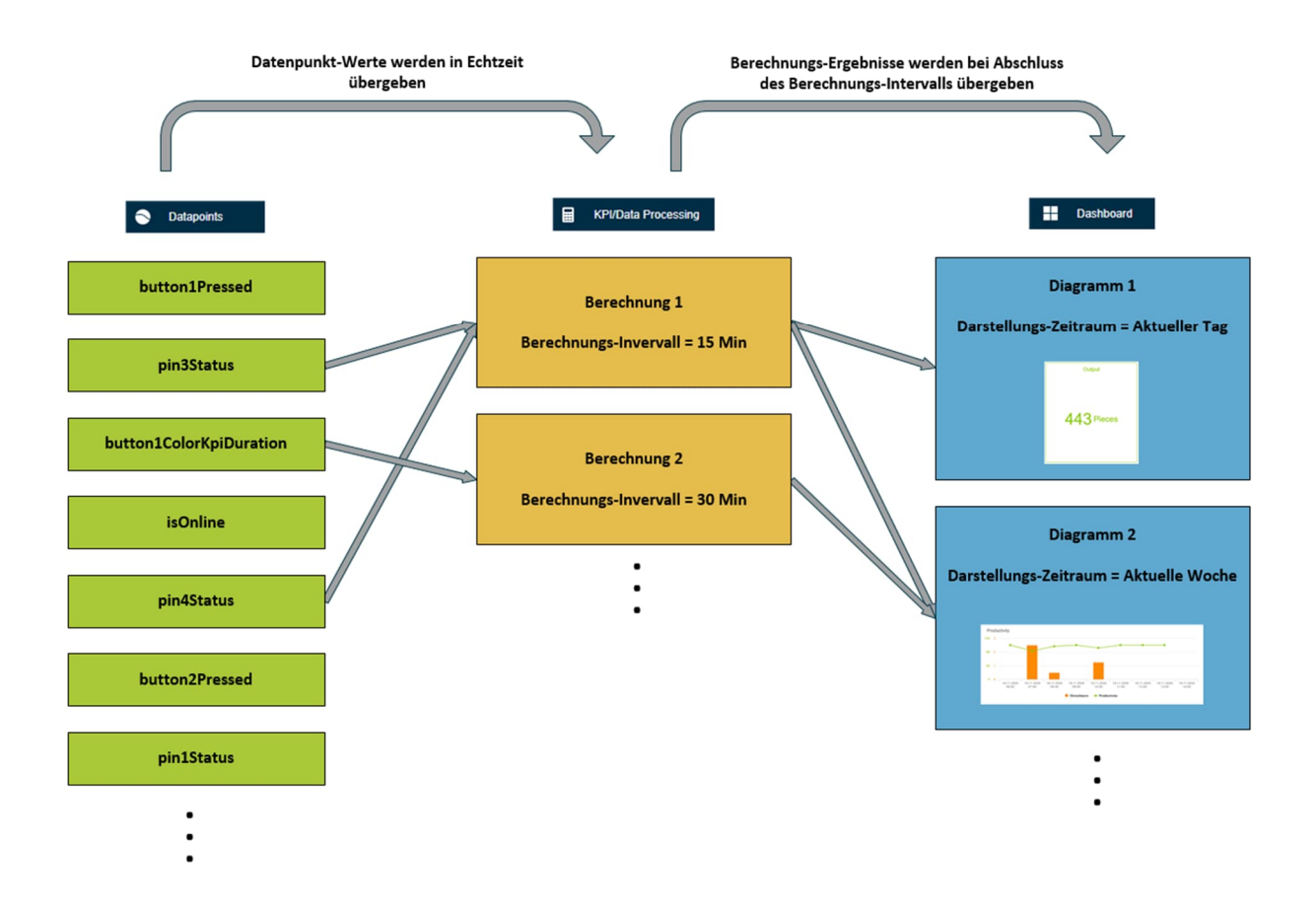

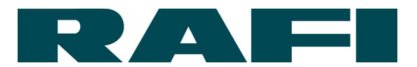

### 4.5.3 Grundsätzliches zur Formelsprache FLEX

Flex bietet eine Ausdruckssprache zum Auswerten, Aggregieren und Bearbeiten von Zeitreihendaten.

Bedeutung im Zusammenhang mit dem KIS.MANAGER:

Die permanent anfallenden Datenpunkt-Werte können über die FLEX-Sprache miteinander verglichen, verrechnet, zusammengefasst, bearbeitet, … werden um als Ergebnis eine gewünschte Kennzahl zu erhalten.

Beispiel – Zähle wie oft Button 1 gedrückt wurde:

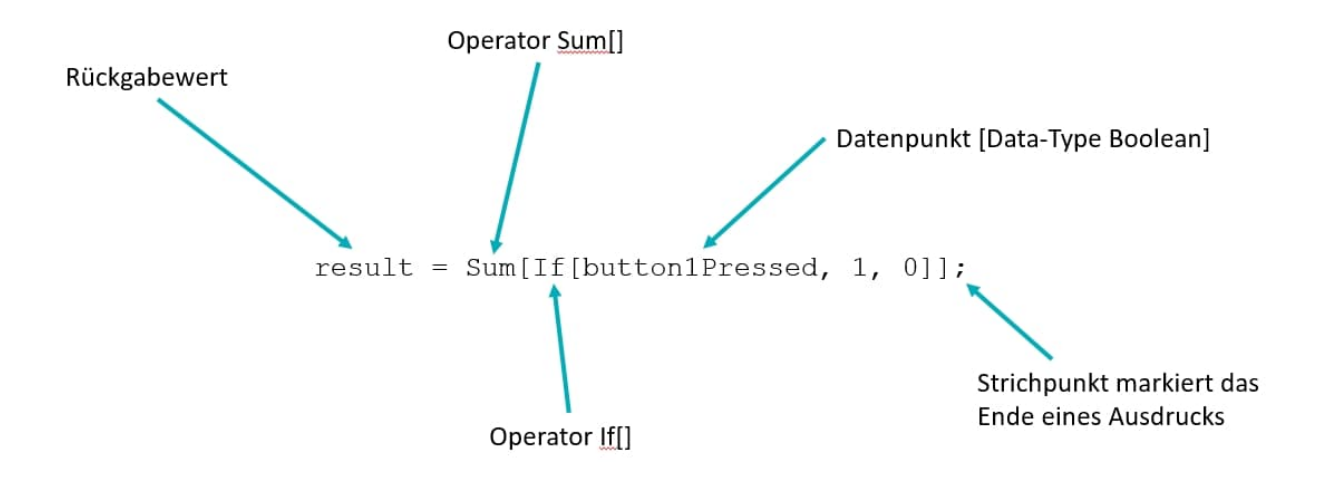

- Der Operator If[] liefert jedes Mal eine 1, wenn der Datenpunkt button1Pressed den Wert "true" annimmt → Button gedrückt
- Der Operator If[] liefert jedes Mal eine 0, wenn der Datenpunkt button1Pressed den Wert "false" annimmt → Button nicht gedrückt
- Der Operator Sum[] summiert die Ergebnisse des Operators If[] über die eingestellte Zeitspanne auf
- Der Rückgabewert enthält das Ergebnis der Berechnung welches zur Darstellung übergeben werden kann

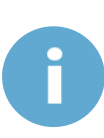

- → Jede Zeile einer Berechnung wird mit einem Strichpunkt abgeschlossen
- → Leerzeichen können problemlos an allen Stellen eingefügt werden
- → Der Rückgabewert kann frei benannt werden, Sonderzeichen ausgenommen

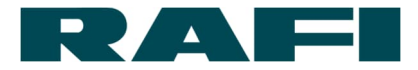

Grundsätzliche Möglichkeiten zur Datenpunkt-Verrechnung mit KIS.MANAGER (ausführliche Definition im Anhang unter 8.3):

1. Numerische Operationen

| + , - , * , / , ^ | Plus, Minus, Mal, Geteilt, Hoch |
|-------------------|---------------------------------|
| Round             | Rundung auf nächste ganze Zahl  |
| Abs               | Bildet den Betrag der Zahl      |

#### 2. Logische Operationen

| And | Dieser Wert UND dieser Wert           |
|-----|---------------------------------------|
| Or  | Dieser Wert UND/ODER dieser Wert      |
| Xor | ENTWEDER dieser Wert ODER dieser Wert |
| Not | NICHT dieser Wert                     |

### 3. Daten-Aggregation

| Sum         | Summe                                      |
|-------------|--------------------------------------------|
| Mean        | Mittelwert                                 |
| Count       | Zustandszähler                             |
| Max , Min   | Maximum , Minimum                          |
| First, Last | Erster bzw. Letzter Wert einer Periode     |
| Stdev       | Standardabweichung                         |
| RisingEdge  | Anzahl steigender Flanken (digitaler Wert) |
| FallingEdge | Anzahl fallender Flanken (digitaler Wert)  |

#### 4. Vergleichende Operationen

| >,<    | Größer, Kleiner               |
|--------|-------------------------------|
| >=, <= | Größer gleich, Kleiner gleich |
| ==     | Ist gleich                    |
| !=     | Ist ungleich                  |

#### 5. Sonstiges Operationen

| lf       | Wenn, dann, sonst                     |
|----------|---------------------------------------|
| Duration | Dauer eines Zustands in Millisekunden |
| Filter   | Unplausible Daten herausfiltern       |
| Counter  | Differenz zwischen jedem Wert-Wechsel |

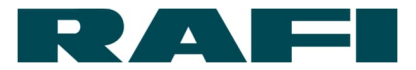

### 4.5.4 Berechnungsmaske

Die Berechnungen können jeweils für jedes Asset angelegt werden. Unter folgendem Link wird der Einstieg zu den Berechnungsmasken erreicht:

|   | → Assets → KIS.BOX 001122334455 → GRV/Data Processing                                                                                                    |  |  |
|---|----------------------------------------------------------------------------------------------------|--|--|
| • | Data Processing Definition anlegen                                                                                                    |  |  |
|   | Definition Name - Verarbeitungszeitraum Type Eingangs-Datenpunkte Teilen von Data Processi 3 Neuanlage                                                                        |  |  |
|   | Filter Filter Duplikat von vorhandener KPI erstellen                                                                                                    |  |  |
| • | Produktivität MIN15 1 🖩 KPI 1                                                                                                    |  |  |
| • | Zielerreichung MIN15                                                                                                    |  |  |
| 1 | Liste bereits angelegter Berechnungen                                                                                                    |  |  |
| 2 | Klick auf 🕂 öffnet Optionen um Berechnungen hinzuzufügen                                                                                                    |  |  |
| 3 | Leere Berechnungsmaske öffnet sich                                                                                                    |  |  |
| 4 | Liste der bereits angelegten Berechnungen aller Assets öffnet sich. Bei Auswahl einer dieser Berechnungen wird ein (nicht verknüpftes) DUPLIKAT erstellt                      |  |  |
|   | → Details unter Kapitel 4.5.9                                                                                                    |  |  |
| 5 | Liste der bereits angelegten Berechnungen aller Assets öffnet sich. Bei Auswahl einer dieser Berechnungen wird eine VERKNÜPFUNG erstellt                                      |  |  |
|   | → Details unter Kapitel 4.5.9                                                                                                    |  |  |
| 6 | Teilen von Berechnungen $\rightarrow$ Die Berechnung kann mit einer Asset Group geteilt werden $\rightarrow$ Jedes Asset in der Asset Group wird mit der Berechnung verknüpft |  |  |
|   | → Details unter Kapitel 4.5.9                                                                                                    |  |  |
| 7 | Löschen von Berechnungen                                                                                                    |  |  |
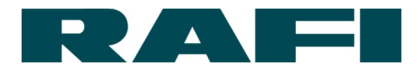

#### 4.5.5 Berechneter Datenpunkt anlegen

Die Funktion "Berechneter Datenpunkt" dient dazu, vorhandene Datenpunkte umzurechnen bzw. in anderer Form zur Verfügung zu stellen.

Beispiel: Ein Datenpunkt ist als Boolean vom Device verfügbar und soll in einen Zahlenwert überführt werden

| 1. Name:<br>OnlineZahl              | Veröffentlichen als<br>Berechneter<br>Datenpunkt<br>KPI 2 | Berechnete Datenpunkte ermöglichen es Ihnen zu tun sofort (Echtzeit-) Berechnungen fi<br>eingehende Daten (z. B. Umrechnung von Celsius in Fahrenheit). Berechnete Datenpunkte werden i<br>Datenpunkt-App angezeigt. |
|-------------------------------------|-----------------------------------------------------------|----------------------------------------------------------------------------------------------------|
| 2. Datenpunkte: 1                   | •                                                         |                                                                                                    |
| ist verbunden input_0               | ð ×                                                       | Verarbeitungszeitraum                                                                                                    |
| + Variable hinzufügen               | 3                                                         | 4                                                                                                    |
| 3. Berechnung:                      |                                                           |                                                                                                    |
|                                     |                                                           |                                                                                                    |
| ı OnlineZahl                        | = lf[ <i>input_0</i> , 5000 , -5000];                     | Definition ist in Ordnung                                                                                                    |
| Ausgabewert: <ul> <li>Or</li> </ul> | llineZahl 🔥 Ausgaben-Vorsch                               | au                                                                                                    |
| • 4. Hilfsfunktionen:               |                                                           |                                                                                                    |
| Speichern Abbrechen                 |                                                           |                                                                                                    |

#### 4.5.5.1 Anlegen eines Beispiels

Unter diesem Namen erscheint der berechnete Datenpunkt in der Liste der Datenpunkte

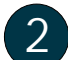

Auswahl auf "Berechneter Datenpunkt"

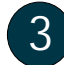

Input-Datenpunkt auswählen

Die Berechnung wird immer direkt ausgeführt wenn der Input-Datenpunkt sich verändert  $\rightarrow$  keine Aggregations-Periode wählbar

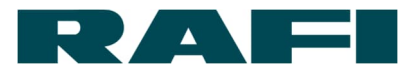

#### 4.5.5.2 Ansicht in der Liste und Möglichkeit zur Weiterverarbeitung

Wie in der Datapoint-Übersicht ersichtlich ist, ist der neu berechnete Datenpunkt "isOnlineZahl" in der Liste aufgetaucht. Dieser Datenpunkt kann nun wie jeder andere dargestellt, exportiert, gelöscht oder in KPI-Berechnungen verwendet werden.

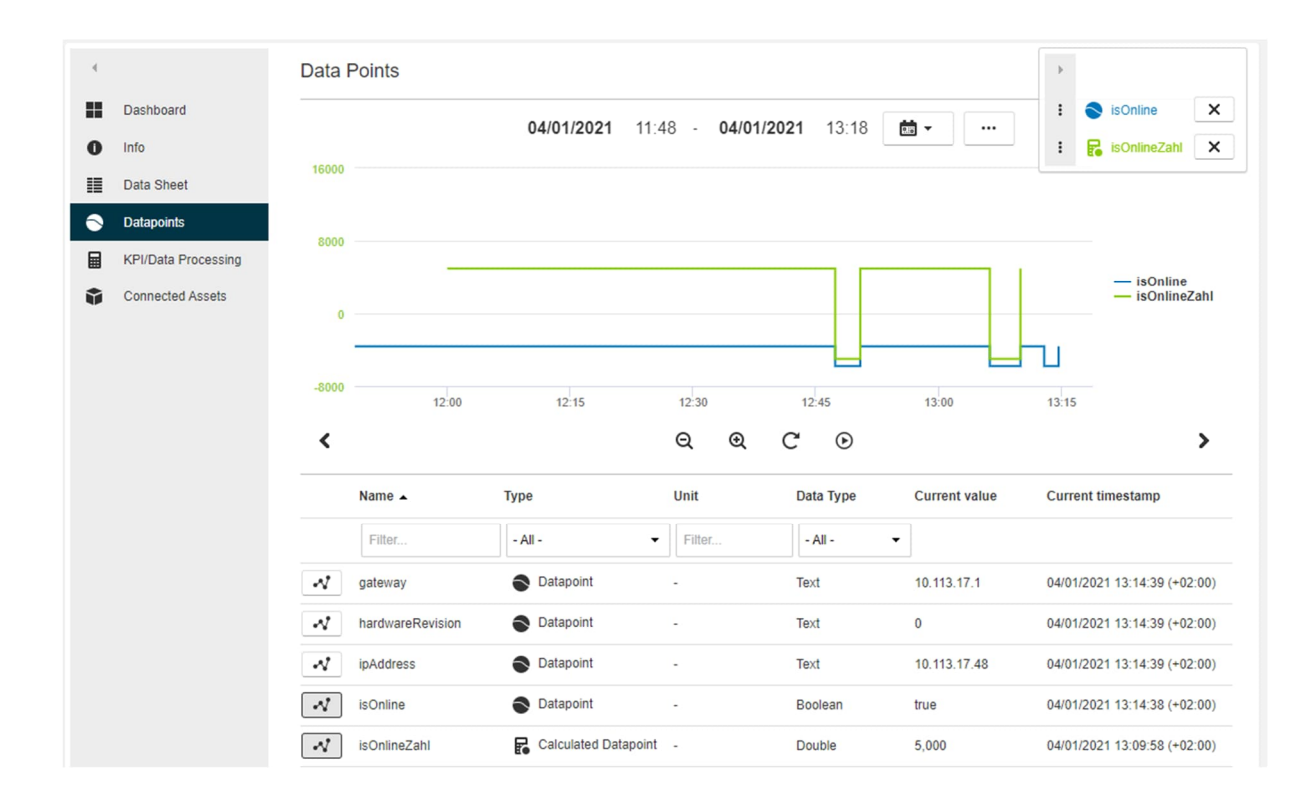

# 4.5.6 Kennzahlen-Berechnungen anlegen

#### 4.5.6.1 Abgrenzung zu berechneten Datenpunkten

Der große Unterschied zwischen berechneten Datenpunkten und KPIs ist die zeitliche Basis. Während berechnete Datenpunkte eine sofortige Umrechnung eines Datenpunkts ermöglichen, sind KPIs dazu vorgesehen, Daten über einen Zeitraum hinweg zu verarbeiten.

Dazu stehen bei KPIs sogenannte Verarbeitungszeiträume von 15 Minuten, 30 Minuten und 60 Minuten zur Verfügung. Der Verarbeitungszeitraum definiert, in welchem Zyklus ein Ergebnis zur Verfügung steht. Das Ergebnis wiederum basiert auf den Datenpunkt-Werten, welche innerhalb des Verarbeitungszeitraums angefallen sind.

Einige Beispiel-Berechnungen sind im Anhang unter Kapitel 8.4 einsehbar.

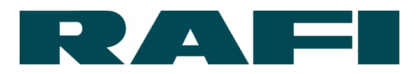

# 4.5.6.2 Anlegen eines Beispiels

| • | ← Data Processing Defi                                                                                                    | nition editieren                                         |                                                                                                    |                                                                                                    |
|---|----------------------------------------------------------------------------------------------------|----------------------------------------------------------|----------------------------------------------------------------------------------------------------|----------------------------------------------------------------------------------------------------|
| 0 | 1. Name:<br>Zähle Taster-Betätigungen                                                                                                    | Veröffentlichen als<br>O Berechneter Datenpunkt<br>• KPI | KPIs (Key Performance Indicators) set:<br>wird. Sie erlauben ihnen die Aggregation von Daten to<br>Flexibilität bei der Aggregation über Perioden jeglic<br>Widgets (2.B. bei der Berechnung von Verbrauch in K<br>Quartal, etc.). | zen voraus, dass eine Aggregationsfunktion angewandt<br>bis zu einer Stunde - bieten Ihnen später aber volle<br>c <b>her Länge</b> bei der Verwendung von Dashboard<br>Wh und der späteren Aggregation pro Woche, Monat, |
|   | 2. Datenpunkte: 1<br>button1Pressed Input_0<br>+ Variable hinzufügen<br>2. Datenpunkte: 1<br>. Datenpunkte: 1<br>. Datenpunkte: 1 | @ ×                                                      | Verarbeitungszeitraum<br>15 Minuten •<br>Anfangsstunde<br>13 •<br>Initial value                                                                                                    | Startzeitpunkt<br>28.06.2021<br>The minial value determines if an already existing value from previous<br>periods should be used in the calculation.                                                                     |
|   | 1 result = RisingEdge                                                                                                    | [input_0];                                               |                                                                                                    | Definition ist in Ordnung                                                                                                    |
|   | Ausgabewert: • result                                                                                                    | Ausgaben-Vorschau                                        | 6                                                                                                    |                                                                                                    |
|   | • 4. Hilfsfunktionen:                                                                                                    |                                                          |                                                                                                    |                                                                                                    |
|   | Speichern Abbrechen                                                                                                    |                                                          |                                                                                                    |                                                                                                    |
| 1 | Auswahl auf KP                                                                                                    | I                                                        |                                                                                                    |                                                                                                    |
| 2 | Input-Datenpunk                                                                                                    | kt(e) auswähler                                          | n, welche für die Bered                                                                                                    | chnung notwendig sind                                                                                                    |
| 3 | Verarbeitungsze<br>Berechnung ein:                                                                                                    | itraum festlege<br>stellen                               | en und den gewünscht                                                                                                    | ten Startzeitpunkt der                                                                                                    |
| 4 | Wenn ein bereit:<br>werden soll, Inita                                                                                                    | s anliegender [<br>al value deaktiv                      | Datenpunkt-Wert aus e<br>vieren                                                                                                    | einer Vor-Periode ignoriert                                                                                                    |
| 5 | Umfasst die Ber<br>auswählen                                                                                                    | echnung mehr                                             | ere Teilergebnisse →                                                                                                    | Rückgabewert explizit                                                                                                    |
| 6 | Über Ausgaben-<br>liefert                                                                                                    | Vorschau kont                                            | rollieren ob die Berec                                                                                                    | hnung das gewünschte Ergebnis                                                                                                    |

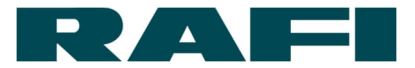

#### 4.5.6.3 Besonderheiten

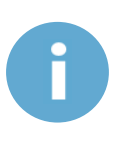

Wird eine Berechnung abgespeichert und später wieder geöffnet, so wird der Startzeitpunkt auf das aktuelle Datum gesetzt. Ist das nicht gewünscht, muss es manuell wieder auf den richtigen Startzeitpunkt geändert werden. Wurde die Maske nur zur Ansicht geöffnet und ohne zu speichern wieder verlassen, ist diese Anpassung nicht notwendig. Es gilt immer noch das Datum, welches beim ersten Speichern eingestellt war

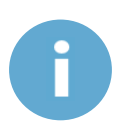

Datenpunkte vom Datentyp "Text" können zwar als Input-Datenpunkt ausgewählt werden, aber die Formelsprache kann deren Inhalt nicht verarbeiten. Verarbeitbar sind die Datenpunkte mit dem Datentyp "Boolean", "Long" und "Double"

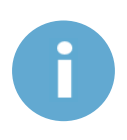

Wird der Name einer Berechnung nachträglich geändert und abgespeichert, so müssen die Widgets, in denen die Berechnung verwendet wird nochmals neu konfiguriert werden. Ansonsten zeigen sie den Fehler: "The KPI(s) with the name ´xxx` can not be loaded – please assure your configuration"

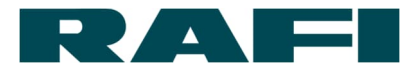

### 4.5.7 Darstellung mittels Dashboard-Widgets

Nun da die KPIs berechnet werden, fehlt noch die Darstellung auf den Dashboards. Die Berechnungen werden separat für jedes Asset angelegt. Zur Darstellung stehen sie zum einen auf ihren Asset-Dashboards zur Verfügung, aber auch auf dem Dashboard einer Asset Group wenn das Asset einer solchen angehört.

Navigation:

| ٢    | Assets          | → 🗄           | Dashboard | $\rightarrow \phi$ | $\rightarrow$ +        | Widget hinzufügen |
|------|-----------------|---------------|-----------|--------------------|------------------------|-------------------|
| oder | :               |               |           |                    |                        |                   |
| ĨĨ   | Asset Groups    | $\rightarrow$ | Dashboa   | rd $ ightarrow$    | $\diamond \rightarrow$ |                   |
| +    | Widget hinzufüg | gen           |           |                    |                        |                   |

#### 4.5.7.1 Single-Value

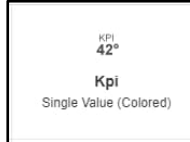

Darstellung eines einfachen numerischen Werts:

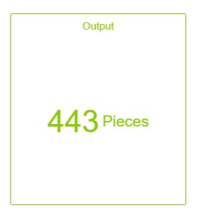

### 4.5.7.2 Single Period Chart

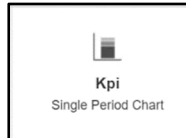

Darstellung eines gestapelten Säulendiagramms:

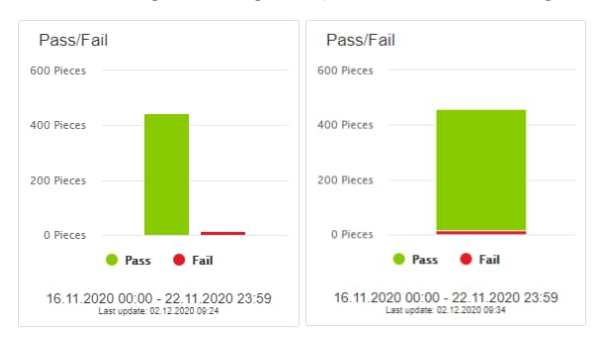

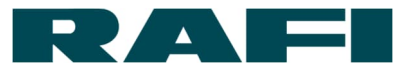

## 4.5.7.3 Aggregated Chart

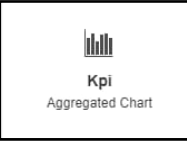

Kombination von Säulen- und Liniendiagrammen:

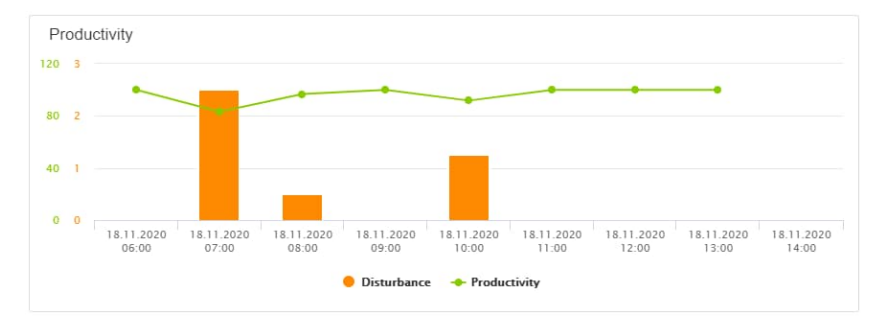

#### 4.5.7.4 Pie Chart

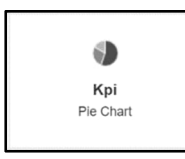

#### Darstellung eines Kreisdiagramms:

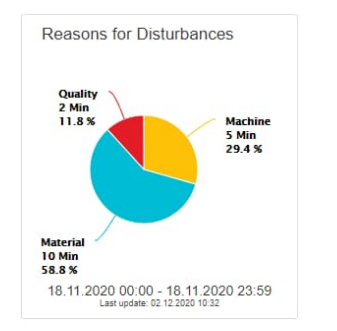

### 4.5.7.5 Single Value Column

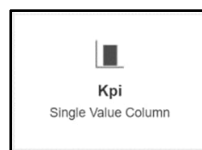

Darstellung eines Säulendiagramms (Schwellwerte für Farb-Umschläge einstellbar):

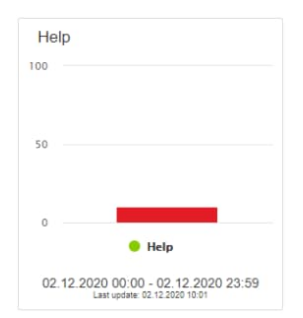

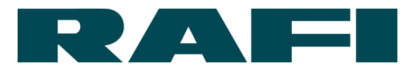

# 4.5.8 Konfigurations-Maske

| Einstellungen ändern                                                   |
|------------------------------------------------------------------------|
| Überschrift                                                            |
| Aggregationstyp Einheit KPIs stapeln SUM SUM                           |
| Zeitfenster                                                            |
| Aktueller Woche -                                                      |
| 12.07.2021 00:00 - 19.07.2021 00:00                                    |
| Arbeitsschicht<br>5<br>Mon Tue Wed Thu Fri Sat Sun von 08:00 bis 16:00 |
| KPI hinzufügen                                                         |
| Anwenden Abbrechen                                                     |
| 1 Überschrift frei wählbar                                             |
| 2 Aggregationstyp festlegen (Details siehe Kapitel 4.5.8.2)            |
| 3 Diagramme stapeln oder nebeneinander abbilden                        |
| 4 Darstellungszeitraum wählen (Details siehe Kapitel 4.5.8.1)          |
| 5 Darstellungszeitraum durch Arbeitsschichten verfeinern               |

Auswahl welche KPI-Berechnung(-en) mittels dieses Widgets dargestellt werden soll(-en)

6

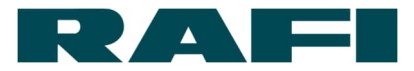

#### 4.5.8.1 Darstellungszeitraum

Der gewählte Zeitraum entscheidet darüber, welche der verfügbaren Berechnungsergebnisse in die Darstellung einfließen.

| 🖭 Aktueller Tag 🔻 |         |             |       |  |  |
|-------------------|---------|-------------|-------|--|--|
| Aktueller         | Tag     |             |       |  |  |
|                   | ) Woche | - 29.06.202 | .00:0 |  |  |
|                   | Magat   |             |       |  |  |
| Vorheriger        | Monat   |             |       |  |  |
| Benutzerdefiniert |         |             |       |  |  |
|                   |         |             |       |  |  |

Wie der Grafik zu entnehmen ist, kann zwischen einigen vordefinierten Zeiträumen gewählt werden. Das kann beispielsweise der heutige Tag, die letzte Woche oder der vergangene Monat sein. Wird ein Zeitraum in der Kategorie "Letzter" oder "Vorheriger" ausgewählt, kann außerdem entschieden werden wie viele vergangene Stunden/Tage/Wochen/Monate betrachtet werden:

| 🔝 Vorheriger Woche 👻 | 2     |     |            |       |
|----------------------|-------|-----|------------|-------|
| 14.06.2021           | 00:00 | - [ | 21.06.2021 | 00:00 |

Welcher Zeitraum ausgewählt wurde, zeigt die Datumsangabe unter dem Auswahl-Feld. Der Zeitraum verändert sich dynamisch mit fortschreitender Zeit (Ausnahme ist das Zeitfenster "Benutzerdefiniert").

Der Schiebe-Regler "Arbeitsschicht" ermöglicht es, Arbeitstage und Arbeitszeiten in die Spezifizierung des Darstellung-Zeitraum miteinzubeziehen.

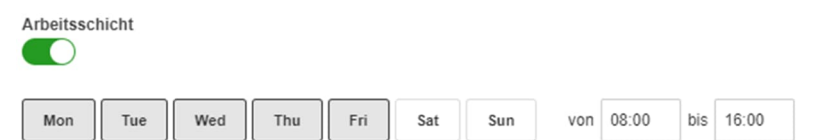

Im Beispiel werden ausschließlich Berechnungs-Ergebnisse von Montag bis Freitag zwischen 8 Uhr und 16 Uhr der aktuellen Woche bei der Darstellung beachtet.

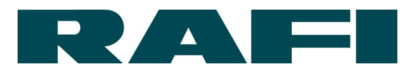

#### 4.5.8.2 Aggregation

Wie in Kapitel 4.5.2 beschrieben, findet bei der Berechnung der KPIs eine Vor-Aggregation statt über einen Zeitraum von 15, 30 oder 60 Minuten. Dies wird bereits beim Anlegen der KPI-Definition (Berechnung) festgelegt. Für die Darstellung wiederum wurde nun konkret der Zeitraum ausgewählt, der für den User interessant ist. Nun muss der User noch entscheiden, wie die Berechnungs-Ergebnisse in diesem Zeitraum dargestellt werden sollen.

Zur Verfügung stehen folgende Aggregations-Typen:

- → SUM
   → AVERAGE
   → MAX
   → MAX
   → Maximum
- → MIN Minimum

Beispiel – Darstellungszeitraum 1 Stunde bei einer Berechnungs-Periode von 15 Minuten:

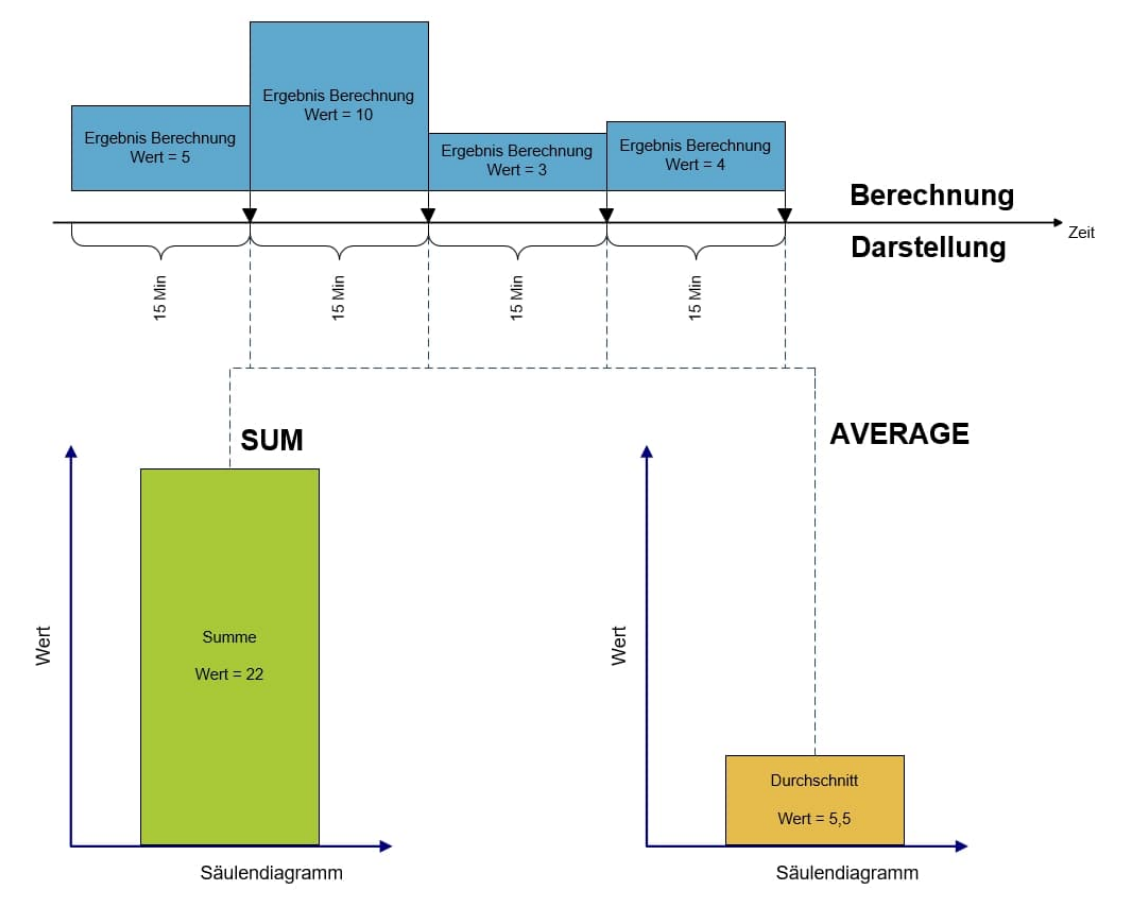

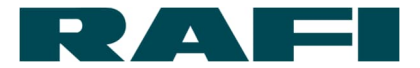

### 4.5.8.3 Dashboard einrichten

Ist das KPI-Widget konfiguriert, wird es auf dem Dashboard platziert. Hier gibt es noch einige Möglichkeiten um die Darstellung anzupassen:

|                            | Overall-Equipment-Effectiveness Overall-Equip                                                                                                    | pment-Effectiveness_duplicate                           | + <b>3</b>           |                                  | 4                                     | 5           |        |
|----------------------------|----------------------------------------------------------------------------------------------------|---------------------------------------------------------|----------------------|----------------------------------|---------------------------------------|-------------|--------|
| 0                          | Name Overall-Equipment-E Ø Dashboard not shared                                                                                                    | d with other assets Share it                            |                      | +                                | Add Widget                            | Ð           | ×      |
|                            |                                                                                                    | Asset Info                                              | ×                    |                                  |                                       |             | ∕<br>× |
|                            |                                                                                                    | Output1                                                 | Output   Off   0 mHz |                                  |                                       |             |        |
|                            |                                                                                                    | Output2                                                 | Output   Off   0 mHz |                                  |                                       |             |        |
|                            |                                                                                                    | Input2                                                  | Input   Off   0 mHz  |                                  |                                       |             |        |
|                            |                                                                                                    | Status                                                  | Online               |                                  |                                       |             |        |
|                            |                                                                                                    | Button 2 Set                                            | Flashing             |                                  | 1                                     |             |        |
|                            | •                                                                                                    | Button 1 Set                                            | Flashing             | This widget does not config mode | t support live pr                     | eview durir | ng     |
|                            | Cycle-Time                                                                                                    |                                                         |                      |                                  |                                       |             |        |
|                            |                                                                                                    |                                                         | ×                    |                                  |                                       |             |        |
|                            |                                                                                                    |                                                         |                      |                                  |                                       |             |        |
|                            | This widget does not suppo                                                                                                    | rt live preview during config m                         | ode                  |                                  |                                       |             |        |
|                            |                                                                                                    |                                                         |                      |                                  |                                       |             |        |
|                            |                                                                                                    |                                                         |                      |                                  |                                       |             |        |
|                            |                                                                                                    |                                                         |                      |                                  |                                       |             |        |
|                            |                                                                                                    |                                                         |                      |                                  |                                       |             |        |
|                            |                                                                                                    |                                                         |                      | 14_07_2021                       |                                       |             |        |
|                            |                                                                                                    |                                                         |                      | 14,07,2021                       |                                       |             | Ц      |
|                            |                                                                                                    |                                                         |                      | 14.07.2021                       |                                       |             | _      |
|                            | Save Cancel                                                                                                    |                                                         |                      | s4.07.2021<br>2                  |                                       |             | L      |
|                            | Save Cancel                                                                                                    |                                                         | ĺ                    | 14.07.2021                       | 00.00 - 15.07.2021<br>Last spane -    | 00.00       | L      |
| 1                          | save Cancel 6<br>KPI-Widgets                                                                                                    |                                                         |                      | 14.07.2021                       | 1 00.00 - 15.07.2021<br>Last speare - | 00.00       | _      |
| 1                          | swe Cancel 6                                                                                                    |                                                         |                      | 14.07.2021                       | 1 00.00 - 15.07.2021<br>Last spoare - | 00.00       |        |
| 1                          | Swe Cancel 6<br>KPI-Widgets                                                                                                    | ändern durch Klic                                       | ken und Z            | 2<br>2                           | 1 00.00 - 15.07.2021<br>Last speare - | 00.00       |        |
| 1 2                        | swe cancel 6<br>KPI-Widgets<br>Größe des Widgets ver                                                                                                    | ändern durch Klic                                       | ken und Z            | 2<br>Ziehen                      | 1 00.00 - 15.07.2021<br>Last spore -  | 00.00       |        |
| 12                         | swe cancel 6<br>KPI-Widgets<br>Größe des Widgets ver                                                                                                    | ändern durch Klic                                       | ken und Z            | Ż                                | 1 00.00 - 15.07.2021<br>Last spane -  | 00.00       |        |
| 1<br>2<br>3                | sve cancel 6<br>KPI-Widgets<br>Größe des Widgets ver<br>Weiteres Dashboard him                                                                                                    | ändern durch Klic<br>nzufügen                           | ken und Z            | Ziehen                           | 1 00.00 - 15.07.2021<br>Last spose -  | 00.00       |        |
| 1<br>2<br>3                | swe                                                                                                    | ändern durch Klic<br>nzufügen                           | ken und Z            | Z                                | 1 00.00 - 15.07.2021<br>Last speare - |             |        |
| 123                        | Swe       Cancel         KPI-Widgets         Größe des Widgets ver         Weiteres Dashboard him                                                                                     | ändern durch Klic<br>nzufügen                           | ken und Z            | Žiehen                           | 1 00.00 - 15.07.2021<br>Last spoare - | 00.00       |        |
| 1<br>2<br>3<br>4           | swe       Cancel         KPI-Widgets         Größe des Widgets ver         Weiteres Dashboard hin         Weiteres Widget hinzuf                                                      | ändern durch Klic<br>nzufügen<br>ügen                   | ken und Z            | Ziehen                           | 1 00.00 - 15.07.2021<br>Last spores - |             |        |
| 1<br>2<br>3<br>4           | Sweight       6         KPI-Widgets         Größe des Widgets ver         Weiteres Dashboard him         Weiteres Widget hinzuf                                                       | ändern durch Klic<br>nzufügen<br>ügen                   | ken und Z            | Z                                | 1 00.00 - 15.07.2021<br>Last speare - |             |        |
| 1<br>2<br>3<br>4<br>5      | Swe       Cancel         KPI-Widgets         Größe des Widgets ver         Weiteres Dashboard hin         Weiteres Widget hinzuf         Dashboard duplizieren                        | ändern durch Klic<br>nzufügen<br>ügen                   | ken und Z            | Z                                | 1 00.00 - 15.07.2021<br>Last speake - |             |        |
| 1<br>2<br>3<br>4<br>5      | swe                                                                                                    | ändern durch Klic<br>nzufügen<br>ügen                   | ken und Z            | Ziehen                           | 1 00.00 - 15.07.2021<br>Last speake - |             |        |
| 1<br>2<br>3<br>4<br>5      | Swei       6         KPI-Widgets         Größe des Widgets ver         Weiteres Dashboard hin         Weiteres Widget hinzuf         Dashboard duplizieren                            | ändern durch Klic<br>nzufügen<br>ügen                   | ken und Z            | Z                                | 1 00.00 - 15 07.2021<br>Last speare - |             |        |
| 1<br>2<br>3<br>4<br>5<br>6 | swe       6         KPI-Widgets         Größe des Widgets ver         Weiteres Dashboard hin         Weiteres Widget hinzuf         Dashboard duplizieren         Änderungen am Dashb | ändern durch Klic<br>nzufügen<br>ügen<br>oard speichern | ken und Z            | Z                                | 1 00.00 - 15.07.2021<br>Last speare - |             |        |

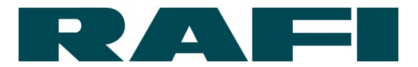

## 4.5.9 Praxis-Tipps Kennzahlen

#### → Berechnungen duplizieren

Soll eine Berechnung mehrfach verwendet werden, muss sie nicht jedes Mal komplett neu angelegt werden. Bestehende Berechnungen können dupliziert werden - auch von einem Asset zum anderen.

| +                                       |    |
|-----------------------------------------|----|
|                                         |    |
| Neuanlage                               |    |
| Duplikat von vorhandener KPI erstellen  |    |
| Fügen Sie eine direkte Verknüprung hinz | zu |

Die duplizierte Berechnung wird nach der Auswahl in der Bezeichnung mit \_duplicate gekennzeichnet.

Falls in der Berechnung Datenpunkte verwendet werden, über die das Ziel-Asset nicht verfügt, so macht der KIS.MANAGER mit einer Warnmeldung darauf aufmerksam:

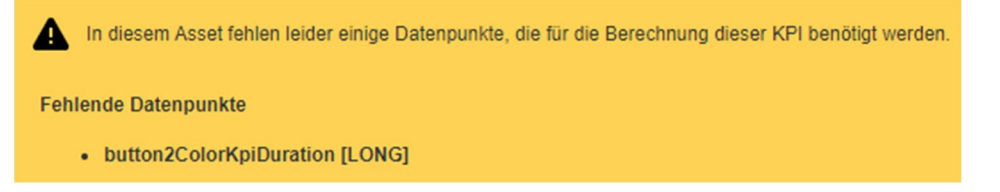

#### ➔ Berechnungen teilen

Während bei der Berechnungs-Duplizierung keine Abhängigkeit zwischen Quelle und Ziel besteht, wird beim Teilen die Berechnung mit einer kompletten Asset-Group geteilt und verknüpft:

| Störung Qualität | MIN15    | KPI | 1 | S.   | × |
|------------------|----------|-----|---|------|---|
| otorung aduntat  | inite to |     |   | C In | ~ |

Das Teilen hat zur Folge, dass die Berechnung in der Berechnungs-Übersicht jedes der Asset Group angehörigen Assets auftaucht. Dort kann sie jeweils auch zur Bearbeitung geöffnet werden. Da eine Verknüpfung besteht, wirkt sich eine Änderung global aus. Auch wenn die Berechnungen miteinander verknüpft sind, bezieht sich das nur auf die Formeln. Die Datenpunkt-Werte sind nach wie vor für jedes Asset individuell und somit steht für jedes Asset ein separates Berechnungs-Ergebnis zur Verfügung.

Das Teilen wird in der Berechnungs-Übersicht wieder beendet:

|  | Störung Qualität MIN15 | KPI | 1 | d41f6064-86d7-4edd-98da-19eb90a7fbf5 | S | × |
|--|------------------------|-----|---|--------------------------------------|---|---|
|--|------------------------|-----|---|--------------------------------------|---|---|

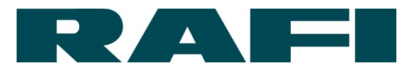

#### ➔ Konstanten verwalten

Zusätzlich zu Device-Datenpunkten, können auch benutzerdefinierte Datenpunkte pro Asset angelegt werden. Diese Datenpunkte stammen nicht vom Device sondern werden manuelle im KIS.MANAGER oder per REST-API angelegt (siehe 3.1.5). Hintergrund dieser speziellen Art von Datenpunkte ist die Anlage und die Übersicht für die zu Berechnungen notwendiger Konstanten.

#### ➔ Datenpunkte löschen

Datenpunkte können teilweise oder ganz gelöscht werden. Teilweise bedeutet, dass die Historie in einem gewählten Zeitraum gelöscht wird.

Beispiel-Szenarien, wann die Löschung zum Einsatz kommt:

- Während der Inbetriebnahme sind unplausible Datenpunkt-Werte aufgetreten, die nicht in die Analyse einbezogen werden sollen
- Ein berechneter Datenpunkt wird nicht mehr benötigt und soll aus der Liste der Datenpunkte wieder entfernt werden

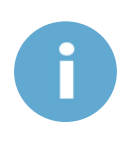

Wird versehentlich ein Datenpunkt gelöscht, der für Device-Funktionen wichtig ist, beeinträchtigt das nicht die Kommunikation zwischen KIS.MANAGER und KIS.Device. Die Historie des Datenpunkts ist zwar verloren, aber bei der nächsten Nachricht zwischen KIS.Device und KIS.MANAGER wird der betroffene Datenpunkt wieder neu hinzugefügt.

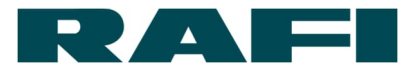

# 4.6 REST-API-Schnittstellen

Für den KIS.MANAGER lassen sich REST-API-Schnittstellen aktivieren. Diese ermöglichen den Datenaustausch zwischen dem KIS.MANAGER und Dritt-Systemen.

# 4.6.1 Kurzer Funktions-Überblick

Lese-Zugriff auf:

- Datenpunkt-Typ und -Werte
- KPI-Berechnungsergebnisse
- Nutzer- und Geräteinformationen

Lese- und Schreib-Zugriff auf:

• Benutzerdefinierte Datenpunkte

Aktionen:

- Regeln triggern
- Regel-Action empfangen per Websocket

#### 4.6.2 Hinweis Dokumentation

REST-API-Dokumentation und vollständiger Überblick über die Funktionen:

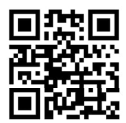

https://docs.kisme.com

### 4.6.3 Authentifizierung

Die Nutzung von REST-API-Schnittstellen muss explizit freigeschalten werden. Nach der Freischaltung können im KIS.MANAGER entsprechende API-Benutzer angelegt und Zugangsdaten generiert werden. Diese Zugangsdaten müssen zur Authentifizierung des jeweiligen Clients genutzt werden.

Navigation:

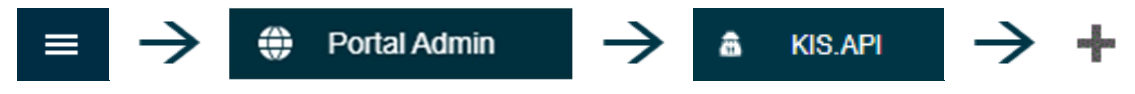

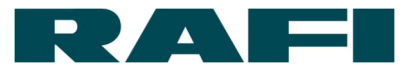

# 5 Update-Mechanismen

# 5.1 Feature-Update KIS.MANAGER

Als cloudbasierte Plattform, kann der KIS.MANAGER von zentraler Stelle aus gepflegt und aktuell gehalten werden. Vorgenommen werden Updates durch RAFI, der Kunde muss hier nicht manuell eingreifen.

Auf gleiche Art und Weise werden neue Features bereitgestellt. Über deren Verfügbarkeit wird beim Login informiert.

# 5.2 Firmware-Update KIS.Devices

Um Firmware-Updates auf den KIS.Devices auszurollen wird der KIS.MANAGER verwendet. Updates werden von RAFI over-the-air zur Verfügung gestellt, der Kunde muss diese nicht selbst auf die Geräte aufspielen.

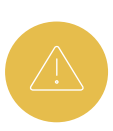

Während ein Update ausgeführt wird (Status LED des Devices leuchtet türkis), darf ein KIS.Device nicht von der Stromversorgung getrennt werden. Die Firmware kann ansonsten irreparabel beschädigt werden.

### 5.2.1 Neues Firmware-Update verfügbar

Ist ein neues Firmware-Update verfügbar, wird der Admin-User per E-Mail benachrichtigt. Diese E-Mail beinhaltet auch den spätesten Termin der Ausführung. Bewusst wird kein konkreter Termin der Ausführung vorgegeben, da es dem Kunden lizenzabhängig freisteht den Update-Zeitpunkt zu terminieren.

Im KIS.MANAGER kann ebenfalls erkannt werden, wenn ein neues Firmware-Update verfügbar ist.

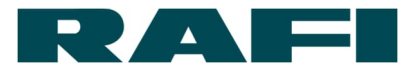

## 5.2.2 Asset Group – Firmware-Update terminieren

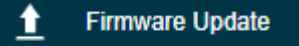

Wird bei einer beliebigen Asset Group der Menüpunkt **t** Firmware Update angewählt, kann gesehen werden ob ein Firmware-Update angesetzt ist oder nicht.

#### Update ist angesetzt:

| Firmware Update                                           |                                                      |
|-----------------------------------------------------------|------------------------------------------------------|
| Onboarding process optin<br>will be supported now         | nized. Re-registration of the devices                |
| See the full release notes<br>https://kisme.rafi.de/en/ch | at<br>angelog                                        |
| Spätestes Datum                                           | 09.09.2021 00:00:00 (+02:00) (3                      |
| Tatsächliches Datum                                       | 09.09.2021 00:00:00 (+02:00) 🚯                       |
| Tatsächliches Ausführun                                   | igsdatum ändern                                      |
| Es sind nur Assets in diese<br>tatsächlichen Ausführungso | m Workspace von der Änderung des<br>datum betroffen. |

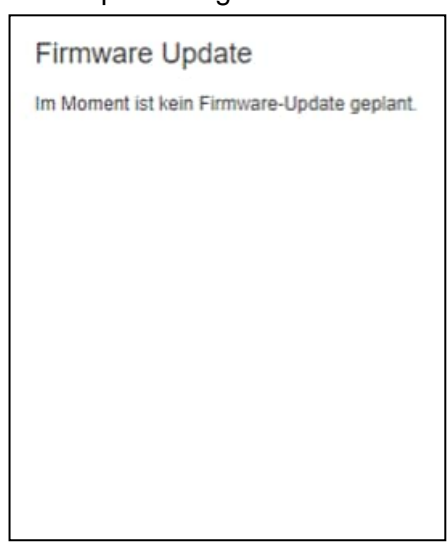

Die kundenspezifische Terminierung eines Updates wird ebenfalls hier durchgeführt:

| nized. Re-registration of the devices |
|---------------------------------------|
| at<br>angelog                         |
| 09.09.2021 00:00:00 (+02:00) 🚯        |
| <b>26.08.2021</b> 16:30               |
| hrungsdatum Abbrechen                 |
|                                       |

## Kein Update angesetzt:

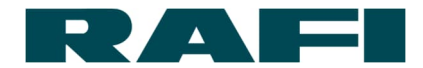

Das Update wird in diesem Beispiel nun am 26.08.2021 um 16:30 Uhr ausgeführt. Terminiert werden kann in 30 Minuten-Schritten.

Folgendes gilt es bei der Terminierung zu beachten:

- Spätester Zeitpunkt eines Firmware-Updates wird durch RAFI vorgegeben
- Generell terminiert werden kann ein Firmware-Update in der Asset Group mit der Defintion "Inventory" → alle Devices enthalten
- Spezifisch terminiert werden kann ein Firmware-Update f
  ür jede Asset Group mit der Definition "Workspace" → spezfische Anzahl Devices enthalten

Welche Veränderungen an der Firmware vorgenommern werden, kann hier nachvollzogen werden:

https://www.kisme.com/en/changelog

## 5.2.3 Verhalten KIS.Device während Firmware-Update

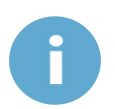

Während ein KIS.Device ein Update ausführt, blinkt die Status LED in Türkis (siehe Kapitel 2.5.4).

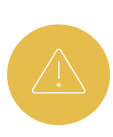

Während ein Update ausgeführt wird darf ein KIS.Device nicht von der Stromversorgung getrennt werden! Die Firmware kann ansonsten irreparabel beschädigt werden!

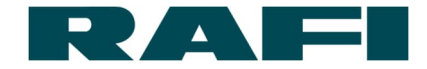

Der Erfolg des Updates kann pro Asset im Menüpunkt eingesehen werden:

| Desired Properties  |                                      |
|---------------------|--------------------------------------|
| Job Id 1            | cbc37534-00eb-4677-a83b-b8dba32ebcf8 |
| Reported Properties |                                      |
| Job Id              | cbc37534-00eb-4677-a83b-b8dba32ebcf8 |
| Bundle Id           | 48ed84b3-4366-4c73-80bc-50a820de8db5 |
| Bundle Version Id   | 9033e47c-0114-4ebe-8076-2d5c301fa23e |
| Update Status 3     | SUCCESS                              |
| Sequence Number     | 1604415623857                        |

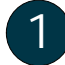

Desired Properties = SOLL-Firmware-Stand

Reported Properties = IST-Firmware-Stand

Update Status: NONE / IN\_PROGRESS / SUCCESS / SKIPPED / ERROR

- SKIPPED: Update nicht notwendig, da Firmware aktuell
- ERROR: Update fehlgeschlagen, ERROR-Code f
  ür Support-R
  ückfragen in Klammer hinter der Status-Meldung → Bsp.: ERROR (Code 2)

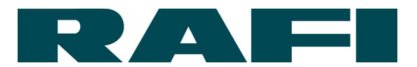

# 6 Infrastruktur und System-Voraussetzungen

# 6.1 Empfehlung WLAN-Infrastruktur

KIS.Devices benötigen eine Verbindung ins Internet, keinen Zugriff auf Produktions- oder Büro-Netzwerke. Daher ist die Empfehlung die KIS.Devices in einer DMZ zu betreiben.

# 6.2 Empfehlung Browser

Empfohlene Browser (jeweils aktuellste Version):

- o Google Chrome
- Microsoft Edge
- o Mozilla Firefox

Eine lokale Software ist nicht erforderlich.

# 6.3 Empfehlung Endgerät

Der Hersteller empfiehlt für das Betreiben vom KIS.MANAGER einen Desktop-PC oder ein Tablet.

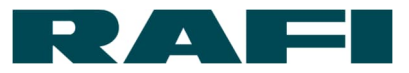

# 7 FAQs und Support

# 7.1 FAQs

|   | Stichwort                  | Frage                                                                               | Antwort                                                                                                    |
|---|----------------------------|-------------------------------------------------------------------------------------|----------------------------------------------------------------------------------------------------|
| A | Anschluss / Kabel          | Welche Kabel werden<br>benötigt                                                     | Alle Geräte haben einen M12 Standard-Anschluss.<br>Passende Kabel erhältlich bei diversen Anbietern (z.B.<br>Murr Elektronik)                                                                                                    |
| Α | Assets (Geräte)<br>Anzeige | Warum sind Geräte<br>(Assets) nicht für alle<br>User sichtbar                       | User werden gezielt für Asset Groups freigegeben. Dem<br>User werden die Assets angezeigt, welche sich in<br>diesen Asset Groups befinden                                                                                                  |
| A | Anzahl Devices             | Wie viele Devices<br>können miteinander<br>verbunden werden                         | Keine grundsätzliche Beschränkung. Die Rule-Engine<br>hat lediglich eine Beschränkung in der Anzahl an<br>Argumenten pro Regel                                                                                                    |
| в | Befestigung                | Wie können die<br>Geräte montiert bzw.<br>befestigt werden                          | Siehe Datenblatt                                                                                                    |
| в | Browser                    | Welcher Browser wird<br>unterstützt                                                 | Zu empfehlen sind folgende Browser: Chrome, Firefox,<br>Edge                                                                                                    |
| с | Cloudanbieter              | Bei welchem<br>Cloudanbieter werden<br>die Daten gehostet                           | Der KIS.MANAGER wird bei Microsoft Azure in Europa gehostet.                                                                                                    |
| D | DSGVO                      | Wird der Datenschutz<br>eingehalten                                                 | Siehe Datenschutzerklärung                                                                                                    |
| Е | E-Mail Versand             | Wie können E-Mails<br>versendet werden                                              | Siehe Kapitel 4.4                                                                                                    |
| F | LED-Farben                 | Mit welchen Farben<br>können die KIS.BOX<br>und die KIS.LIGHT<br>angesteuert werden | Weiß, Blau, Grün, Rot, Türkis, Magenta, Gelb.<br>Die vordefinierten Farben können im Digital Twin auf<br>dem Dashboard oder in der Rule-Engine eingestellt<br>werden                                                                       |
| F | Funkzulassung              | Welche Zulassung<br>haben die Geräte                                                | Die Geräte erfüllen die europäische Funkzulassung<br>(ETSI) und dürfen daher nur in Europa betrieben<br>werden.                                                                                                    |
| G | GPIOs                      | Wie können die<br>Outputs beschaltet<br>werden                                      | Siehe Datenblatt                                                                                                    |
| G | Geräte (Assets)<br>Anzeige | Warum sind Geräte<br>(Assets) nicht für alle<br>User sichtbar                       | User werden gezielt für Asset Groups freigegeben. Dem<br>User werden die Assets angezeigt, welche sich in<br>diesen Asset Groups befinden                                                                                                  |
| G | (Fremd-) Geräte            | Können Geräte von<br>anderen Anbietern in<br>KIS.MANAGER<br>eingebunden werden      | Theoretisch ja. Dadurch, dass Zertifikate auf den<br>Geräten verwendet werden, müsste das betreffende<br>Gerät ein solches erhalten. Einfacher ist es, die GPIOs<br>der KIS.Devices zu verwenden und darüber weitere<br>Geräte zu steuern. |
| I | Inputs                     | Wie können die Inputs<br>beschaltet werden                                          | Siehe Datenblatt                                                                                                    |

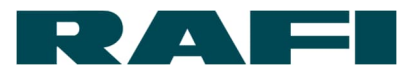

| I | Infrastruktur     | Welche Infrastruktur<br>ist erforderlich                   | WLAN Netz (siehe Kapitel 6.1) und<br>Spannungsversorgung (entweder 24V oder 5V)<br>erforderlich                                                                                                    |
|---|-------------------|------------------------------------------------------------|----------------------------------------------------------------------------------------------------|
| к | Kabel / Anschluss | Welche Kabel werden<br>benötigt                            | Alle Geräte haben einen M12 Standard-Anschluss.<br>Passende Kabel erhältlich bei diversen Anbietern (z.B.<br>Murr Elektronik)                                                                                                    |
| к | KPI Kennzahlen    | Wie kann ich<br>Kennzahlen<br>berechnen                    | Siehe Kapitel 3.1.6 und Fehler! Verweisquelle konnte nicht gefunden werden.                                                                                                    |
| L | Lizenzen          | Welche Lizenz-Stufen<br>gibt es                            | Trial, S, M, L. Jeweilige Funktionsumfänge sind im<br>Rahmenvertrag geregelt                                                                                                    |
| L | Latenzzeit        | Wie hoch ist die<br>Latenzzeit                             | Es wird ein effizientes MQTT Protokoll eingesetzt um<br>möglichst kurze Laufzeiten<br>zu ermöglichen. Die Laufzeit hängt allerdings vom<br>Gesamtsystem ab<br>(KIS.Device->AccessPoint->Router->KIS.Manager->und<br>zurück)                                                    |
| L | Log-In            | Wie kann ich mich<br>einloggen                             | Initiale Registrierung über https://kisme.de<br>Login über https://kismanager.rafi.de                                                                                                    |
| L | Lokaler Betrieb   | Ist ein lokaler Betrieb<br>(ohne Cloud) möglich            | In Planung                                                                                                    |
| м | Montage           | Wie können die<br>Geräte montiert bzw.<br>befestigt werden | Siehe Datenblatt                                                                                                    |
| ο | Outputs           | Wie können die<br>Outputs beschaltet<br>werden             | Siehe Datenblatt                                                                                                    |
| Р | Protokolle        | Welche Protokolle<br>werden verwendet                      | MQTT over TLS                                                                                                    |
| R | Reaktionszeit     | Was beeinflusst die<br>Reaktionszeit                       | Es wird ein effizientes MQTT Protokoll eingesetzt um<br>möglichst kurze Laufzeiten<br>zu ermöglichen. Die Laufzeit hängt allerdings vom<br>Gesamtsystem ab<br>(KIS.Device->AccesPoint->Router->KIS.Manager-> und<br>zurück)                                                    |
| R | Regeln            | Wie kann ich Regeln<br>anlegen                             | Siehe Kapitel 3.2.4                                                                                                    |
| S | Security          | Welche Security<br>Maßnahmen wurden<br>vorgesehen          | Es wird der Ansatz "Security by Design" verfolgt. Als<br>Protokoll wird MQTT over TLS verwendet. Ebenso<br>werden Zertifikate eingesetzt zur sicheren<br>Authentifizierung. Alle Geräte sind Updatefähig. Nur von<br>RAFI Signierte Software Pakete können upgedatet<br>werden |
| S | SMS Versand       | Ist eine SMS möglich                                       | Derzeit ist nur ein E-Mail-Versand möglich                                                                                                    |

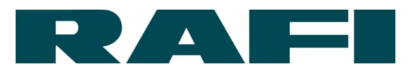

| S | Shopfloor Plan           | Wie kann ich einen<br>Shopfloor Plan<br>hochladen                                    | Siehe Kapitel 4.2                                                                                                    |
|---|--------------------------|--------------------------------------------------------------------------------------|----------------------------------------------------------------------------------------------------|
| S | Spannungs-<br>versorgung | Welche<br>Spannungsversorgung<br>ist notwendig                                       | 24V oder 5V. Details siehe Datenblatt                                                                                                    |
| S | SAP                      | Ist eine Anbindung an<br>SAP oder andere ERP<br>Systeme möglich                      | Datenpunkte stehen prinzipiell im CSV-Format zur Verfügung. Eine entsprechende Schnittstelle müsste allerdings spezifisch realisiert werden                                                                                                    |
| s | Shopfloor Plan           | Warum lässt sich das<br>Floorplan-Image nicht<br>hochladen                           | Die Datengröße der SVG-Datei darf 1 MB nicht<br>überschreiten                                                                                                    |
| S | Sprache                  | Kann KIS.MANAGER<br>auf Deutsch<br>umgestellt werden                                 | KIS.MANAGER ist bewusst nur in Englisch verfügbar                                                                                                    |
| т | Technische Daten         | Welche technische<br>Daten haben die<br>Geräte?                                      | Siehe Datenblatt                                                                                                    |
| U | Updates                  | Wann und Wie<br>werden Updates<br>ausgerollt                                         | Siehe Kapitel 5                                                                                                    |
| U | User anlegen             | Wie kann ich neue<br>User anlegen                                                    | Siehe Kapitel <b>Fehler! Verweisquelle konnte nicht g</b><br>efunden werden.                                                                                                    |
| w | WLAN<br>Credentials      | Sind meine WLAN<br>Credentials sicher                                                | Bei der Eingabe der WLAN-Credentials auf unserer<br>Homepage werden diese nicht gespeichert oder<br>übermittelt. Diese werden lediglich in einem<br>verschlüsselten zip-Archiv gespeichert, sodass diese<br>per USB auf die Geräte kopiert werden können. Auf<br>dem Gerät wurde verschiedene Security Maßnahmen<br>eingerichtet, sodass der Zugriff auf diese Geräte nicht<br>möglich ist |
| w | WLAN<br>Verschlüsselung  | Welche WLAN<br>Verschlüsselung wird<br>unterstützt                                   | Alle Geräte unterstützen das WPA2-PSK Verfahren.<br>Hierbei ist lediglich die SSID und das Passwort<br>notwendig.                                                                                                    |
| w | WLAN<br>Infrastruktur    | Wie können die<br>Geräte in eine<br>bestehende<br>Infrastruktur integriert<br>werden | Siehe Kapitel 6.1                                                                                                    |
| w | WLAN<br>Zugangsdaten     | Wie bekomme ich<br>meine WLAN<br>Zugangsdaten auf ein<br>Gerät                       | Siehe Kapitel 2.5                                                                                                    |
| z | Zulassung                | Welche Zulassung<br>haben die Geräte                                                 | Die Geräte erfüllen die CE-Zulassung und die<br>europäische Funkzulassung (ETSI) und dürfen daher<br>nur in Europa betrieben werden.                                                                                                    |

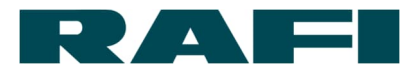

| z | Zugangsdaten | Wie kann ich mich<br>einloggen                                                                           | Initiale Registrierung über https://kisme.de<br>Login über https://kismanager.rafi.de |
|---|--------------|----------------------------------------------------------------------------------------------------|---------------------------------------------------------------------------------------|
| z | Zertifikate  | Können auch eigene<br>Zertifikate auf die<br>Devices aufgebracht<br>werden (z.B. für WPA-<br>Enterprise) | Theoretisch ja, aber spezifisch zu klären                                             |

# 7.2 Support

Bei Fragen zu KIS.ME steht das KIS.ME-Support-Team unter folgenden Kontaktdaten zur Verfügung:

E-Mail: support.kisme@rafi-group.com

Das Supportkontingent und die garantierte Reaktionszeit sind abhängig von der Lizenzstufe und können detailliert in den Anlagen des Rahmenvertrags eingesehen werden.

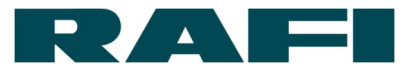

# 8 Anhang

# 8.1 Tabelle mit typischen Auswertungen von Datenpunkten

Die folgende Tabelle listet auf, welcher Datenpunkt für welche Auswertung typischerweise verwendet wird:

| Datenpunkt                                                                 | Auswertung                                              | Datentyp | Besonderheit                                                                                                    |
|----------------------------------------------------------------------------|---------------------------------------------------------|----------|----------------------------------------------------------------------------------------------------|
| button1Pressed<br>button2Pressed                                           | Anzahl Button-Presses                                   | Boolean  | <ul> <li>Aktualisiert sich alle 15<br/>Minuten</li> </ul>                                                                              |
| input1Status<br>input2Status                                               | Anzahl Zustände<br>Eingang<br>Dauer Zustände<br>Eingang | Boolean  |                                                                                                    |
| output1Status<br>output2Status                                             | Anzahl Zustände<br>Ausgang<br>Dauer Zustände<br>Ausgang | Boolean  |                                                                                                    |
| button1ColorKpi<br>button2ColorKpi<br>led1ColorKpi                         | Anzahl Farb-Zustände                                    | Long     | <ul> <li>Jede Farbe hat eine<br/>definierte Zahl (siehe<br/>8.2)</li> <li>Aktualisiert sich alle 15<br/>Minuten (Wert: 99)*</li> </ul> |
| button1ColorKpiDuration<br>button2ColorKpiDuration<br>led1ColorKpiDuration | Dauer Farb-Zustände                                     | Long     | <ul> <li>Jede Farbe hat eine<br/>definierte Zahl (siehe<br/>siehe 8.2)</li> <li>Aktualisiert sich alle 15<br/>Minuten</li> </ul>       |
| isOnline                                                                   | Dauer Online-<br>Zustände                               | Boolean  |                                                                                                    |

\*Die Datenpunkt-Werte werden alle 15 Minuten aktualisiert, auch wenn keine Veränderung stattgefunden hat. Bei der Zählung von Farb-Zuständen kann das zu einer Verfälschung des Ergebnisses führen. Liegt zum Beispiel der Farb-Zustand 0 (Blau) über längere Zeit an, so würde er bei jeder Datenpunkt-Aktualisierung erneut gezählt werden. Um das zu vermeiden, wird bei der zyklischen Aktualisierung der Wert 99 anstelle des Farb-Zustands eingetragen. Die 99 bedeutet der Farb-Zustand liegt weiterhin an, er triggert aber nicht die KPI-Berechnung erneut.

Wichtig: Das gilt nur für die Zählung der Farb-Zustände und die in der Tabelle aufgeführten Datenpunkte in der entsprechenden Zeile.

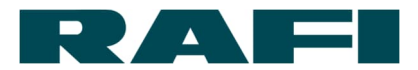

# 8.2 Tabelle zur Übersetzung von LED-Farben in Zahlen

Damit Farben in Analysen verwendet werden können, ist ihnen ein nummerischer Wert zugewiesen worden. Die folgende Tabelle zeigt, welche Farbe zu welcher Zahl gehört:

|         | RGB-Hex-Code                    | Zahl                            |
|---------|---------------------------------|---------------------------------|
| Earbo   | Beispiel: Werte des Datenpunkts | Beispiel: Werte der Datenpunkte |
| T di be |                                 | button1ColorKpi und             |
|         | button1ColorKpiDuration         |                                 |
| Blau    | #0000FF                         | 0                               |
| Türkis  | #00FFFF                         | 1                               |
| Schwarz | #000000                         | 2                               |
| Grün    | #00FF00                         | 3                               |
| Magenta | #FF00FF                         | 4                               |
| Rot     | #FF0000                         | 5                               |
| Weiß    | #FFFFF                          | 6                               |
| Gelb    | #FFFF00                         | 7                               |

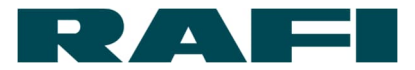

# 8.3 Operatoren der FLEX-Sprache

1. Numerische Operationen

| Funktion       | Beschreibung                      | Beispiel                                          | Daten-Typ      |
|----------------|-----------------------------------|---------------------------------------------------|----------------|
| Plus[] oder +  | Plus                              | result = Plus[Var1, Var2]<br>result = Var1 + Var2 | Double<br>Long |
| Time[] oder *  | Mal                               | result = Time[Var1, Var2]<br>result = Var1 * Var2 | Double<br>Long |
| Power[] oder ^ | Hoch                              | result = Power[Var1, 2]<br>result = Var1 ^ 2      | Double<br>Long |
| Round[]        | Rundung auf nächste<br>ganze Zahl | result = Round[Var1]                              | Double<br>Long |
| Abs[]          | Betrag                            | result = Abs[Var1]                                | Double<br>Long |

## 2. Logische Operationen

| Funktion            | Beschreibung  | Beispiel                 | Daten-Typ |
|---------------------|---------------|--------------------------|-----------|
|                     |               | result = And[Var1, Var2] |           |
| And[] oder &&       | Und           | result = Var1 && Var2    | Boolean   |
|                     |               | result = Or[Var1, Var2]  |           |
| Or[] oder           | Und/Oder      | result = Varl    Var2    | Boolean   |
|                     |               | result = Not[Var1]       |           |
| Not[] <b>oder</b> ! | Nicht         | result = !Var1           | Boolean   |
| Xor[]               | Entweder oder | result = Xor[Var1, Var2] | Boolean   |

# 3. Vergleichende Operationen

| Funktion                  | Beschreibung   | Beispiel                                             | Daten-Typ      |
|---------------------------|----------------|------------------------------------------------------|----------------|
| Greater[] <b>oder</b> >   | Größer         | res = Greater[Var1, Var2]<br>res = Var1 > Var2       | Double<br>Long |
| Less[] <b>oder &lt;</b>   | Kleiner        | res = Less[Var1, Var2]<br>res = Var1 < Var2          | Double<br>Long |
| Equal[] oder ==           | Gleich         | res = Equal[Var1, Var2]<br>res = Var1 == Var2        | Double<br>Long |
| UnEqual[] <b>oder</b> !   | Ungleich       | res = UnEqual[Var1, Var2]                            | Double<br>Long |
| GreaterEqual[]<br>oder >= | Größer gleich  | res = GreaterEqual[Var1, Var2]<br>res = Var1 >= Var2 | Double<br>Long |
| LessEqual[]<br>oder <=    | Kleiner gleich | res = LessEqual[Var1, Var2]<br>result = Var1 <= Var2 | Double<br>Long |

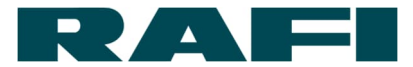

| Funktion                      | Beschreibung                           | Beispiel                                            | Daten-Typ      |
|-------------------------------|----------------------------------------|-----------------------------------------------------|----------------|
| Sum[]                         | Summe numerischer<br>Werte             | result = Sum[Var1]                                  | Double<br>Long |
| Mean[]                        | Mittelwert<br>numerischer Werte        | result = Mean[Var1]                                 | Double<br>Long |
| Count[]                       | Anzahl der<br>Dateneingaben            | result = Count[Var1]                                | Boolean        |
| Max[] <b>oder</b> Min[]       | Maximum / Minimum<br>numerischer Werte | result = Max[Var1]<br>result = Min[Var1]            | Double<br>Long |
| First[] <b>oder</b><br>Last[] | Erster / letzter Wert<br>einer Periode | <pre>result = First[Var1] result = Last[Var1]</pre> | Double<br>Long |
| Stdev[]                       | Standardabweichung                     | result = Stdev[Var1]                                | Double<br>Long |
| Percentil[]                   | Berechnet das<br>definierte Perzentil  | result = Percentil[Var1, 99]                        | Double<br>Long |
| RisingEdge[]                  | Anzahl steigender<br>Flanken           | result = RisingEdge[Var1]                           | Boolean        |
| FallingEdge[]                 | Anzahl fallender<br>Flanken            | result = FallingEdge[Var1]                          | Boolean        |

4. Daten-Aggregation (über definierten "Verarbeitungszeitraum")

#### 5. Intervalle

| Funktion     | Beschreibung         | Beispiel                | Daten-Typ |
|--------------|----------------------|-------------------------|-----------|
|              | Gibt den Start-      |                         | Double    |
| Start[]      | Timestamp eines      | result = Start[Var1]    | Boolean   |
|              | Zustands zurück      |                         | Long      |
|              | Gibt den End-        |                         | Double    |
| End[]        | Timestamp eines      | result = End[Varl]      | Boolean   |
|              | Zustands zurück      |                         | Long      |
|              | Gibt die Dauer eines |                         | Double    |
| Duration[]   | Zustands in          | result = Duration[Varl] | Boolean   |
|              | Millisekunden zurück |                         | Long      |
|              | Gibt die Dauer der   |                         |           |
| Intorval[]   | eingestellten        | rogult - Intorval[]     |           |
| IIICEI VAL[] | Processing period in | TESUIC - INCELVAI[]     | -         |
|              | Millisekunden zurück |                         |           |

# 6. Sonstige Funktionen

| Funktion  | Beschreibung                                                 | Beispiel                                    | Daten-Typ      |
|-----------|--------------------------------------------------------------|---------------------------------------------|----------------|
| Counter[] | Gibt die Differenz<br>zwischen jedem Wert-<br>Wechsel zurück | result = Counter[Var1]                      | Double<br>Long |
| Filter[]  | Filtert unplausible<br>Daten heraus                          | result = Filter[Var1 > 10<br>&& Var1 < 100] | Double<br>Long |
| If[]      | Wenn, dann, sonst –<br>basiert auf Wahrheits-<br>Wert        | result = If[Var1, 1, 0]                     | Boolean        |

# 8.4 Beispiel-Formeln KPIs

| Bezeichnung              | Datenpunkte                                   | Formel                                                                                           | Beschreibung                                                 |
|--------------------------|-----------------------------------------------|--------------------------------------------------------------------------------------------------|--------------------------------------------------------------|
| DurationColor_KIS.BOX    | button1ColorKpiDuration<br>(as "led_button1") | <pre>Button1Blue = Round[Sum[If[led_button1 == 0,<br/>Duration[led_button1], 0]] / 60000];</pre> | Dauer Farbzustand in<br>Minuten (in diesem<br>Beispiel Blau) |
| DurationColor_KIS.LIGHT  | led1ColorKpiDuration<br>(as "led1")           | LedBlue = Round[Sum[If[led1 == 0, Duration[led1], 0]] / 60000];                                  | Dauer Farbzustand in<br>Minuten (in diesem<br>Beispiel Blau) |
| DurationOnline           | isOnline<br>(as "input_0")                    | <pre>DurationOnline = Round[Sum[If[input_0, Duration[input_0], 0]] / 60000];</pre>               | Dauer Online-Zustand in Minuten                              |
| DurationOffline          | isOnline<br>(as "input_0")                    | <pre>DurationOffline = Round[Sum[If[Not[input_0], Duration[input_0],<br/>0]] / 60000];</pre>     | Dauer Offline-Zustand<br>in Minuten                          |
| DurationOutput           | output1Status<br>(as "output1")               | <pre>DurationOutput1 = Round[Sum[If[output1, Duration[output1], 0]] / 60000];</pre>              | Dauer High-Zustand<br>eines digitalen<br>Ausgangs            |
| DurationInput            | input1Status<br>(as "input1")                 | <pre>DurationInput1 = Round[Sum[If[input1, Duration[input1], 0]] / 60000];</pre>                 | Dauer High-Zustand<br>eines digitalen<br>Eingangs            |
| CountButtonColor_KIS.BOX | button1ColorKpi<br>(as "led_button1")         | <pre>Button1Blue = Sum[If[led_button1 == 0, 1, 0]];</pre>                                        | Anzahl Farb-Zustände<br>(in diesem Beispiel<br>Blau)         |
| CountLedColor_KIS.LIGHT  | led1ColorKpi<br>(as "led1")                   | LedBlue = Sum[If[led1 == 0, 1, 0]];                                                              | Anzahl Farb-Zustände<br>(in diesem Beispiel<br>Blau)         |
| CountButtonPresses       | button1Pressed<br>(as "button1")              | Button1Pressed = Sum[If[button1, 1, 0]];                                                         | Anzahl Button-<br>Gedrückt                                   |

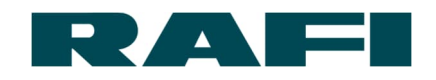

| Bezeichnung              | Datenpunkte                     | Formel                                                                                                    | Beschreibung                                                            |
|--------------------------|---------------------------------|----------------------------------------------------------------------------------------------------|-------------------------------------------------------------------------|
| CountOutputHigh          | output1Status<br>(as "output1") | Output1High = RisingEdge[output1];                                                                                                    | Anzahl High-Zustände<br>eine digitalen<br>Ausgangs                      |
| CountOutputLow           | output1Status<br>(as "output1") | Output1Low = FallingEdge[output1];                                                                                                    | Anzahl Off-Zustände<br>eine digitalen<br>Ausgangs                       |
| CountInputHigh           | input1Status<br>(as "input1")   | <pre>Input1High = RisingEdge[input1];</pre>                                                                                                    | Anzahl High-Zustände<br>eine digitalen<br>Eingangs                      |
| CountInputLow            | input1Status<br>(as "input1")   | <pre>Input1Low = FallingEdge[input1];</pre>                                                                                                    | Anzahl Off-Zustände<br>eine digitalen<br>Eingangs                       |
| Example_FirstPassYield   | input1Status<br>(as "passed")   | <pre>NumberPassed = RisingEdge[passed];<br/>NumberFailed = RisingEdge[failed];<br/>Output = NumberPassed + NumberFailed;<br/>FirstPassYield = Round[100 / Output * NumberPassed];<br/>FirstPassYieldCorrected = Filter[FirstPassYield &gt; 0];</pre> | Pin 3 zählt Gut-Teile<br>Pin 4 zählt Schlecht-<br>Teile                 |
|                          | input2Status<br>(as "failed")   |                                                                                                    | Berechnung Verhältnis<br>(First-Pass-Yield)                             |
| Example_AverageCycleTime | input1Status<br>(as "input1")   | <pre>UpTimeInput1 = If[input1, Duration[input1], 0] / 1000;<br/>DownTimeInput1 = If[Not[input1], Duration[input1], 0] / 1000;<br/>ZyklusInput1 = Round[Mean[Filter[UpTimeInput1 &gt; 0]] +<br/>Mean[Filter[DownTimeInput1 &gt; 0]]];</pre>           | Durchschnittliche<br>Zyklus Zeit zwischen<br>zwei steigenden<br>Flanken |
| Example_Productivity     | input1Status<br>(as "input1")   | LineCycle = RisingEdge[input1];<br>Productivity = Round[LineCycle / (Interval[] / 60000)];                                                                                                    | Anzahl Teile pro<br>Zeiteinheit                                         |
| Example_Output           | input1Status<br>(as "input1")   | LineCycleInput1 = RisingEdge[input1];                                                                                                    | Ausbringung in Stück                                                    |

# 9 Impressum

#### Herausgeber

RAFI GmbH & Co. KG Ravensburger Str. 128-134, D-88276 Berg / Ravensburg Tel.: +49 751 89-0, Fax: +49 751 89-1300 www.rafi.de, info@rafi.de

#### Copyright

© RAFI GmbH & Co. KG, 2020. Alle Rechte vorbehalten.

Der Inhalt dieses Dokuments darf nicht ohne vorheriges schriftliches Einverständnis der RAFI GmbH & Co. KG reproduziert oder an andere Personen weitergegeben werden. Die Verwendung von Handelsnamen, Markennamen usw. in diesem Dokument berechtigt nicht, diese Namen als frei zu betrachten.

#### Haftungsausschluss

Es wurden alle notwendigen Schritte durchgeführt, um sicherzustellen, dass dieses Dokument vollständig und korrekt ist. Sollte es zu bestimmten Punkten trotzdem Fragen geben, wenden Sie sich bitte an die RAFI GmbH & Co. KG oder einen autorisierten Vertreter.

Die Informationen in diesem Dokument können ohne vorherige Ankündigung geändert werden und stellen keine Verpflichtung für die RAFI GmbH & Co. KG dar. RAFI GmbH & Co. KG übernimmt für mögliche Fehler in diesem Dokument keine Haftung.